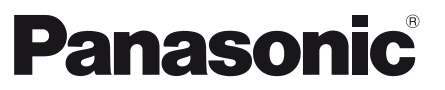

ModelInr TX-P42UT50Y TX-P50UT50Y

#### Bruksanvisning Plasmatelevision

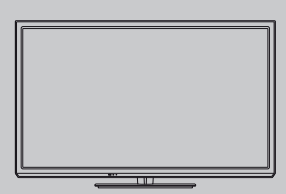

# VIEſA

Tack för att du köpt den här produkten från Panasonic.

Läs igenom bruksanvisningen innan apparaten tas i bruk. Spara bruksanvisningen för framtida referens.

De bilder som visas i den här bruksanvisningen är endast avsedda för illustrativa syften.

Var vänlig och se på ditt Garanti inom Europa kort om du skulle behöva komma i kontakt med din lokala Panasonic-återförsäljare för hjälp.

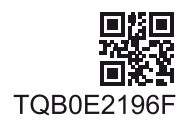

Svenska

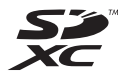

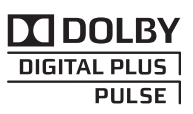

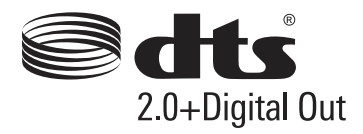

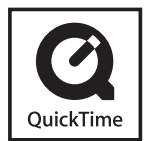

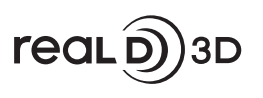

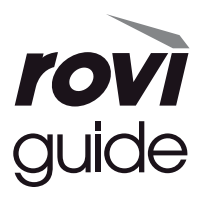

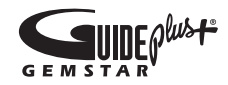

#### Visa inte någon stillbild på skärmen under en längre tidsperiod

I så fall kan en en del av bilden förbli dunkelt på plasmaskärmen ("bildkvarhållning"). Detta anses inte vara en felfunktion och täcks inte av garantin.

Typiska delar av stillbilder :

- Kanalnummer, kanallogoyp och övriga logotyper
- Stillbilder eller rörliga bilder som visas i bildförhållandet 4:3 eller 14:9

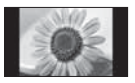

- Dataspel
- Bilder från dator

För att undvika bildkvarhållning sänks kontrasten automatiskt och skärmen blir dunkel efter ett par minuter om inga signaler sänds eller om inga åtgärder utförs. (sid. 97)

#### Observera angående DVB / datautsändning / IPTV

- Denna TV är konstruerad för att uppfylla standarderna (gällande i augusti 2011) för DVB-T / T2 (MPEG2 och MPEG4-AVC(H.264)) digitala markbundna tjänster och DVB-C (MPEG2 och MPEG4-AVC(H.264)) digitala kabeltjänster.
   Kontakta din lokala återförsäljare för information om tillgängliga DVB-T / T2-tjänster i ditt område.
   Kontakta din kabeltjänstleverantör för information om tillgängliga DVB-C-tjänster med denna TV.
- Denna TV kanske inte fungerar korrekt om signalen inte uppfyller standarden för DVB-T / T2 eller DVB-C.
- Funktionernas tillgänglighet beror på land, område, programföretag, tjänsteleverantör och nätverksmiljö.
- Alla CI-moduler füngerar inte korrekt med den här TV:n. Kontakta din tjänsteleverantör om den tillgängliga CImodulen.
- Den här TV:n kanske inte fungerar korrekt med CI-modul som inte godkänts av tjänsteleverantören.
- Ytterligare kostnader kan tillkomma beroende på tjänsteleverantören.
- Kompatibiliteten med framtida tjänster kan inte garanteras.
- Se den senaste informationen om tillgängliga tjänster på följande webbsida. (endast på engelska) http://panasonic.jp/support/global/cs/tv/

Panasonic garanterar inte funktion och prestanda för kringutrustning från andra tillverkare; och vi friskriver oss från allt ansvar och alla skadeståndskrav som orsakas av funktion eller prestanda gällande användning av sådan kringutrustning från andra tillverkare.

Denna produkt licensieras enligt AVC-patentlicens för privat och icke-kommersiell användning för (i) inspelning av bilddata enligt AVC-standard ("AVC-video") och/eller (ii) avspelning av AVC-video som spelats in privat och ickekommersiellt och/eller som erhållits från en videoleverantör med licens att leverera AVC-video. Ingen licens ges för, eller skall anses gälla, någon annan användning. Ytterligare information kan erhållas från MPEG LA, LLC. Se http://www.mpegla.com

Rovi Corporation och/eller dess dotterbolag är inte på något sätt ansvariga för riktigheten eller tillgängligheten av programtablåns information eller annan data i GUIDE Plus+/ Rovi Guide och kan inte garantera tillgång till tjänsten i ditt område. Under inga omständigheter ska Rovi Corporation och/eller dess dotterbolag hållas ansvariga för eventuella skador i samband med riktigheten eller tillgängligheten av programtablåns information eller annan data i GUIDE Plus+/ Rovi Guide.

"Full HD 3D Glasses™"-logotypen visar kompabilitet mellan TV-produkter och 3D-glasögon som är kompatibla med formatet "Full HD 3D Glasses™", och indikerar inte TVprodukternas bildkvalitet.

Apparaten skall anslutas till jordat uttag

Utrustning som är kopplad till skyddsjord via jordat vägguttag och/eller via annan utrustning och samtidigt är kopplad till kabel-TV nät kan i vissa fall medföra risk för brand. För att undvika detta skall vid anslutning av utrustningen till kabel-TV nät galvanisk isolator finnas mellan utrustningen och kabel-TV nätet.

# Innehåll

#### Glöm inte att läsa

Säkerhetsanvisningar ······4

#### Snabbguide

| Tillbehör / alternativ ······6 |
|--------------------------------|
| Identifiering av reglagen10    |
| Grundläggande anslutning12     |
| Automatisk inställning15       |

#### Ha nöje av din TV!

#### Grundläggande

| Använda "VIERA Connect"19                  |
|--------------------------------------------|
| Titta på TV ·····20                        |
| Använda TV-guiden24                        |
| Titta på text-TV ······27                  |
| Titta på material från extern utrustning29 |
| Visa 3D-bilder ······31                    |
| Använda VIERA TOOLS                        |
| Använda menyfunktioner                     |

#### Avancerat

| Återvända från inställningsmenyn ······46              |
|--------------------------------------------------------|
| Ställa in och ändra kanaler48                          |
| Timerprogrammering52                                   |
| Barnlås ······55                                       |
| Använda applikationen datatjänst                       |
| Använda CI-modulen 57                                  |
| Fabriksinställningar58                                 |
| Uppdatera TV-programvaran                              |
| Avancerade bildinställningar60                         |
| Använda Mediaspelaren61                                |
| Använda nätverkstjänster (DLNA / VIERA Connect) ····70 |
| Länkfunktioner (Q-Link / VIERA Link)80                 |
| Extern utrustning                                      |

#### Övriga

| Teknisk information    |
|------------------------|
| Vanliga frågor ·····97 |
| Underhåll ······100    |
| Licens 100             |
| Specifikationer 102    |

#### Varning

#### Hantering av nätkontakten och nätsladden

- Sätt i nätkontakten helt och hållet i vägguttaget. (Om nätkontakten sitter löst kan det leda till värmebildning som kan orsaka en eldsvåda.)
- Säkerställ lätt tillgång till kabelns stickkontakt.
- Se till att jordstiftet på stickkontakten är ordentligt fastsatt för att undvika elektriska stötar.
- Apparater som är konstruerade i enlighet med klass I ska anslutas till ett uttag med skyddande jordanslutning.
  Rör inte nätkontakten med våta händer. (Det kan orsaka en elektrisk stöt.)
- Använd inte någon annan nätsladd än den som levererades med TV-apparaten. (Det kan orsaka eldsvåda eller elektriska stötar.)
- Skada inte nätslådden. (En skadad nätsladd kan orsaka eldsvåda och elektriska stötar.)
  - Flytta inte TV-apparaten när nätkontakten sitter i ett vägguttag.
  - Placera inga tunga föremål på sladden, och låt inte sladden ligga i närheten av föremål med hög temperatur.
  - Vrid inte sladden, böj den inte alltför kraftigt och töj inte ut den.
  - Dra inte i sladden. Håll tag om själva kontakten när du drar ur sladden.
  - Använd inte nätkontakten eller vägguttaget om de är skadade.

Dra genast ur nätkontakten om du upplever något onormalt!

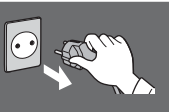

220-240 V växelström 50 / 60 Hz

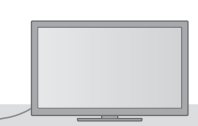

#### Strömkälla

 Den här TV-apparaten är konstruerad för drift med 220-240 V, 50 / 60 Hz.

#### Ta inte bort några skydd och modifiera ALDRIG TV:n på egen hand

- Ta inte bort det bakre höljet eftersom spänningsförande delar blir åtkomliga när höljet tas bort. Det finns inga delar som användaren kan reparera själv. (Komponenter med högspänning kan orsaka svåra elektriska stötar.)
- Vid behov ska enheten kontrolleras, justeras eller repareras hos din lokala Panasonic-återförsäljare.

#### Utsätt inte enheten för direkt solljus eller andra värmekällor

 Undvik att utsätta TV:n för direkt solljus eller andra värmekällor.

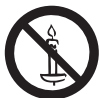

För att förhindra att en eventuell brand sprider sig skall alltid levande ljus eller andra öppna lågor hållas väl åtskilda från denna produkt.

#### Utsätt inte för regn eller fukt

 För att förhindra skador som skulle kunna resultera i en elstöt eller brand, utsätt inte denna TV för regn eller fukt. Denna TV får inte utsättas för droppande eller skvättande vatten och vätskefyllda föremål, såsom vaser, får inte ställas ovanför eller på TV:n.

#### Placera inte främmande föremål inuti TV-apparaten

 Låt inga föremål falla ner i TV:n genom luftventilerna. (Eldsvåda eller elektriska stötar kan orsakas.)

#### Ställ inte TV:n på lutande eller ostadiga underlag, och se till att den inte hänger ut över kanten på underlaget

• TV-apparaten kan falla omkull eller tippa över ända.

#### Använd endast stativ och monteringsutrustning som är avsedd för detta ändamål

- Användning av icke godkänt stativ eller annat fäste kan göra TV:n instabil och medföra en risk för skada. Var noga med att be din lokala Panasonic-återförsäljare utföra uppsättningen.
- Använd godkända stativ (sid. 7) / väggfästen (sid. 6).

#### Låt inte barn handskas med SD-kort

 SD-kort kan, som alla små föremål, sväljas av små barn. Tag ur SD-kortet omedelbart efter att det har använts och förvara det utom räckhåll för barn.

#### Radiovågor

- Använd inte TV:n i medicinska institut eller på platser med medicinsk utrustning. Radiovågor från TV:n kan störa den medicinska utrustningen och orsaka olyckor.
- Använd inte TV:n i närheten av någon automatiskt kontrollutrustning, t.ex. automatiska dörrar och brandalarm. Radiovågor från TV:n kan störa den automatiska kontrollutrustningen och orsaka olyckor.
- Håll ett avstånd på minst 22 cm från TV:n om du har en pacemaker. Radiovågor från LAN-delen kan störa pacemakerns drift.

#### Observera

#### Drag ur nätkontakten när TV-enheten rengörs

 Rengöring av en enhet som är elektriskt laddad kan orsaka en elektrisk stöt.

#### När TV:n inte skall användas under en lång tid, ta ur väggkontakten

 Den här TV-apparaten konsumerar en aning ström så länge nätkontakten är ansluten till vägguttaget, även om den är i det avstängda läget.

#### Transportera upprättstående

 Om TV-apparaten transporteras med displayen riktad uppåt eller nedåt kan det uppstå skador på de interna kretsarna.

#### Se till att det finns tillräckligt med utrymme runt enheten för utstrålande värme

Minsta avstånd

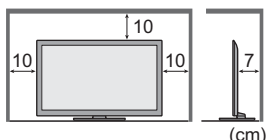

- Håll avståndet mellan TV-apparatens underdel och golvytan när du använder stativet.
   Om du använder
- väggfästen bör de anvisningar som medföljer väggfästet följas.

#### Blockera inte de bakre ventilationshålen

 Är ventilationen övertäckt av tidningar, dukar, gardiner etc kan detta orsaka överhettning, brand eller elektrisk stöt.

#### Utsätt inte öronen för hög volym i hörlurarna

• Det kan orsaka en kronisk skada.

#### Utsätt inte displayen för kraftiga stötar eller påverkan

Detta kan orsaka skador som leder till personskador.

TV-apparaten är tung. Minst 2 personer bör hjälpas åt för att bära TV-apparaten. Stöd TV-apparaten enligt figuren för att den inte ska välta eller ramla.

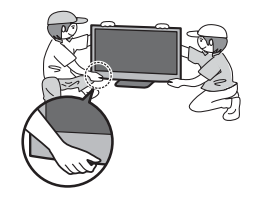

#### Bluetooth® trådlös teknologi

 TV:n använder 2,4 GHz radiofrekvens ISM-band (Bluetooth<sup>®</sup>). För att undvika felfunktioner eller långsam reaktion som orsakas av radiostörningar, håll TV:n borta från enheter som t.ex. andra trådlösa LAN-enheter, andra Bluetoothenheter, mikrovågsugnar, mobiltelefoner och enheter som använder signaler på 2,4 GHz.

# Tillbehör / alternativ

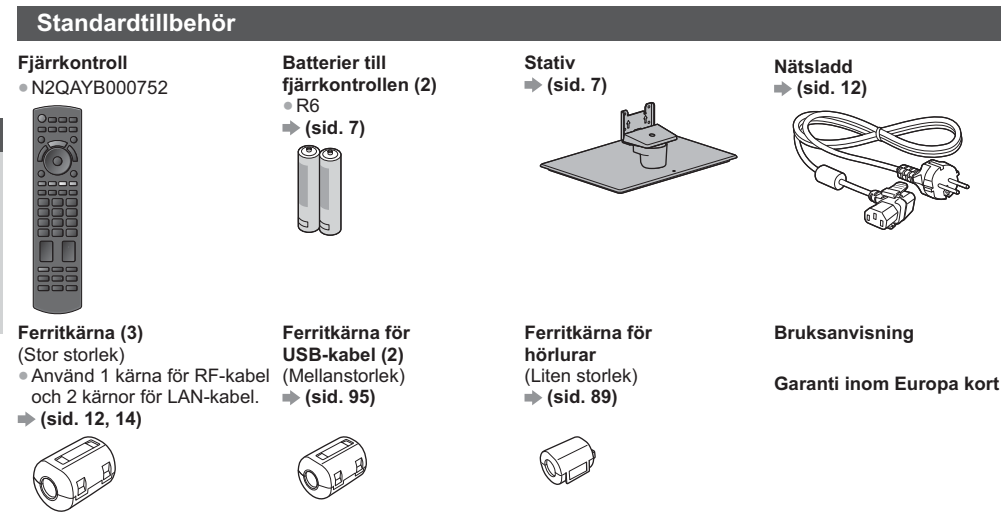

Använd ferritkärnor i enlighet med EMC-standarden.

- Tillbehör får inte placeras tillsammans. Var försiktig så att du inte slänger bort dem oavsiktligt.
- Denna produkt innehåller delar som kan vara farliga för barn (t.ex. plastpåsar) som de kan sätta över huvudet och smådelar som de kan stoppa i munnen. Förvara dessa delar oåtkomliga för småbarn.

#### Extra tillbehör

Kontakta din lokala Panasonic-återförsäljare för att köpa de rekommenderade tillbehören. Mer information finns i tillbehörens bruksanvisning.

#### Väggfästen

TY-WK4P1RW

Lutningsvinkel f
 f
 r
 denna TV : 0 (vertikal) till 20 grader (TX-P42UT50Y) / 10 grader (TX-P50UT50Y)

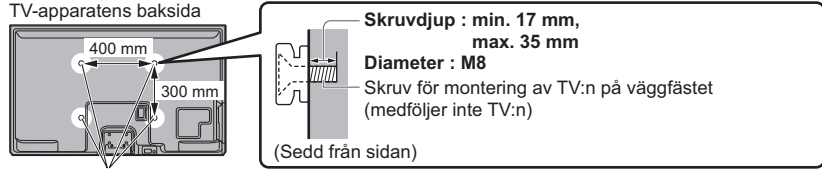

Hål för fäste för väggupphängning

#### Varning

- Om du använder andra väggfästen eller installerar väggfästet på egen hand finns det risk för person- och produktskador. För säkerhets skull och bästa prestanda ska du be försäljaren eller en behörig montör att sätta upp väggfästena. Garantin täcker inte några skador som uppkommer då installationen utförs av icke behörig montör.
- Läs noggrant instruktionerna som medföljer tillbehören och försäkra dig om att du vidtar åtgärder för att förhindra att TV:n faller.
- Hantera TV-apparaten försiktigt under installationen eftersom stötar eller annan mekanisk påverkan kan skada den.
- Var försiktig när väggfästet sätts upp på väggen. Se till att det inte finns elektriska ledningar eller vattenrör i väggen där väggfästet monteras.
- För att förhindra fall och skador, ta bort TV:n från sitt väggfäste när den inte används längre.

# Snabbguide

#### 3D-glasögon

TY-ER3D4ME
TY-ER3D4SE

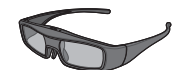

#### Trådlös adapter för VIERA

• TY-WL20E

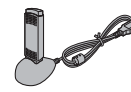

#### Kommunikationskamera

| • TY-0 | CC20W |
|--------|-------|
|--------|-------|

| _ |   |       |   |
|---|---|-------|---|
| • | • | - @ - | • |
|   | _ |       | _ |
|   |   |       |   |

#### Om du behöver 3D-glasögon ska du köpa detta tillbehör.

- Använd Panasonics 3D-glasögon med stöd för Bluetooth trådlös teknologi.
- För mer information (endast på engelska) :
- http://panasonic.net/avc/viera/3d/eu.html

#### Observera

- För att använda den trådlösa adaptern måste du skaffa en åtkomstpunkt.
- Beroende på område kanske detta extra tillbehör inte är tillgängligt.
- Ytterligare information om trådlös adapter finns på följande webbsida. (endast på engelska) http://panasonic.jp/support/global/cs/tv/
- Denna kamera kan användas med VIERA Connect (sid. 19, 79).
- Beroende på område kanske detta extra tillbehör inte är tillgängligt.
- Fråga din lokala Panasonic-återförsäljare för information.

#### Sätta i / ta ur fjärrkontrollens batterier

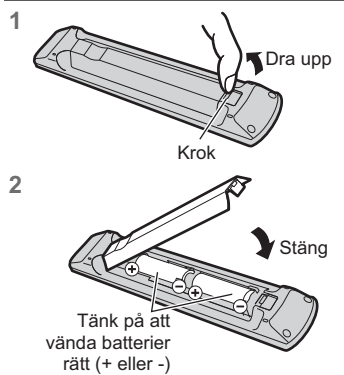

#### Observera

- Felaktig isättning kan ge läckande batterier och frätskador som skadar fjärrkontrollen.
- Använd inte nya och gamla batterier samtidigt.
- Använd inte olika typer av batterier samtidigt (t.ex. alkaliska batterier och brunstensbatterier).
- Använd inte uppladdningsbara (Ni-Cd) batterier.
- Försök inte att bränna upp eller öppna batterier.
- Batterier får inte exponeras för kraftig värme som solsken, eld eller liknande.
- Plocka inte isär och modifiera inte fjärrkontrollen.

#### Fästa / ta bort stativet

#### Varning

Försök inte att plocka isär eller modifiera stativet.

• Annars kan enheten välta och skadas och orsaka personskada.

#### Observera

Använd inte något annat stativ än det som levererades med TV-apparaten.

• Annars kan enheten välta och skadas och orsaka personskada.

Använd inte stativet om det blir skevt, får sprickor eller på annat sätt skadas.

 Om skadat stativ används kan det skadas ytterligare och orsaka personskada. Kontakta din lokala Panasonicåterförsäljare snarast.

Under monteringen måste alla skruvar dras åt säkert.

 Om du inte är tillfräckligt uppmärksam på om skruvarna är ordentligt åtdragna vid monteringen kan stativet bli för svagt för att hålla TV-apparaten, vilket kan leda till att stativ och TV ramlar och skadas eller orsakar personskador.

Se till att TV-apparaten inte faller över ända.

 Om TV-apparaten slås till eller om barn klättrar upp på stativet med TV-apparaten installerad kan TV-apparaten falla omkull och orsaka personskador.

Det krävs två eller fler personer för att installera eller flytta TV-apparaten.

• Om det inte finns två eller fler personer närvarande kan TV-apparaten tappas och orsaka personskador.

När du tar bort stativet från TV:n ska du endast använda de metoder för borttagning av stativ som anges här. ➡ (sid. 9)

• Annars kan TV:n och / eller stativet falla omkull och bli skadat och eventuellt leda till personskador.

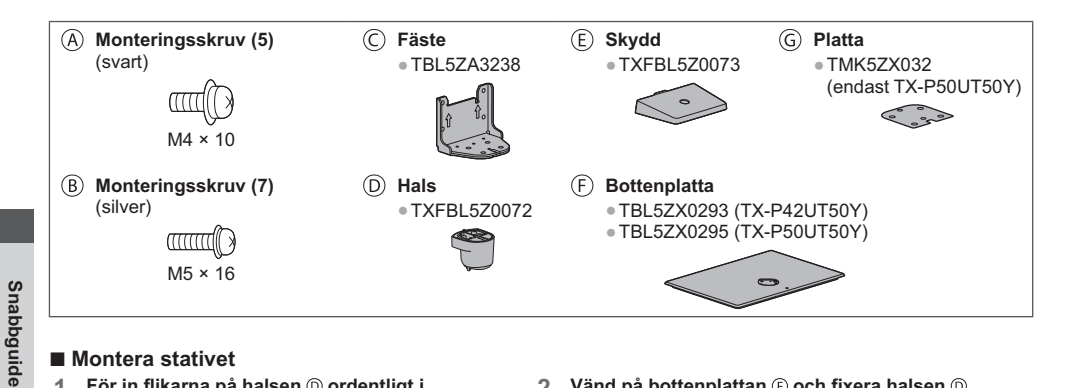

Montera stativet

För in flikarna på halsen ()) ordentligt i 1 bottenplattan 🕞

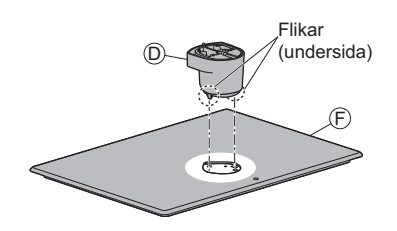

Montera fästet © på flikarna på halsen D och 3 fixera med monteringsskruvar ®

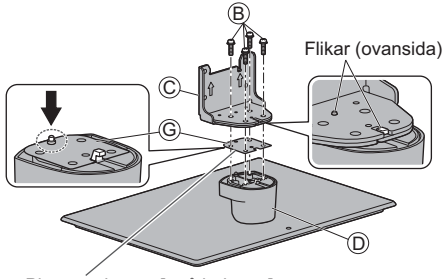

Placera plattan @ på halsen D. (endast TX-P50UT50Y)

#### Skruva fast TV-apparaten

Använd monteringsskruvarna (A) och dra åt dem så att de sitter säkert.

- Dra åt de fyra monteringsskruvarna löst först och dra sedan åt dem ordentligt för att fästa skärmen.
- Utför monteringen med TV-apparaten på en plan, vågrätt yta.

2 Vänd på bottenplattan (F) och fixera halsen (D) ordentligt med monteringsskruvarna ® • Håll inte i halsen när bottenplattan vänds.

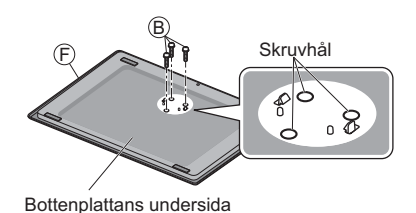

Fäst skyddet (E) och fixera ordentligt med 4

monteringsskruven (A)

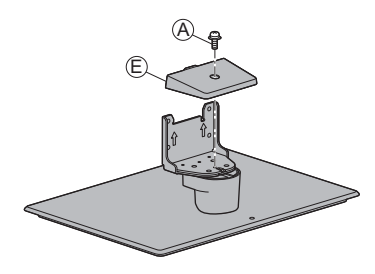

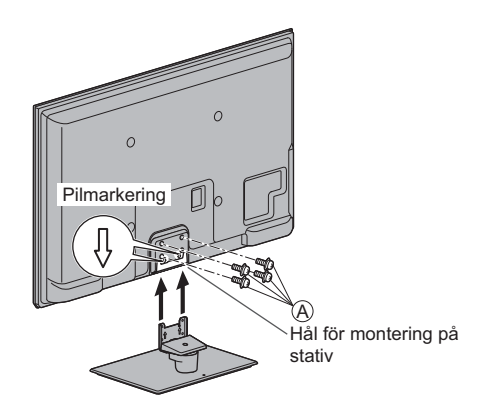

#### Ta bort stativet från TV:n

Avlägsna stativet på följande sätt när du använder väggfästet eller packar TV:n.

- 1 Ta bort monteringsskruvarna (A) från TV:n.
- 2 Dra ut stativet från under TV:n.
- 3 Ta bort monteringsskruven (A) från skyddet.
- 4 Ta bort monteringsskruvarna (B) från fästet.
- 5 Ta bort monteringsskruvarna (B) från bottenplattans baksida och dra ut halsen.

#### Förhindrar TV:n från att välta

Med hjälp av hålet som förhindrar TV:n från att välta och en skruv (säljs separat), fäst stativet på installationsytan. Platsen där stativet ska fästas måste vara tillräckligt tjock och tillverkad av ett hårt material.

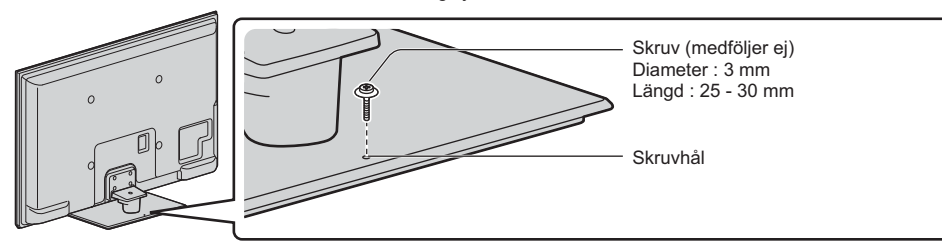

### Identifiering av reglagen

#### Fjärrkontroll

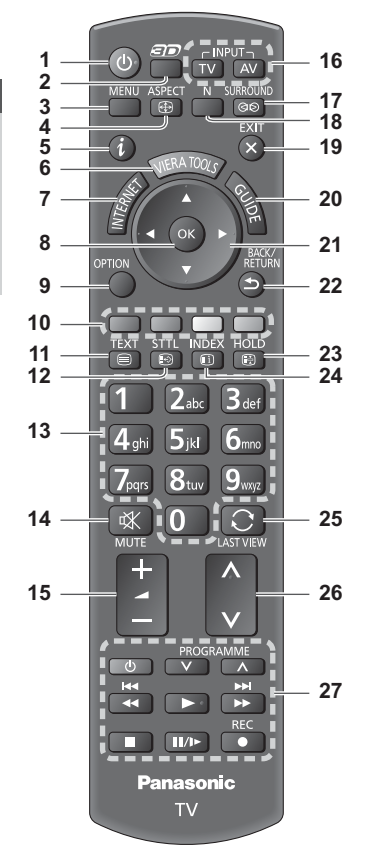

- 1 Viloläge På / Av
  Sätter på eller stänger av viloläget.
- 2 3D-knapp → (sid. 33)
   Byter visningsläge mellan 2D och 3D.
- 3 [Huvudmeny] ⇒(sid. 37)
   Tryck för att komma åt menyerna Bild, Ljud, Nätverk, Timer och Inställningar.
- 4 Bildförhållande → (sid. 23) • Ändrar bildförhållandet.
- 5 Information ⇒ (sid. 21)
   Visar kanal- och programinformation.
- 6 VIERA TOOLS ⇒ (sid. 36)
  - Visar ikoner för några specialfunktioner som lätt kan användas.
- 7 INTERNET ([VIERA Connect]) ⇒ (sid. 19, 79)
   Visar VIERA Connect-hemskärmen.

#### 8 OK

- Bekräftar val och inställningar.
- Tryck på knappen efter att ha valt en kanalposition för att snabbt byta kanal.
- Visar Kanallistan.
- 9 [Alternativmeny] → (sid. 22) • Enkel valfri inställning för visning, ljud, o.s.v.
- 10 Färgade knappar (röd-grön-gul-blå)
  - Används för val, navigation och användning av olika funktioner.
- 11 Text-TV ⇒(sid. 27) • Växlar till text-TV.
- 12 Undertext ⇒ (sid. 21)
  - Visar textning.
- 13 Sifferknappar
  - Ändrar kanal och text-TV-sidor.
  - Matar in tecken.
    - Sätter på TV-apparaten om den är i viloläge.
  - (Tryck i ungefär 1 sekund).
- 14 Ljud av
  - Stänger av eller sätter på ljudet.
- 15 Volym upp / ner
- 16 Val av ingångsläge
  - TV växlar mellan DVB-C / DVB-T / Analog.
     → (sid. 20)
  - AV byter AV-ingång från listan Ange insignal.
     (sid. 29)
- 17 Surroundljud ⇒ (sid. 40)
   Byter inställning av surroundljud.
- 18 Normalisera → (sid. 37)
   Återställer bild- och ljudinställningar till deras standardinställningar.
- 19 Avsluta
  - Återgår till normal skärmbild.
- 20 TV Guide ⇒(sid. 24)
- 21 Markörknappar
  - Används för att göra val och justeringar.
- 22 Återgå
  - Återvänder till föregående meny / sida.
- 23 Frys
  - Fryser / återställer bilden. → (sid. 22)
    Håller kvar aktuell textsida (text-TV). → (sid. 27)
- 24 Innehåll ⇒ (sid. 27)
   Återgår till innehållssidan (text-TV).
- 25 Senast visad → (sid. 23)
   Växlar till föregående kanal eller ingångsläge.
- 26 Kanal upp / ner
- 27 Användning för innehåll, ansluten utrustning osv. ⇒(sid. 30, 62, 76, 86)

Snabbguide

#### Indikator / kontrollpanel

#### 1 Funktionsval

- [Volym] / [Kontrast] / [Ljus] / [Färgmättnad] / [Skärpa] / [Färgton] (NTSC-signal) / [Bas]\* / [Diskant]\* / [Balans] / [Autosökning] (sid. 46, 47) \*[Musik] eller [Tal]-läge i ljudmenyn
- 2 Kanal upp / ner, Ändra värde (när F-knappen används), slå på TV:n (tryck in någon av knapparna i ungefär 1 sekund i viloläge)
- 3 Ändrar ingångsläge
- 4 Huvudströmbrytare på / av

 Använd för att växla huvudström. Om du stängde av TV-apparaten via fjärrkontrollen medan den var i viloläge kommer den att vara i viloläge när du sätter på den igen med huvudströmbrytaren.

När kontrollpanelens knapp (1 - 4) trycks ner visas en guide för kontrollpanelen på vänster sida om skärmen i 3 sekunder och den nedtryckta knappen markeras

- 5 Mottagare för fjärrkontrollsignal
  - Placera inte några föremål mellan fjärrkontrollen och TV:ns signalmottagare för fjärrkontroll.
- 6 Sensor för C.A.T.S. (Contrast Automatic Tracking System)
  - Känner av ljusstyrkan för justering av bildkvaliteten när [Eco Mode] i bildmenyn är inställt på [På]. **(sid. 38)**

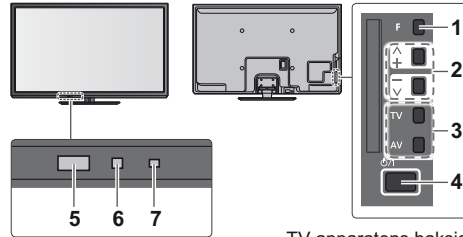

TV-apparatens baksida

- 7 Lysdioder för ström och timer
  - Röd : Viloläge

Grön : På

Orange : Timerprogrammering på Orange (blinkar) :

Inspelning av Timerprogrammering eller Direkt TV-inspelning pågår

#### Röd med orange blinkning :

- Viloläge med Timerprogrammering på eller Direkt TV-inspelning
- Lysdioden blinkar när TV:n tar emot ett kommando från fjärrkontrollen.

#### Använda displayerna på skärmen - Användarguide

Många funktioner i denna TV kan du använda via menyn på bildskärmen.

#### Användarguide

Användarguiden hjälper dig att styra enheten via fjärrkontrollen.

#### Exempel : [Liud]

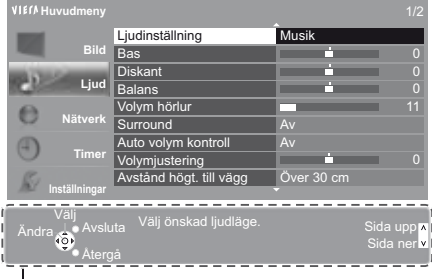

#### Använda fiärrkontrollen MENU

Öppna huvudmenyn

Flytta markören / välj bland flera alternativ / välj menyfunktion (endast upp och ner) / justera nivå (endast vänster och höger)

Öppna meny / spara inställningar som gjorts eller funktioner som valts

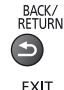

X

Återgå till föregående meny

Stänga menysystemet och återgå till normal TV-bild

Användarguide

#### Funktion för automatisk övergång till viloläge

TV-apparaten övergår automatiskt till standbyläge under följande förhållanden :

- Ingen signal mottas och ingen handling utförs under 30 minuter i analogt TV-läge.
- [Av timer] är aktivt i menyn Timer. (sid. 22)
- Ingen åtgärd utfördes under perioden som angavs i [Automatisk standby] (sid. 42).
- Denna funktion påverkar inte inspelningen för Timerprogrammering och Direkt TV.

Identifiering av reglagen

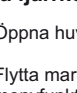

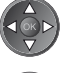

# Grundläggande anslutning

Extern utrustning och kablar som visas medföljer inte TV-apparaten. Se till att enheten är urkopplad från vägguttaget innan du ansluter eller kopplar loss några ledningar. Det finns vissa begränsningar vad gäller placering vid visning av 3D-bilder. För mer information **(sid. 31, 32)** 

#### Uttag

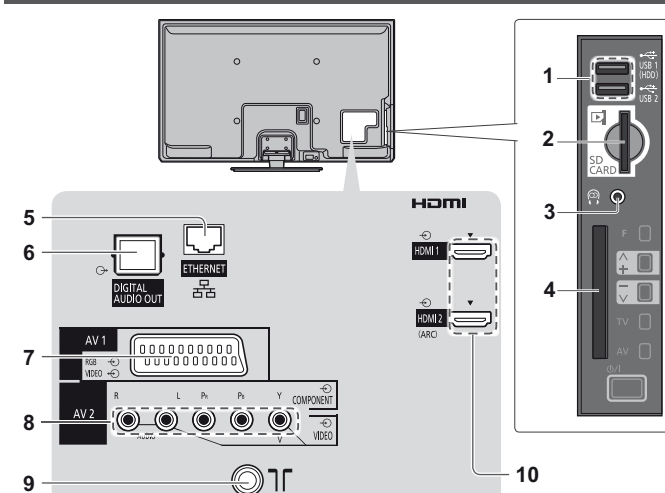

- 1 USB 1 / 2-port ⇒ (sid. 61, 88)
- 2 SD-kortuttag → (sid. 61)
- 3 Hörlursuttag ⇒(sid. 89)
- 4 CI-uttag → (sid. 57)
- 5 ETHERNET ⇒ (sid. 14)
- 6 DIGITAL AUDIO OUT → (sid. 88)
- 7 AV1 (SCART) → (sid. 13)
- 8 AV2 (COMPONENT / VIDEO) ⇒ (sid. 88)
- 9 Uttag för marksänd / kabelansluten TV (se nedan)
- 10 HDMI1 / 2 (sid. 13, 88)

#### Anslutningar

#### Nätsladd och antenn Antenn för marksänd TV DVB-C, DVB-T, Analog Kabel םר (ה \*Mindre än 10 cm RF-kabel Nätsladd Ferritkärna - Stor (medföljer) Installera ferritkärnan 220-240 V växelström Dra tillbaka flikarna Linda runt kabeln Stäng 50 / 60 Hz (på två ställen) Om det är svårt att linda Nätsladd runt kabeln, lägg igenom den så som visas. Gör så här för att ta bort från TV-apparaten : flikar Var noga med att inte Se till att nätsladden flytta ferritkärnan. är korrekt isatt. Tryck in tills båda sidoflikarna klickar på Trvck in båda flikarna plats och dra i kontakten för att lossa

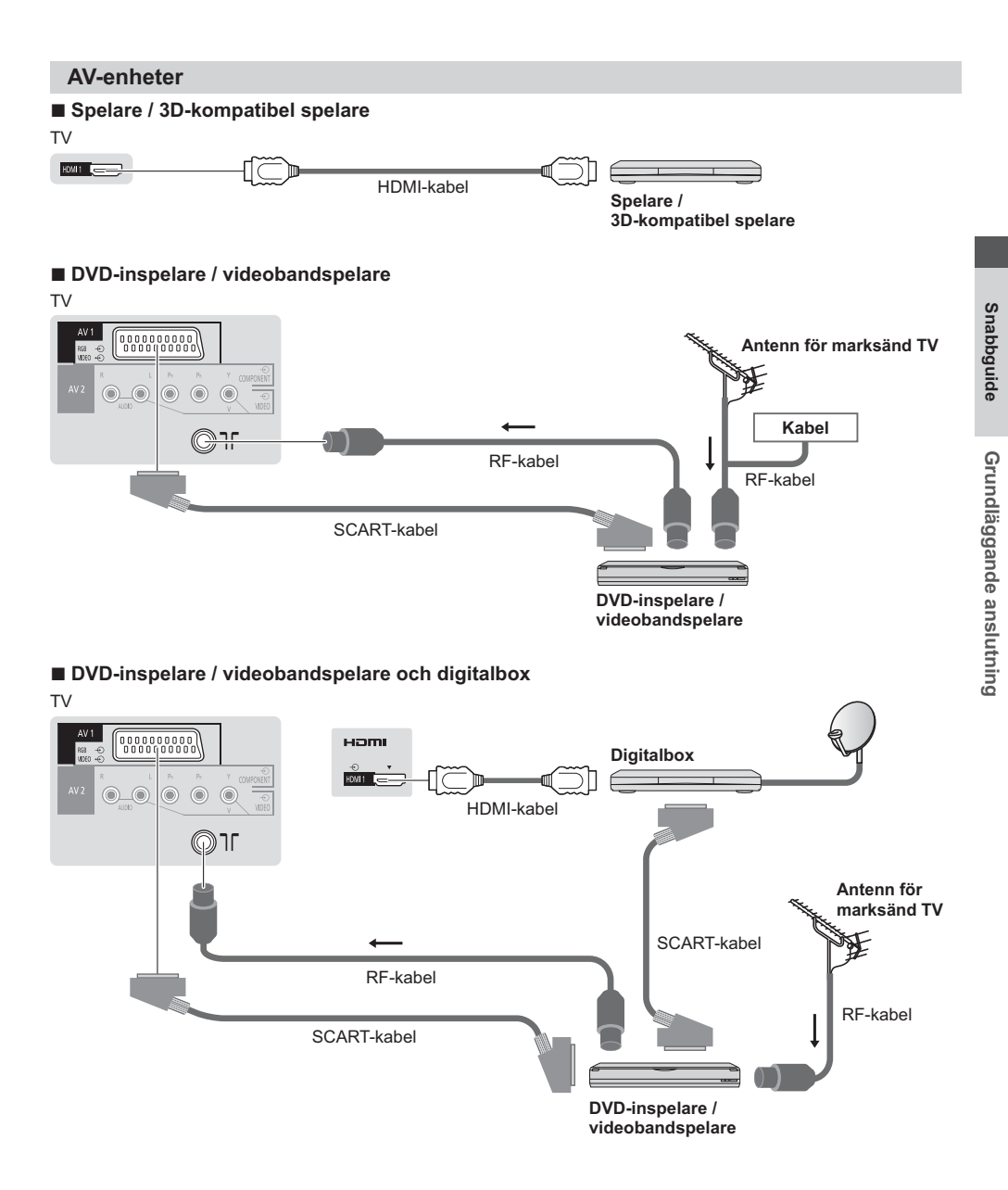

#### Anm.

- Anslut TV-apparatens AV1 till en DVD-inspelare / videobandspelare som stöder Q-Link (sid. 82).
- Q-Link- och VIERA Link-anslutning (sid. 80, 81)
- Läs även handboken för utrustningen som ansluts.
- Håll TV:n borta från elektronisk utrustning (videoutrustning, etc.) eller utrustning med en infraröd sensor. Annars kan bild / ljud störas eller så kan den andra utrustningen störas.
- Vid användning av SCART- eller HDMI-kabel, använd den anslutningsklara kabeln.
- Kontrollera att terminaler och kabelkontakter är korrekta vid inkoppling.

#### Nätverk

För att aktivera nätverkstjänsterna (VIERA Connect, osv.), måste du först ansluta TV-apparaten till en nätverksmiljö med bredband.

- Om du inte har bredbandsnätverkstjänster ska du rådgöra med din återförsäljare.
- Förbered Internetmiljön för trådlös anslutning eller via kabel.
- Inställning av nätverksanslutningen påbörjas efter inställningen (när TV:n används första gången). 
  (sid. 16 18)

#### Kabelanslutning

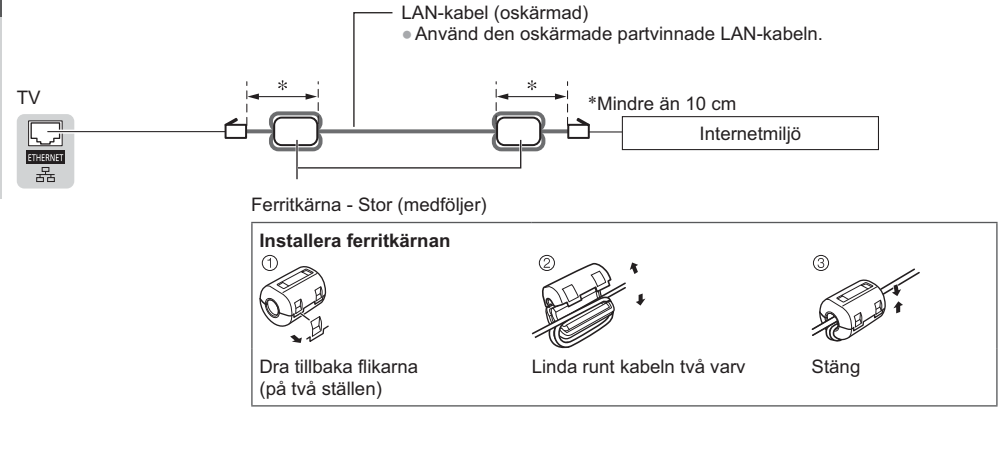

#### Trådlös anslutning

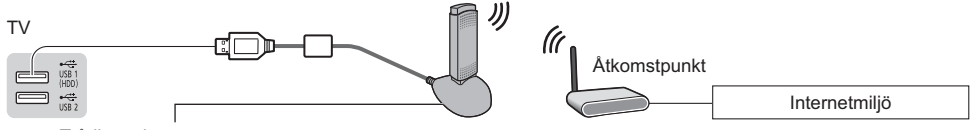

Trådlös adapter → "Extra tillbehör" (sid. 7)

Anslut till USB 1 eller USB 2-porten.

# Snabbguide

# Automatisk inställning

Sök och spara TV-kanaler automatiskt.

- Dessa steg är inte nödvändiga om inställningen har utförts av din lokala återförsäljare.
- Slutför anslutningarna (sid. 12 14) och inställningarna (vid behov) av den anslutna utrustningen innan Autosökning påbörjas. Detaljerad information för inställningar av ansluten utrustning finns i tillhörande bruksanvisning.

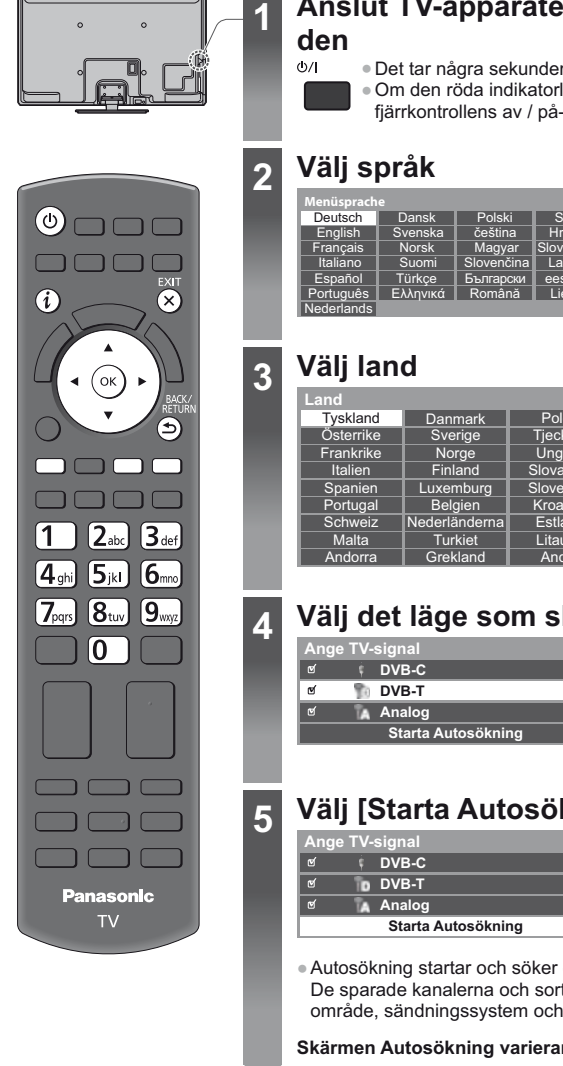

### Anslut TV-apparaten till vägguttaget och slå på

- Det tar några sekunder innan bilden syns.
- Om den röda indikatorlampan visas på TV-apparaten, tryck på fjärrkontrollens av / på-knapp i ungefär 1 sekund.

| Menüsprach | e        |            |             |
|------------|----------|------------|-------------|
| Deutsch    | Dansk    | Polski     | Srpski      |
| English    | Svenska  | čeština    | Hrvatski    |
| Français   | Norsk    | Magyar     | Slovenščina |
| Italiano   | Suomi    | Slovenčina | Latviešu    |
| Español    | Türkçe   | Български  | eesti keel  |
| Português  | Ελληνικά | Română     | Lietuvių    |
| Nederlands |          |            |             |

| Land      |               |           |
|-----------|---------------|-----------|
| Tyskland  | Danmark       | Polen     |
| Österrike | Sverige       | Tjeckien  |
| Frankrike | Norge         | Ungern    |
| Italien   | Finland       | Slovakien |
| Spanien   | Luxemburg     | Slovenien |
| Portugal  | Belgien       | Kroatien  |
| Schweiz   | Nederländerna | Estland   |
| Malta     | Turkiet       | Litauen   |
| Andorra   | Grekland      | Andra     |

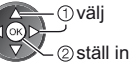

väli

②ställ in

 Beroende på det land du väljer, välj region eller spara barnlåsets PIN-nummer ("0000" kan inte sparas) genom att följa instruktionerna på skärmen.

#### Välj det läge som ska justeras

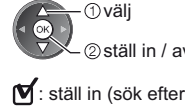

② ställ in / avbryt inställning

🗹 : ställ in (sök efter tillgängliga kanaler) : avbryt inställning

#### Välj [Starta Autosökning]

| Ang | e TV-signal        |  |
|-----|--------------------|--|
| ്   | ¢ DVB-C            |  |
| ଝ   | DVB-T              |  |
| ď   | 🗽 Analog           |  |
|     | Starta Autosökning |  |

 väli ②öppna

 Autosökning startar och söker efter TV-kanaler och sparar dem. De sparade kanalerna och sorterad kanalordning kan variera beroende på land, område, sändningssystem och signalmottagningsförhållanden.

Skärmen Autosökning varierar beror på det land du valt.

#### 1 [DVB-C-nätverksinställningar]

 Beroende på vilket land du väljer, välj din kabeltjänstleverantör i förväg genom att följa instruktionerna på skärmen.

| DVB-C-nätverksii | nställningar   |
|------------------|----------------|
| Frekvens         | Auto           |
| Nätverks-ID      | Auto           |
| Star             | ta Autosökning |

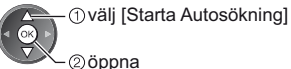

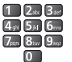

Normalt ska [Frekvens] och [Nätverks-ID] ställas in på [Auto]. Om [Auto] inte visas eller om det är nödvändigt, ange [Frekvens] och [Nätverks-ID] som specificerats av din kabeltjänstleverantör med de numeriska knapparna.

#### 2 [DVB-C autosökning]

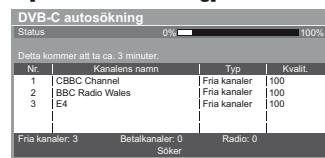

#### 3 [DVB-T autosökning]

| DVB-T autosökning |                                  |              |         |  |  |
|-------------------|----------------------------------|--------------|---------|--|--|
| Status            | CH 5                             |              | 69      |  |  |
|                   |                                  |              |         |  |  |
| Kanal             | Kanalens namn                    | Тур          | Kvalit. |  |  |
| 62                | CBBC Channel                     | Fria kanaler | 100     |  |  |
| 62                | BBC Radio Wales                  | Fria kanaler | 100     |  |  |
| 62                | E4                               | Fria kanaler | 100     |  |  |
| 62                | Cartoon Nwk                      | Fria kanaler | 100     |  |  |
|                   | i                                | - Î          | Ì       |  |  |
| Fria kar          | aler: 4 Betalkanaler: 0<br>Söker | ) Radio: 0   |         |  |  |

 Beroende på vilket land du väljer visas skärmen för val av kanaler efter DVB-T autosökning om flera kanaler har samma logiska kanalnummer. Välj önskad kanal eller avsluta skärmen för automatiskt val.

#### 4 [Analog autosökning]

| Anal    | og autosöknii |            |         |    |
|---------|---------------|------------|---------|----|
| Sök     |               | CH 2       | 78 CC 1 | 41 |
|         |               |            |         |    |
| Kanal   |               | Kanalens n | amn     |    |
| CH 29   |               |            |         |    |
| CH 33   | BBC1          |            |         |    |
|         |               |            |         |    |
|         | i             |            |         |    |
|         | i             |            |         |    |
| Analoo: | 2             |            |         |    |
|         |               | Söker      |         |    |

#### 5 Ladda ner förinställningar

Om en inspelare som är kompatibel med Q-Link, VIERA Link eller liknande teknologi (sid. 82, 83) ansluts, laddas inställningarna för kanal, språk och land / region ner automatiskt till inspelaren.

| Sänder förinställd data<br>Var vänlig vänta! |      |
|----------------------------------------------|------|
| 0%                                           | 100% |
| Fjärrkontroll ej tillgänglig                 |      |

#### Ställ in nätverksanslutningen

- Inställning av nätverksanslutning för att aktivera nätverkets tjänster, t.ex. VIERA Connect o.s.v. (sid. 19, 70). • För att ställa in den trådlösa anslutningen krävs en trådlös adapter (extra tillbehör). Observera att denna TV-
- apparat inte stöder trådlösa åtkomstpunkter som är offentliga.
- Kontrollera att nätverksanslutningarna (sid. 14) och nätverksmiljön är kompletta innan du påbörjar inställningarna.

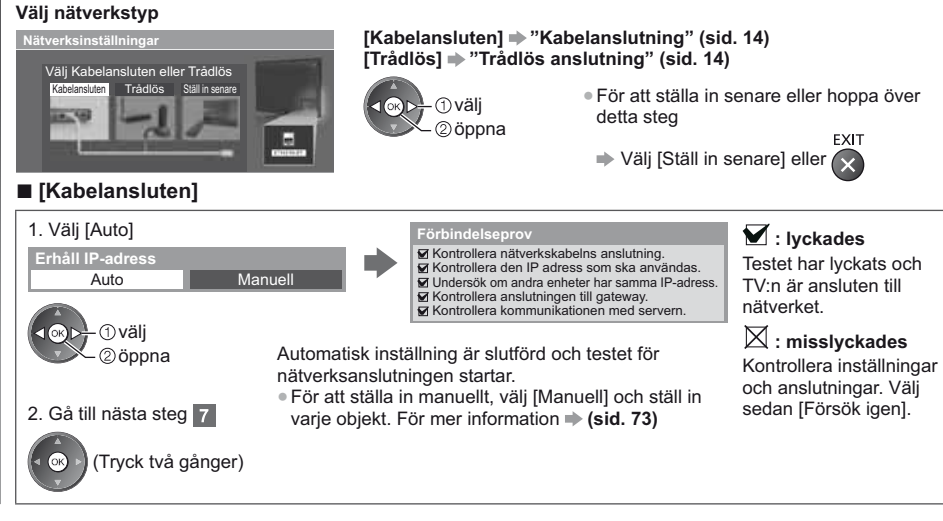

# Snabbguide

5

Automatisk inställning

### 6

#### [Trådlös]

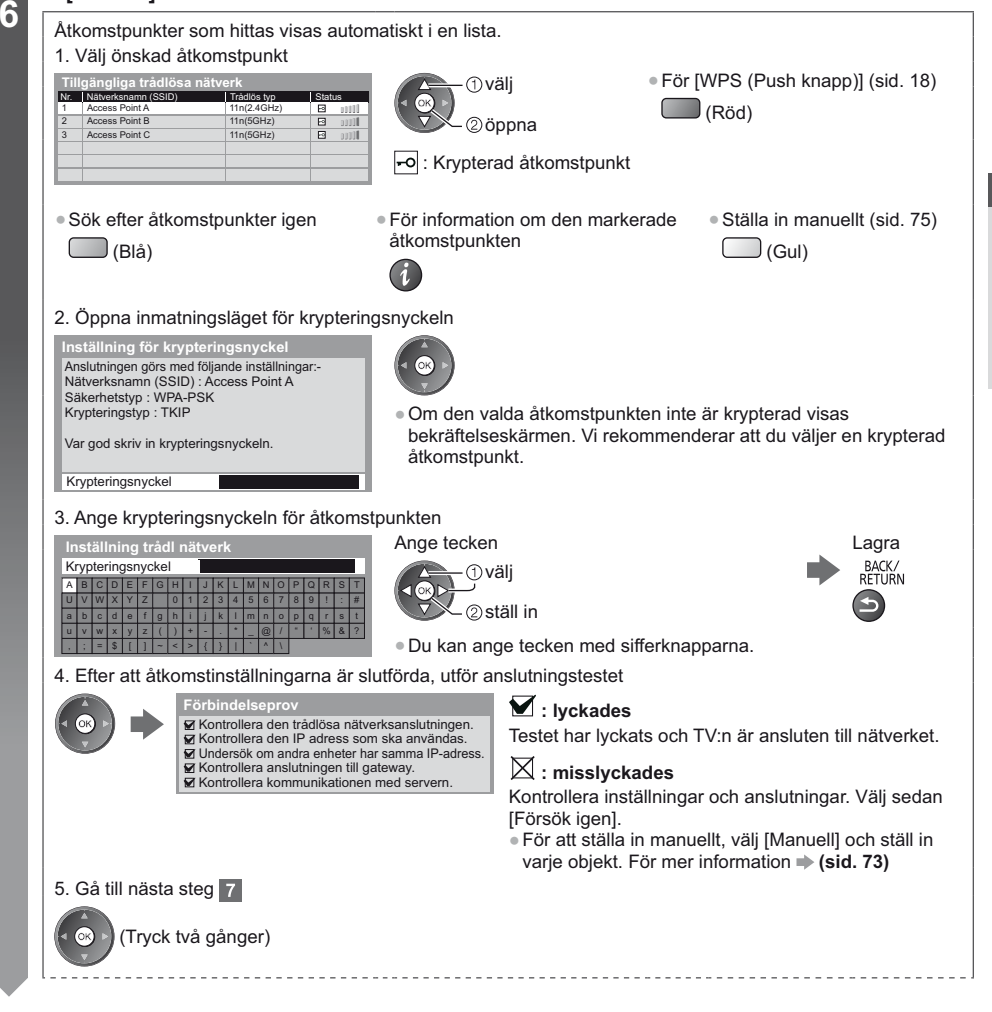

Snabbguide

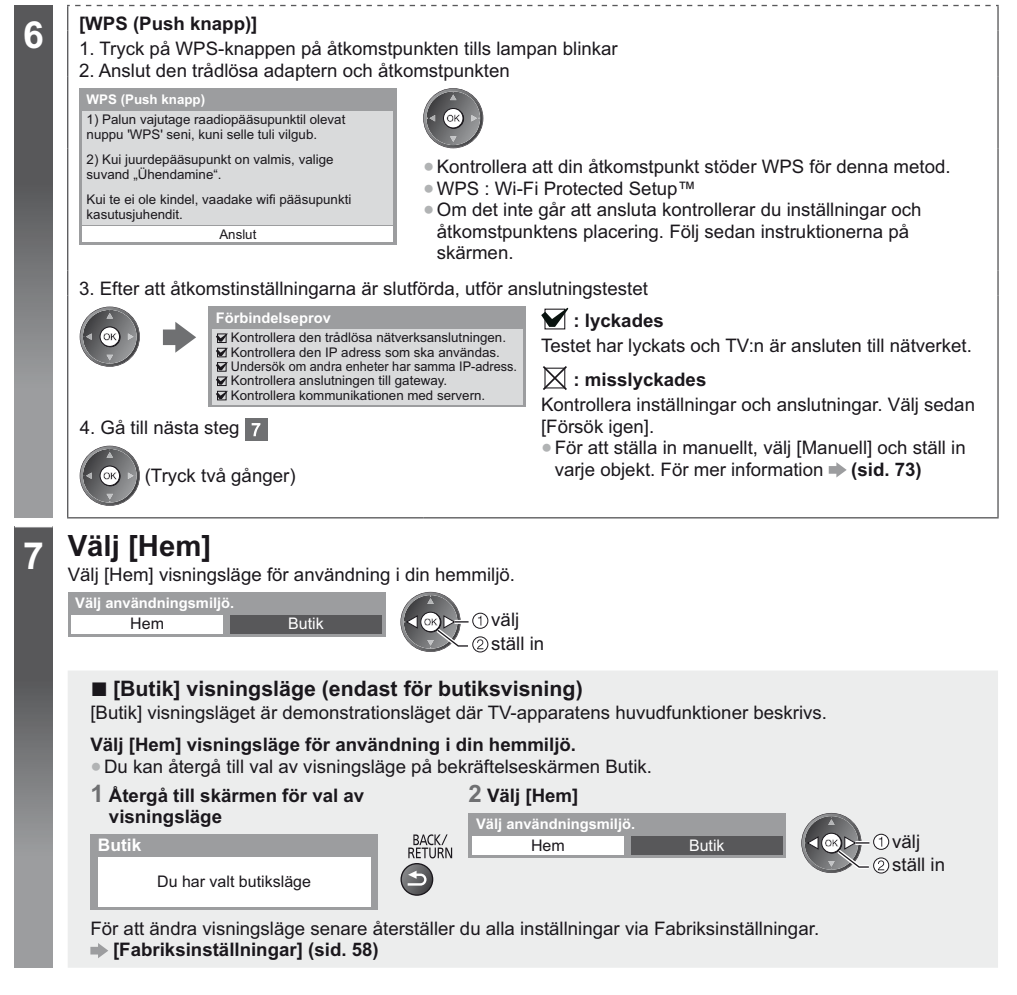

#### Autosökning är nu klar och din TV är klar att användas.

Om inställningen misslyckades, kontrollera RF-kabelns anslutning och följ sedan anvisningarna på bildskärmen.

#### Anm.

- För att kontrollera kanallistan > "Använda TV-guiden" (sid. 24)
- För att redigera eller dölja (hoppa över) kanaler 🌩 "Ställa in och ändra kanaler" (sid. 48 51)
- För att lägga till ett tillgängligt TV-läge senare → [Lägg till TV-signal] (sid. 43)
- För att initialisera alla inställningar 
   [Fabriksinställningar] (sid. 58)

#### Om du ansluter den trådlösa adaptern senare visas bekräftelseskärmen för inställningarna.

| Anslutning för trådlös LAN-adapter                                                 |
|------------------------------------------------------------------------------------|
| "Traadita LAN-adapter ühendatud; kas soovite<br>selle seadistamist?<br>Ei - Välju" |
| Aktuell nätv.ansl. : Trådlös                                                       |

Ja

N

Snabbguide

Automatisk inställning

# Använda "VIERA Connect"

VIERA Connect är en gateway till Internettjänster som är unika för Panasonic.

VIERA Connect ger dig tillgång till specifika webbplatser som stöds av Panasonic, där du kan njuta av Internetinnehåll som t.ex. video, spel, kommunikationsverktyg m.m. från VIERA Connect-hemskärmen.

Denna TV-apparat har inte fullt webbläsarstöd och vissa webbplatsers funktioner kanske inte är tillgängliga.

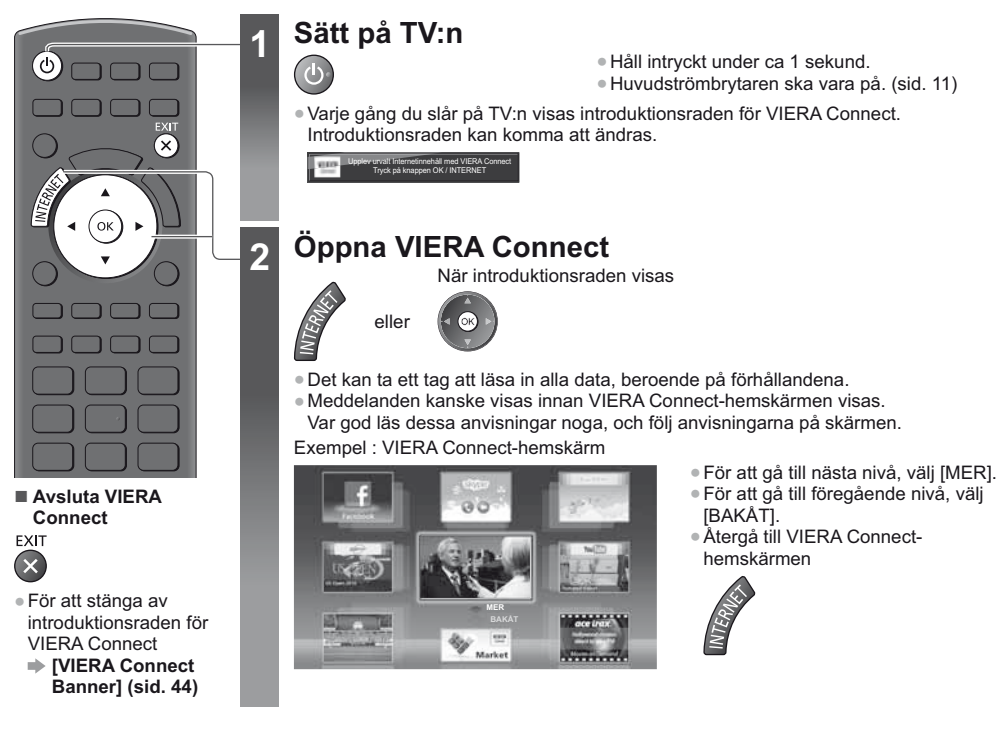

Mer information finns i handboken för Kommunikationskameran.

 Du kan ansluta ett tangentbord och en handkontroll via USB-porten för teckeninmatning och om du vill spela spel i VIERA Connect. Du kan även styra TV-apparaten med ett tangentbord eller en handkontroll likväl som VIERA Connect-funktioner. För mer information 
"USB-anslutning" (sid. 95)

#### Anm.

- Om du inte kan öppna VIERA Connect, kontrollera nätverksanslutningar (sid. 14) och inställningar (sid. 16 18).
- För mer information om VIERA Connect + (sid. 79)

# Titta på TV

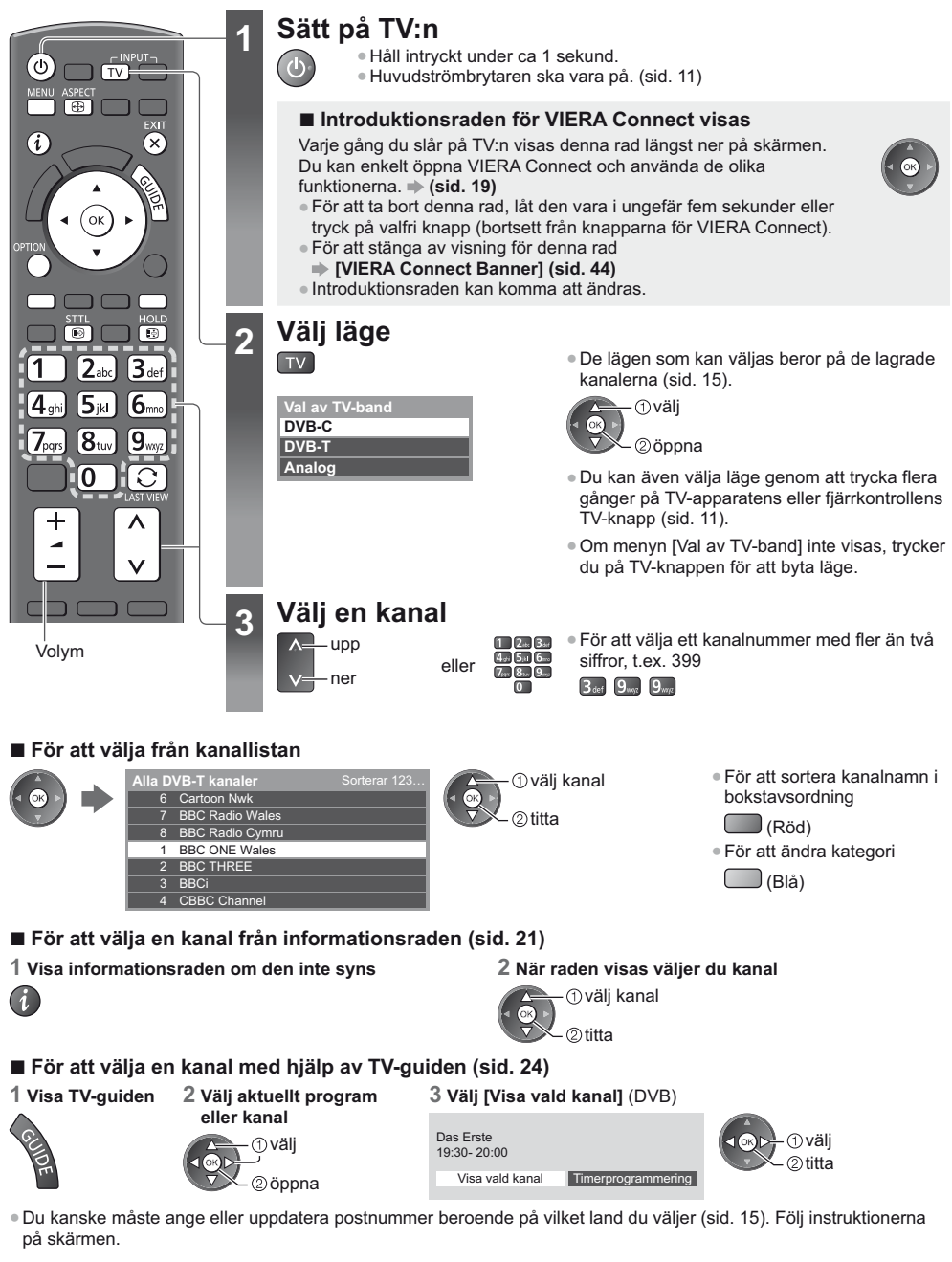

Anm.

För att titta på betal-tv > "Använda CI-modulen" (sid. 57)

Titta på TV

#### Andra användbara funktioner

#### Visa informationsraden

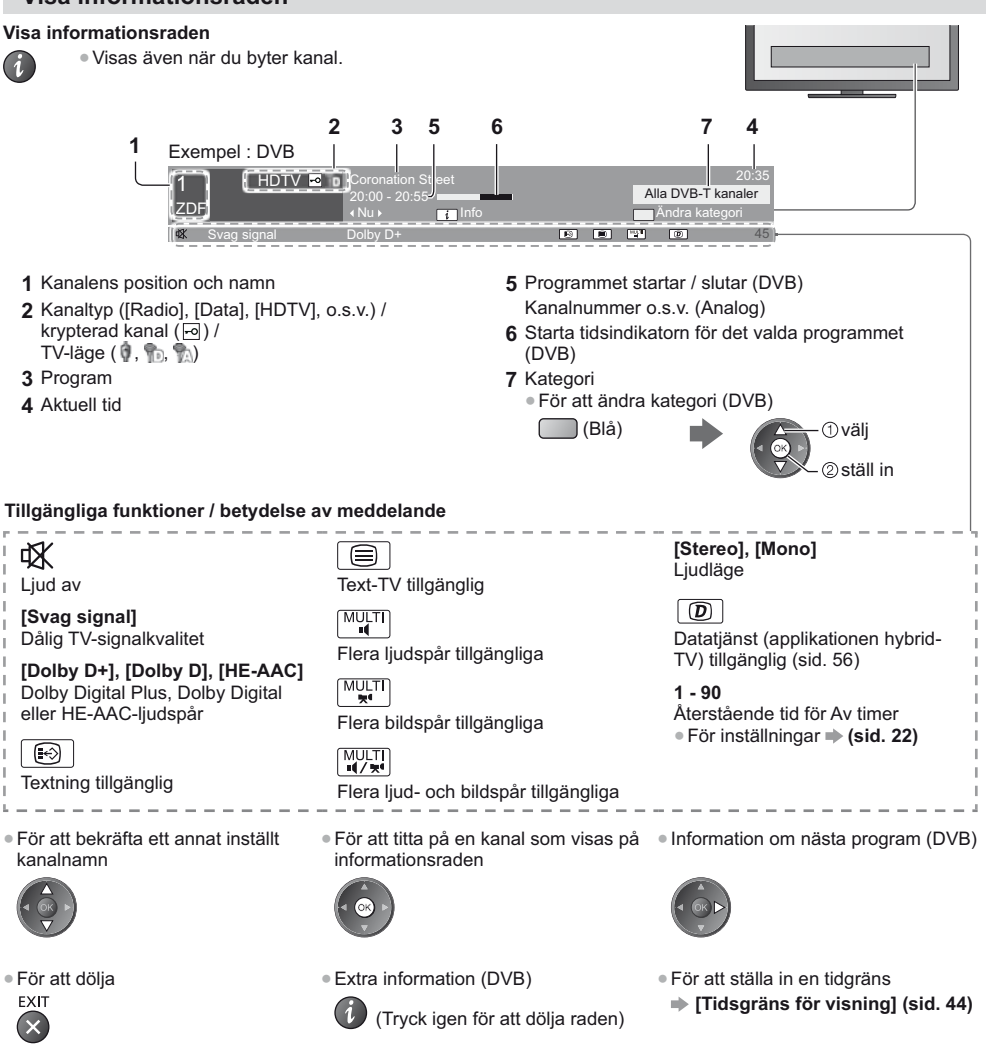

#### Visa textning

Visa / dölj textning (om tillgänglig)

STTL

För att ändra språk för DVB (om tillgänglig)
 [Vald undertext] (sid. 43)

#### Anm.

- Om du trycker på denna knapp i analogt läge visas text-TV med din favoritsida (sid. 27). Tryck på EXIT-knappen för att återgå till TV-läge.
- Undertexter kanske inte visas ordentligt i 3D-bilder.

Titta på

7

#### Frys / återställ rörlig bild

HOLD

#### Visa inställningar som kan väljas för aktuellt status

Bekräfta eller ändra nuvarande status omedelbart

OPTION • För att ändra

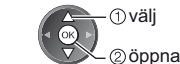

[Multivideo] (DVB)

Väljer från en grupp med flera videofilmer (om tillgängligt)

 Denna inställning sparas inte och återställs till standard när du avslutar det aktuella programmet.

Väljer

[Multiljud] (DVB)

Väljer mellan olika språk för ljudspår (om tillgängligt)

 Denna inställning sparas inte och återställs till standard när du avslutar det aktuella programmet.

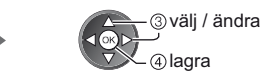

**[Dubbelt Ijud]** (DVB) Väljer stereo / mono (om tillgängligt)

**[Underkanal]** (DVB) Väljer underkanal i flerkanalsprogram (om tillgängligt)

**[Val av språk för undertext]** (DVB) Väljer språk för textning (om tillgängligt)

[Text-tv teckeninställning] Ställer in teckensnitt för text-TV på olika språk (sid. 44) [Text-TV-språk] (DVB) Väljer mellan olika språk för text-TV (om tillgängligt)

[MPX] (Analog) Väljer ljudläget multiplex (om tillgängligt) → (sid. 40)

[Volymjustering] Justerar volymen för enskilda kanaler eller ingångslägen

#### Av timer

#### Sätta TV:n i standbyläge automatiskt efter en fastställd tidsperiod

1 Visa menyn

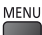

#### 2 Välj [Timer]

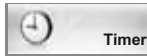

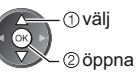

#### 3 Välj [Av timer] och ställ in tiden i 15-minutersintervaller

| Timorprogrammaring             |            |  |  |
|--------------------------------|------------|--|--|
| Av timer<br>Automatisk standby | Av         |  |  |
|                                | 15 minuter |  |  |
|                                | 30 minuter |  |  |
|                                | 45 minuter |  |  |
|                                | 45 minuter |  |  |
|                                | 60 minuter |  |  |
|                                | 75 minuter |  |  |
|                                | 00 minutor |  |  |

- ① välj [Av timer]

2 ©öppna

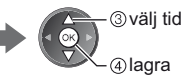

• För att avbryta, ställ in [Av] eller stäng av TV:n.

För att bekräfta återstående tid 
 "Visa informationsraden" (sid. 21)

• När mindre än 3 minuter återstår blinkar återstående tid på skärmen.

#### Bildförhållande

#### Ändra bildförhållandet (bildstorlek)

ASPECT Visa bilden med optimal storlek och bildförhållande.

Oftast har programmen en "Styrsignal för bildförhållande" (Widescreen-signal, o.s.v.) och TV:n väljer bildförhållandet automatiskt enligt "Styrsignal för bildförhållande" (sid. 90).

- ① väli

2 lagra

inställning

2 När listan visas välier du

#### För att ändra bildförhållande manuellt

#### 1 Visa listan Välj bildformat

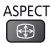

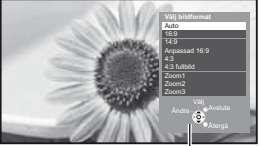

Listan Välj bildformat

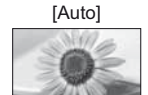

Det bästa förhållandet väljs så att bilden täcker hela skärmen. För mer information **⇒** (sid. 90)

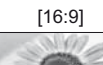

Visar bilden direkt med 16:9 utan distorsion (anamorf).

### [4:3 fullbild]

[Zoom1]

Visar en 4:3-bild horisontellt förstorad så att den fyller bildskärmen.

Visar bilden i 16.9 letterbox- eller 4.3-bild

Du kan även ändra endast läget

(Tryck flera gånger tills du får

med knappen ASPECT.

önskat läge.)

ASPECT

(<del>1</del>)

utan distorsion

# [14:9]

Visar bilden i standard 14:9 utan distortion.

[Anpassad 16:9]

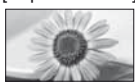

Visar en 4:3-bild över hela skärmen. Utdragningen märks bara i vänster och höger kant.

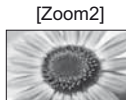

Visar ett 16:9 letterbox-format (anamorft) över hela skärmen utan distorsion.

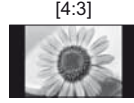

Visar bilden i standard 4:3 utan distortion.

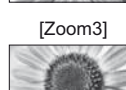

Visar ett 2,35:1 letterbox-format (anamorft) över hela skärmen utan distorsion. Vid 16:9 visas bilden med maximal storlek (med viss förstoring).

#### Anm.

- Bildförhållandet kan inte ändras i text-TV och 3D-läge.
- Bildförhållandet kan sparas separat för SD (Standard definition) och HD (High definition).

#### Senast visad

#### Växla enkelt till föregående kanal eller ingångsläge

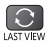

Tryck igen för att återgå till aktuell visning.

#### Anm.

- Kanalväxling fungerar inte när inspelning av Timerprogrammering eller Direkt TV-inspelning pågår.
- Att titta kortare än 10 sekunder anses inte vara föregående kanal eller inmatningsläge.

# Använda TV-guiden

TV-Guide – Elektronisk programguide (EPG) ger en lista på skärmen över de program som sänds och kommer att sändas under följande sju dagar (beroende på programföretag).

- Denna funktion varierar beroende på vilket land som valts (sid. 15).
- DVB-T och analoga kanaler visas på samma skärm i programguiden. [D] och [A] kan visas för att särskilja DVB-T och analoga kanaler. Det finns inga programlistor för analoga kanaler.
- När TV-apparaten sätts på för första gången eller om den har varit avstängd under mer än en vecka kan det ta lite tid innan hela TV-guiden visas.

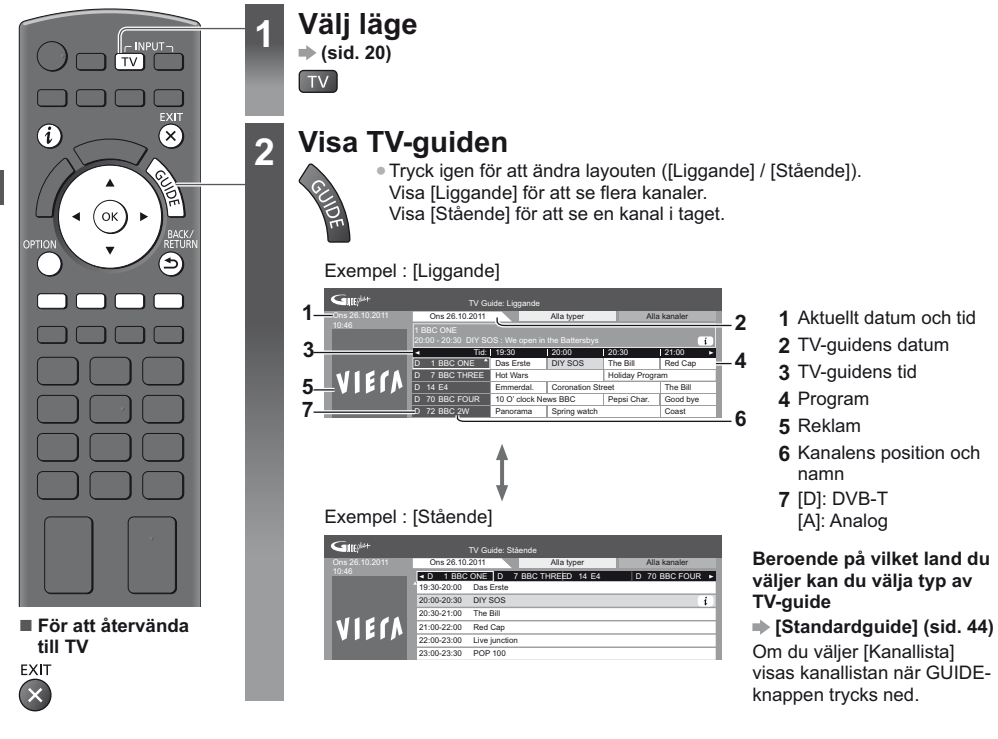

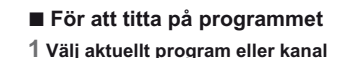

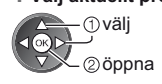

#### 2 Välj [Visa vald kanal] (DVB)

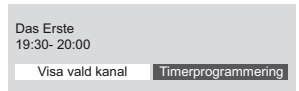

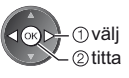

Använda Timerprogrammering
 (sid. 26)

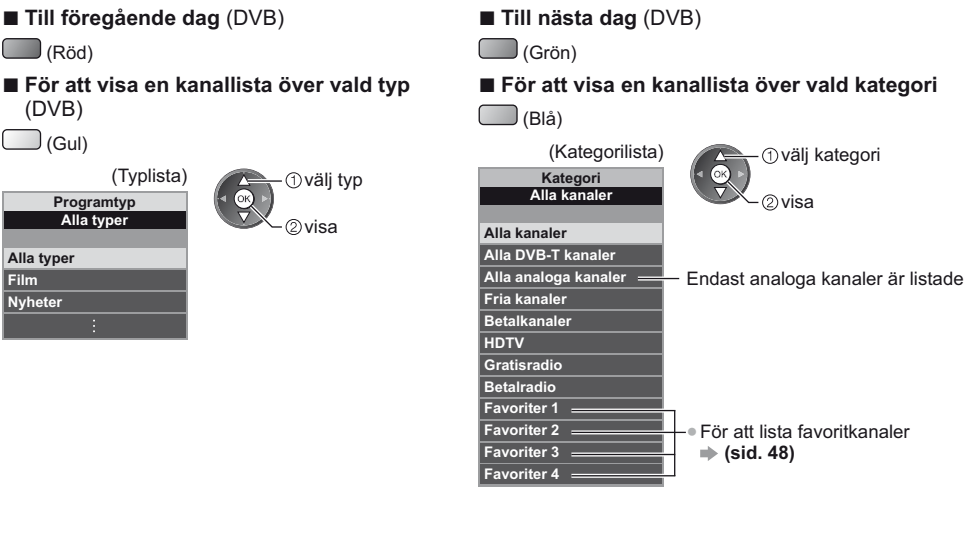

#### Andra användbara funktioner

#### Visa programmets detaljer (DVB)

#### 1 Välj programmet

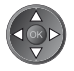

#### 2 Visa detaljer

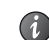

Tryck igen för att återvända till TV Guide.

#### Visa reklam

Beroende på vilket land du har valt stöder denna TV-apparat GUIDE Plus+-systemet i DVB-T- eller analogläge Ange postnummer eller uppdatera. Följ instruktionerna på skärmen.

• Du kan även ställa in det manuellt från inställningsmenvn.

- ➡ [Uppdatera] / [Postnummer] i [Inställningar GUIDE Plus+] (sid. 45)
- Ange ditt postnummer när du använder denna funktion för första gången. Om du angav ett felaktigt postnummer för ditt område eller om du inte angav något postnummer, kanske reklam inte visas ordentligt.

#### Visa reklaminformation

- För att visa den senaste reklamen
  - ➡ [Uppdatera] i [Inställningar GUIDE Plus+] (sid. 45)

#### För att byta reklam

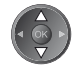

OPTION

#### För att återvända till TV-guiden

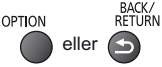

#### (Anm.

• För att uppdatera informationen kontinuerligt måste TV-apparaten lämnas i viloläge.

#### Timerprogrammering (DVB)

Med Timerprogrammeringsmenyn kan du välja program som du vill ha påminnelser om att se eller spela in på den externa inspelningsenheten. TV:n ställer in rätt kanal vid korrekt tidpunkt även om TV:n står i viloläge.

#### 1 Välj kommande program

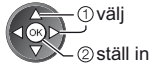

 Lysdioden lyser orange om Timerprogrammering ställts in. (Den orange lysdioden blinkar om Timerprogrammering pågår.)

"Indikator / kontrollpanel" (sid. 11)

#### 

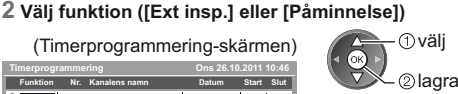

[Ext insp.] / [Påminnelse]
⇒ "Ställ in inställningar för timerprogrammering" (sid. 53)

■ För att kontrollera / ändra / avbryta en timerprogrammeringshändelse BACK

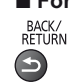

"Timerprogrammering" (sid. 52 - 54)

#### Om du väljer det aktuella programmet

En bekräftelseskärm frågar om du vill titta på eller spela in programmet som visas. Välj [Timerprogrammering] och ställ in [Ext insp.] för att spela in från tiden du avslutar inställning av timerprogrammeringshändelsen.

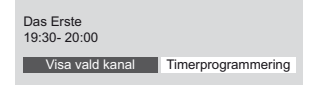

#### ①välj ②öppna

#### Anm.

- Den här funktionen är inte tillgänglig i analogt läge.
- Timerprogrammering fungerar endast pålitligt om korrekt tidsinformation skickas via signalen från programföretaget eller tjänsteleverantören.
- Ingen annan kanal kan väljas medan inspelning med Timerprogrammering pågår.

 Når du spelar in program på en extern inspelningsapparat ska du kontrollera att du har gjort rätt inställningar på inspelningsapparaten som är ansluten till TV:n.

Om en kompatibel inspelningsenhet med Q-Link, VIERA Link eller liknande teknologi ansluts till TV:n (sid. 82, 83) och [Link-inställningar] (sid. 42) har slutförts krävs inga inställningar på inspelningsenheten. Läs även inspelningsapparatens handbok.

# Titta på text-TV

Text-TV är textinformation som sänds av de olika programföretagen. Funktionerna i text-TV varierar beroende på programföretag.

#### Vad är FLOF (FASTEXT)?

I FLOF-läget finns fyra olikfärgade ämnen längst ner på skärmen. För att få mer information om ett av dessa ämnen trycker du på motsvarande färgknapp. Denna funktion möjliggör snabb åtkomst av informationen för de olika ämnena.

#### Vad är TOP-läge? (för TOP text-TV)

TOP är en förbättring av den vanliga text-tv-funktionen som ger enklare sökning och effektivare användning.

- Snabb översikt av text-tv-innehållet är möjlig
- Lättanvänt steg-för-steg-val av olika ämnesområden
- Sidinformation visas längst ner på skärmen
- Bläddra upp / ner

För att välja ämnesområde

(Röd) (Grön)

(Blå)

 För att välja nästa ämne inom ett område (Efter sista ämnet kommer du till nästa ämnesområde.)
 (Gul)

#### Vad är Lista?

I Lista-läget finns fyra olikfärgade sidnummer längst ner på skärmen. Dessa nummer kan ändras och sparas i TV-minnet.

 \*Lagra sidor som du ofta tittar på" (sid. 28)

 För att ändra läge → [Text-TV] (sid. 44)

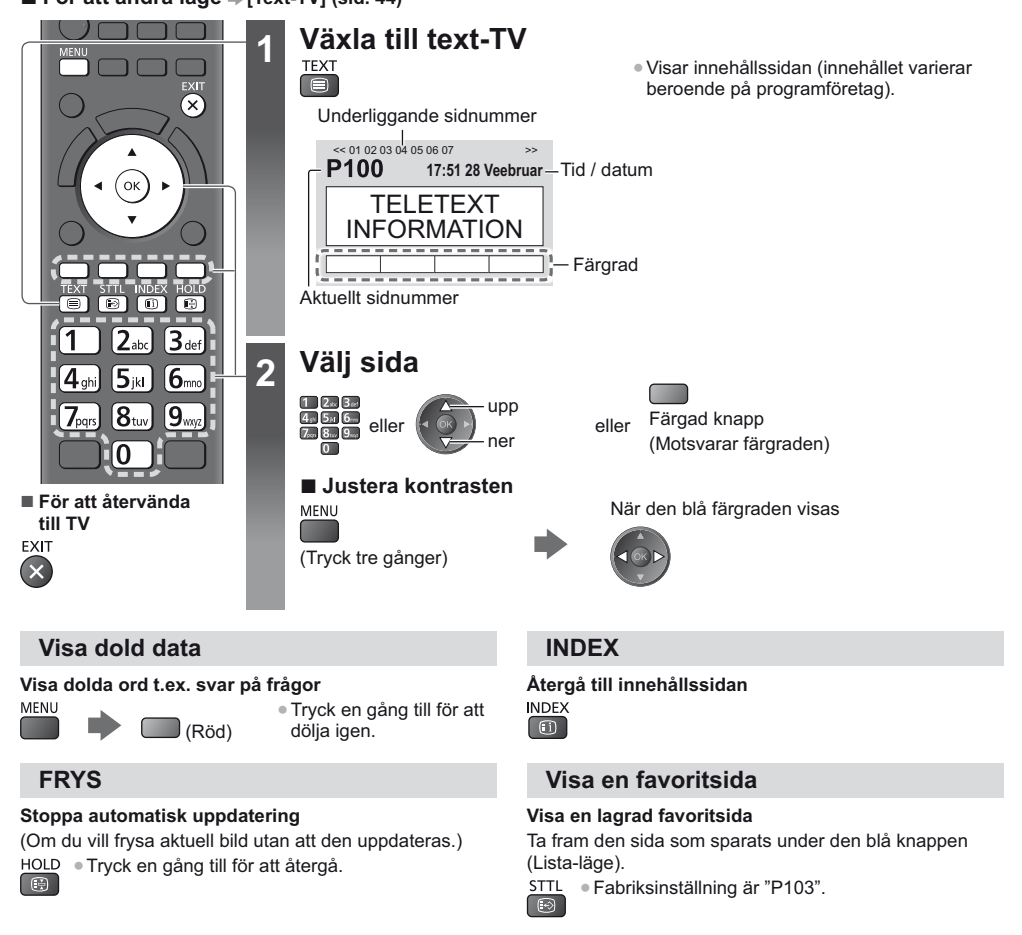

Titta på text-TV

#### FULL / ÖVRE / UNDRE

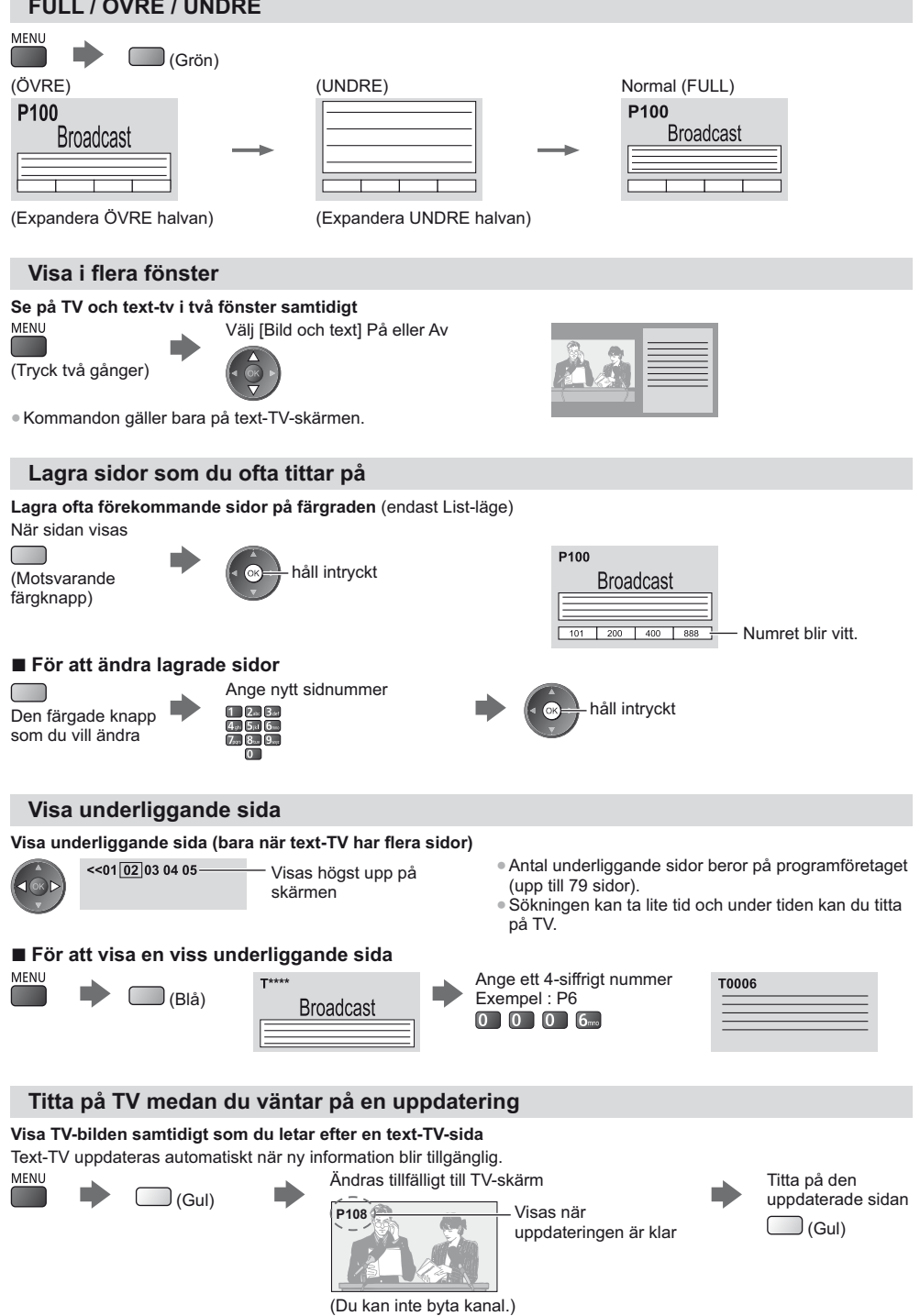

Titta på text-TV

# Titta på material från extern utrustning

Anslut extern utrustning (Videobandspelare, DVD m.m.) genom en ingång för att se material från den. • För att ansluta utrustningen ⇒(sid, 12 - 14, 88 - 89)

Fjärrkontrollen kan styra innehåll eller ansluten utrustning. - (sid. 30)

2

3

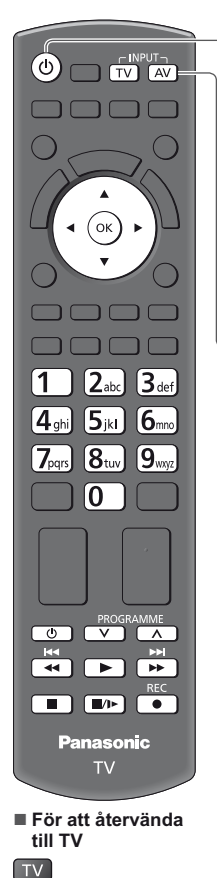

#### Sätta på TV-apparaten

#### Vid anslutning via SCART (sid. 13)

Tar automatiskt emot signaler när avspelning börjar

- Ingångsläget identifieras automatiskt genom den 8-poliga SCART-kontakten.
- Denna funktion är också tillgänglig för HDMI-anslutningar (sid. 88).

#### Om inte ingångsläget ändras automatiskt

Utför 2 och 3

Kontrollera installationen av utrustningen.

#### Visa menyn för val av ingång AV

#### Välj ingångsläge som motsvarar ansluten utrustning

An

AV1 AV2

| ge insignal |
|-------------|
|             |
|             |
| vii1        |
| MI2         |
|             |
| kort/USB    |
|             |

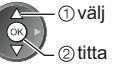

- Du kan också välja ingångsläge med TV-apparatens eller fjärrkontrollens AV-knapp (förutom [SD-kort/USB]).
- Tryck på knappen flera gånger tills du får önskat ingångssignalläge.
- För att växla mellan [COMPONENT] och [VIDEO] i [AV2], flytta markören med vänster eller höger markörknapp.
- Du kan märka eller hoppa över varje ingångsläge (förutom [SD-kort/USB]). "Ingångsmärkning" (sid. 44)
  - Överhoppade ingångslägen kommer inte att visas när du trycker på AV-knappen.

#### Visa

| AV1               |  |
|-------------------|--|
|                   |  |
|                   |  |
|                   |  |
| Visar vald ingång |  |

#### Anm.

- Om den externa utrustningen har en funktion f
  ör att st
  älla in bildf
  örh
  ållandet, s
  å ska det ställas in på "16:9".
- Läs utrustningens bruksanvisning eller fråga din lokala återförsäljare angående detaljer.

#### Styra innehåll eller utrustning med TV-apparatens fjärrkontroll

Du kan styra innehåll i Mediaspelaren / mediaservers, inspelningsfunktioner eller ansluten utrustning med nedanstående knappar på TV:ns fjärrkontroll.

| U             | <b>Viloläge</b><br>Sätt i viloläge / sätt på                                                                                                    |
|---------------|----------------------------------------------------------------------------------------------------|
|               | Spela<br>Starta spelning av videoband / DVD-skiva / videoinnehåll                                                                                                    |
|               | Stopp<br>Stoppar uppspelning                                                                                                    |
| Ā             | Spola bakåt / Hoppa över / Sök<br>VCR :<br>Spola bakåt, snabbspela bakåt<br>DVD / videoinnehåll :<br>Hoppa till föregående spår, titel eller kapitel<br>Håll inne för att söka bakåt.                      |
| ×             | Snabbspola framåt / Hoppa över / Sök<br>VCR :<br>Snabbspola framåt, snabbspela framåt<br>DVD / videoinnehåll :<br>Hoppa till nästa spår, titel eller kapitel<br>Tryck in och håll inne för att söka framåt |
| <b>II</b> //► | Paus<br>Paus / fortsätt<br>DVD : Håll intryckt för att spela långsamt                                                                                                    |
| PROGRAMME     | <b>Kanal upp / ner</b><br>Välj kanal                                                                                                    |
| REC           | [Direct TV Rec] ➡ (sid. 82, 84)                                                                                                    |
|               |                                                                                                    |

#### Hur man ändrar kod

All utrustning från Panasonic har en typspecifik fjärrkontrollkod. För användning av vissa TV-funktioner måste du välja kod "73". Byt kod i enlighet med nedanstående utrustning eller funktion.

#### Tryck och håll ner 🗾 under följande inställningar

Mata in rätt kod, se tabellen nedan

|              | roganao                        | motannige |          |
|--------------|--------------------------------|-----------|----------|
| 1<br>4.<br>7 | 2.cc 3.cr<br># 5;d 6.cc<br>8 9 | •         | Tryck på |
|              | 0                              |           |          |

| Typ av utrustning, funktioner                                                                                                    | Kod           |
|----------------------------------------------------------------------------------------------------|---------------|
| DVD-inspelare, DVD-spelare, Blu-ray-spelare                                                                                                    | 70 (standard) |
| Hemmabio, Blu-ray-hemmabio                                                                                                    | 71            |
| Videobandspelare                                                                                                    | 72            |
| Använda i Mediaspelaren (sid. 62),<br>DLNA-funktioner (sid. 76) eller Direkt TV-inspelning (sid. 82, 84)<br>Använda utrustning i VIERA Link (sid. 85) | 73            |

#### Anm.

• Bekräfta om fjärrkontrollen fungerar som den ska efter att koden har ändrats.

Vissa funktioner fungerar inte för all utrustning.

<sup>•</sup> Koderna kan återställas till fabriksvärden när du byter batterier.

# Visa 3D-bilder

Du kan se 3D-bilder med innehåll eller program som motsvarar 3D-effekten genom att använda 3D-glasögon. → "Extra tillbehör" (sid. 7)

- Denna TV-apparat har stöd för [Frame Sequential]\*1, [Sida vid sida]\*2 och [Över och underkant]\*3 3D-format.
- \*1 : 3D-formatet som bilderna för vänster och höger öga spelas in i högupplöst upplösning och spelas upp om vartannat
- \*2, \*3 : Andra tillgängliga 3D-format
- Visa 3D-bilder 
   (sid. 33)

#### Observera

#### Läs dessa instruktioner noggrant för att använda 3D-glasögonen på ett säkert och bekvämt sätt.

#### Visa 3D-innehåll

- Använd inte 3D-glasögonen om du är överkänslig mot ljus, har hjärtproblem eller andra medicinska tillstånd.
- Sluta använda 3D-glasögonen omedelbart om du känner dig trött, om du mår illa eller om du upplever någon annan obehaglig känsla. När du ställer in effekten genom att använda [3D-justering], tänk på att 3D-bilderna varierar mellan olika individers synförmåga.
- Ta en lämplig paus när du har sett en 3D-film.
- Ta en paus på mellan 30 och 60 minuter när du har visat 3D-innehåll på interaktiva enheter som 3D-spel eller datorer.
- Var försiktig att inte slå till TV-skärmen eller andra människor oavsiktligt. När du använder 3D-glasögon kan du missbedöma avståndet mellan användare och skärm.
- 3D-glasögon får endast användas när du visar 3D-innehåll.
- Använd 3D-glasögonen där det inte förekommer störning från andra enheter med Bluetooth-signal.
- Om du lider av synproblem (kort- / långsynt, astigmatism, skillnader på vänster och höger öga), ska du se till att korrigera din syn innan du använder 3D-glasögonen.
- Sluta använda 3D-glasögonen om du tydligt ser dubbla bilder när du visar 3D-innehåll.
- Använd inte 3D-glasögon på ett avstånd som är mindre än det rekommenderade avståndet.
- Det rekommenderade visningsavståndet är minst tre gånger bildens höjd.

TX-P42UT50Y : 1,6 m eller mer

TX-P50UT50Y : 1,9 m eller mer

När skärmens övre och nedre område är svarta, som i filmer, ska du se på skärmen från ett avstånd som är minst tre gånger den verkliga bildens höjd. (Detta betyder att avståndet blir mindre än det rekommenderade avståndet ovan.)

#### Använda 3D-glasögon

- Var extra uppmärksam när barn använder 3D-glasögon.
- Som riktlinje bör 3D-glasögon inte användas av barn yngre än ca 5 till 6 år. Alla barn måste övervakas av föräldrar eller förmyndare som ska säkerställa deras hälsa och säkerhet när de använder 3D-glasögon.
- Innan du använder 3D-glasögon ska du kontrollera att det inte finns några föremål som kan gå sönder i närheten av användaren för att undvika materiella skador och personskador.
- Ta av 3D-glasögonen innan du rör dig omkring för att undvika fall eller personskador.
- Använd endast 3D-glasögonen för det avsedda syftet och inget annat.
- Använd inte 3D-glasögon i höga temperaturer.
- Använd inte 3D-glasögonen om de är fysiskt skadade.
- Använd inte några enheter (t.ex. mobiltelefoner, sändare) som sänder ut starka elektromagnetiska vågor i närheten av 3D-glasögonen eftersom det kan få dem att sluta fungera.
- Sluta använda 3D-glasögon omedelbart om ett fel inträffar.
- Sluta använda 3D-glasögonen omedelbart om du upplever hudrodnad, smärta eller hudirritation omkring näsan eller tinningarna.
- I sällsynta fall kan materialen som används i 3D-glasögonen orsaka en allergisk reaktion.

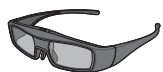

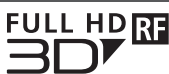

 Använd Panasonics 3D-glasögon med denna logotyp och stöd för Bluetooth<sup>®</sup> trådlösa teknologi.

"Full HD 3D Glasses™"-logotypen visar produkter som är kompatibla med aktiva shutter 3D-glasögon och standarden för teknologin som licensieras av Full HD 3D Glasses Initiative. RF-märkningen på logotypen avser det trådlösa systemet (Bluetooth<sup>®</sup> trådlösa teknologi), och du kan använda 3D-glasögon och TV som har samma märkning tillsammans.

#### Anm.

- Använd 3D-glasögonen inom cirka 3,2 meter från TV:n. Du kan inte se 3D-bilder när 3D-glasögonen är för långt från TV-apparaten, p.g.a. svårigheten i att motta radiovågor från TV-apparaten.
- Räckvidden kan förkortas beroende på hinder mellan TV:n och 3D-glasögonen, eller omgivande miljö.
- Det finns skillnader mellan olika individers synavstånd när 3D-glasögon används.
- 3D-glasögon kanske inte fungerar ordentligt utanför synavståndet.

#### Visa 3D-bilder

Du kan uppleva 3D-bilder på en mängd olika sätt.

(Frame Sequential, Sida vid sida och Över och underkant är de 3D-format som stöds.)

#### Spela upp 3D-kompatibel Blu-ray-skiva (Frame Sequentialformat)

- Anslut den 3D-kompatibla spelaren via en komplett HDMI-kompatibel kabel.
- Om ingångsläget inte ändras automatiskt ska du välja ingångsläget som är anslutet till spelaren. (sid. 29)
- Om du använder en spelare som inte är kompatibel med 3D visas bilderna i 2D-läget.

#### 3D-stöd för sändningar

Fråga leverantören av innehållet eller programmen om denna tjänst är tillgänglig.

#### ■ 3D-foton och 3D-video som tagits med 3D-kompatibla produkter från Panasonic

• Tillgänglig i Mediaspelaren (sid. 63 - 65, 67) och nätverkstjänster (sid. 77)

#### 2D-bilder konverterade till 3D

• Ställ in [2D→3D] i [Val av 3D-läge]. (sid. 34)

#### Förberedelser

Genomför den första registreringen när 3D-glasögonen används för första gången. Detaljerad information finns i 3D-glasögonens bruksanvisning.

#### Slå på 3D-glasögonen och sätt på dem

• Anslutnings- och batteristatus visas längst ner till höger på skärmen.

#### Visa 3D-bilder

- Säkerhetsvarningar visas första gången du visar 3D-bilden. Välj [Ja] eller [Nej] för att fortsätta visa 3D-bilder. Om du väljer [Ja], visas detta meddelande igen på samma sätt när huvudströmbrytaren slås på nästa gång. Välj [Nej] om du inte vill visa meddelandet igen.
- Stäng av 3D-glasögon efter användning.

#### (Anm.)

2

- 3D-glasögon medföljer ej. Köp 3D-glasögon vid behov. (sid. 7)
- För mer information om användning av 3D-glasögon, hänvisa till 3D-glasögonens bruksanvisning.
- 3D-bilden eller 3D-effekten kanske inte är tillgänglig under följande förhållanden :
  - · VIERA Connect-hemskärmen (sid. 19) visas.
  - · [Ext insp.] i Timerprogrammering (sid. 52) pågår.
  - Direkt TV-inspelning (sid. 82, 84) pågår.

Vad gäller innehåll i formatet Frame Sequential och Sida-vid-sida (fullständig) kommer inga bilder att visas under förhållandena ovan.

- Om ljuset verkar flimra när 3D-glasögon används och rummet är belyst av lysrör eller dimmer, ändra inställningen i [3D-uppdateringsfrekvens]. (sid. 39)
- 3D-innehåll syns inte korrekt om 3D-glasögonen bärs upp-och-ned eller fram-och-bak.
- Bär inte 3D-glasögonen när du ser på något annat än 3D-bilder. Det kan vara svårt att se flytande kristalldisplayer (dataskärmar, digitalklockor, miniräknare, o.s.v.) när du använder 3D-glasögonen.
- Använd inte 3D-glasögonen som solglasögon.
- 3D-effekter kan upplevas på olika sätt beroende på person.

#### Ändra 2D - 3D-läge

Du ändrar enkelt visningsläget mellan 2D och 3D med hjälp av 3D-knappen.

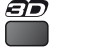

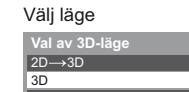

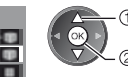

①välj ②ställ in  Objekt i [Val av 3D-läge] varierar beroende på tillstånd.

#### [3D] / [2D] / [2D→3D]:

Visar lämplig bild när så önskas utan att välja 3D-format.

 Detta läge kanske inte fungerar ordentligt beroende på källbildens format. I sådant fall ska du välja lämpligt 3D-format manuellt.

#### Ändra 3D-format manuellt

När bilden inte ändras korrekt med [3D], [2D] eller [2D→3D]-läget, använd denna manuella inställning.

Vid ovanstående användning

(Röd)

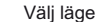

| · ] · 3 ·                |   |
|--------------------------|---|
| Val av 3D-läge (Manuell) |   |
| Original                 |   |
| Frame Sequential - 3D    |   |
| Frame Sequential - 2D    |   |
| Sida vid sida - 3D       | - |
| Sida vid sida - 2D       |   |
| Över och underkant - 3D  |   |
| Över och underkant - 2D  |   |
| 2D→3D                    |   |

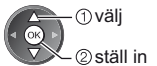

#### [Original]:

Visar källbilden som den är.

Används för att identifiera källbildens formattyp.

"Tabell med bilder som kan ses med varje [Val av 3D-läge (Manuell)] och källbildsformat" (se nedan) [Frame Sequential - 3D] / [Frame Sequential - 2D] / [Sida vid sida - 3D] / [Sida vid sida - 2D] / [Över och underkant - 3D] / [Över och underkant - 2D]:

Visar valt läge.

• Inte giltigt i Analogt läge och AV-läge

#### [2D→3D]:

Konverterar 2D-bilder till 3D.

- Observera att 3D-bilderna som visas skiljer sig något från originalen.
- Användning av denna funktion i vinstsyfte eller offentlig visning av bilder som konverterats från 2D till 3D på platser som affärer, hotell, o.s.v. kan vara ett brott mot upphovsrättsägarens rättigheter enligt upphovsrättslagen.

#### Tabell med bilder som kan ses med varje [Val av 3D-läge (Manuell)] och källbildsformat

Om bilden verkar vara onormal, se i tabellen nedan för att välja korrekt 3D-läge.

| [Val av 3D-läge]<br>Källbildens<br>format | [Original] | [Frame<br>Sequential<br>- 3D] | [Sida vid sida<br>- 3D] | [Över och<br>underkant<br>- 3D] | [2D→3D]        |
|-------------------------------------------|------------|-------------------------------|-------------------------|---------------------------------|----------------|
| Frame Sequential                          | Α          | A<br>Normal 3D*1              | Α                       | Α                               | Α              |
| Sida vid sida (Fullständig)               | Α          | Α                             | A<br>Normal 3D*1        | Α                               | Α              |
| Sida vid sida                             | A A        | A A                           | A<br>Normal 3D*1        |                                 | ā ā            |
| Över och underkant                        |            |                               |                         | A<br>Normal 3D*1                |                |
| Normalt format (2D)                       | Α          | Α                             |                         |                                 | A<br>Normal 3D |

\*1 : Vid val av [Frame Sequential - 2D], [Sida vid sida - 2D] eller [Över och underkant - 2D], visas bilderna utan 3D-effekt.

Beroende på spelaren och sändningarna kan bilden skilja sig från bilderna ovan.

#### 3D-inställningar

Om 3D-bilderna inte visas korrekt eller verkar vara ovanliga ska du justera och ställa in 3D inställningarna.

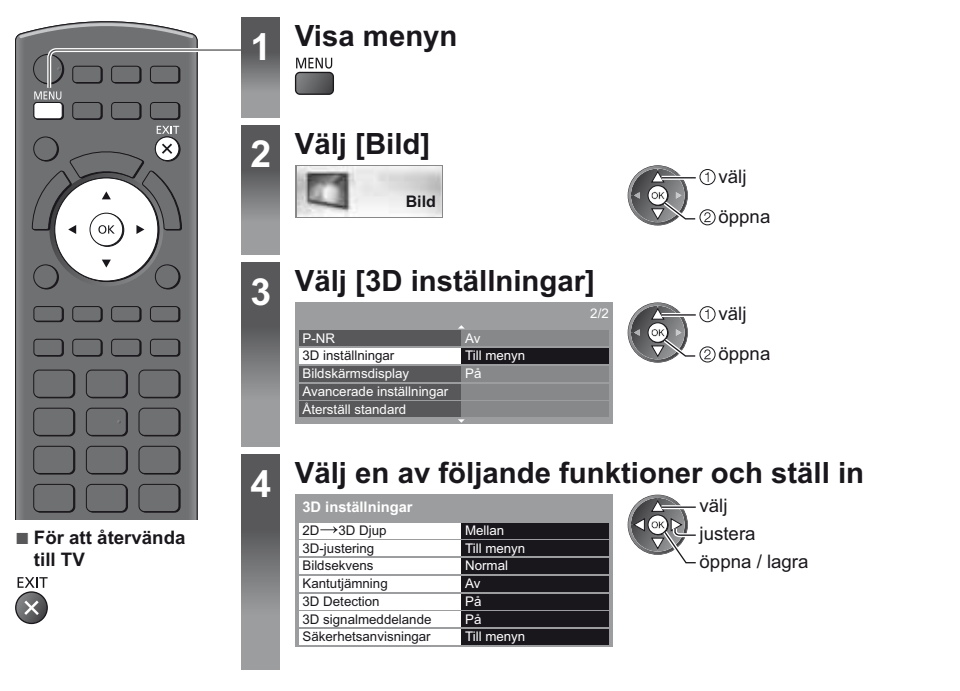

| Funktion                                                                                                    | Justering / konfiguration (alternativ)                                                                                                    |  |  |
|----------------------------------------------------------------------------------------------------|----------------------------------------------------------------------------------------------------|--|--|
| 2D→3D Djup                                                                                                    | Väljer en nivå för 3D-bilddjup för att visa konverterade 2D-bilder<br>[Minimum] / [Mellan] / [Maximum]                                                                                                    |  |  |
| 3D-justering                                                                                                    | <ul> <li>Justera 3D-effekten (utom för [2D→3D]-läget) [Av] / [På]</li> <li>Ställ in [På] för att aktivera inställningen [Effekt].</li> <li>När inställt på [På], visas en säkerhetsanvisning. Läs den noga och tryck sedan på knappen BACK/RETURN för att gå till inställningen [Effekt].</li> <li>[Effekt]: Justerar 3D-djup beroende på innehåll eller efter dina önskemål.</li> </ul> |  |  |
| Bildsekvens                                                                                                    | Bildsekvens Välj [Omvänd] om du känner att djupkänslan är ovanlig (utom för [2D→3D]-läget)<br>[Normal] / [Omvänd]                                                                                                    |  |  |
| Kantutjämning                                                                                                    | Välj [På] om du känner att de färgade delarna av en bild inte är tillräckligt jämna<br>(utom för [2D→3D]-läget) <b>[Av] / [På]</b>                                                                                                    |  |  |
| Bit State         State         Känner automatiskt av 3D-signaler [Av] / [På] / [På (Avancerad)]           3D Detection         [På (Avancerad)]: Känner av alla 3D-signaler och visar 3D-bilden automatiskt.           [På]: Känner av särskilda 3D-signaler (Frame Sequential o.s.v.) och visar 3D-bilden at or sör att visa 3D-bilder utan några meddelanden och åtgärder, ställ in [På (Avancerad)] |                                                                                                    |  |  |
| 3D signalmeddelande                                                                                                    | Ställer in om ett meddelande ska visas när en signal av 3D-format hittas <b>[Av] / [På]</b><br>• För DVB-, komponent- och HDMI-ingångar<br>• Denna funktion är inte tillgänglig när [3D Detection] är inställd på [På (Avancerad)].                                                                                                    |  |  |
| Säkerhetsanvisningar                                                                                                    | Visar säkerhetsanvisningar för visning av 3D-bilder                                                                                                    |  |  |

Anm.

• [3D-justering] och [Bildsekvens] läggs inte till i minnet när du byter ingångsläge eller -kanal.

# Använda VIERA TOOLS

Du kan enkelt få tillgång till vissa specialfunktioner via VIERA TOOLS-funktionen.

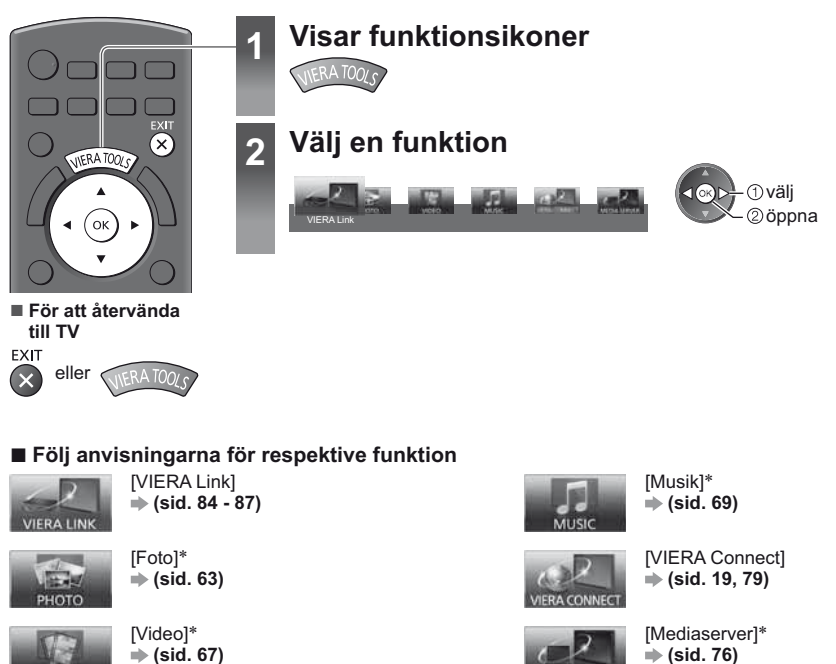

\*När två eller fler kompatibla apparater ansluts visas en valskärm. Markera då önskad typ och öppna den.

Anm.

• Om den valda funktionen inte är tillgänglig kan användningsdemonstrationen visas. Tryck på OK-knappen sedan den otillgängliga funktionen valts.
# Använda menyfunktioner

Från olika menyer kan du ställa in bild, ljud och andra funktioner.

[Återställ standard] i bildmenyn (sid. 39) eller

ljudmenyn (sid. 41)

För att initialisera alla inställningar
 [Fabriksinställningar] (sid. 45)

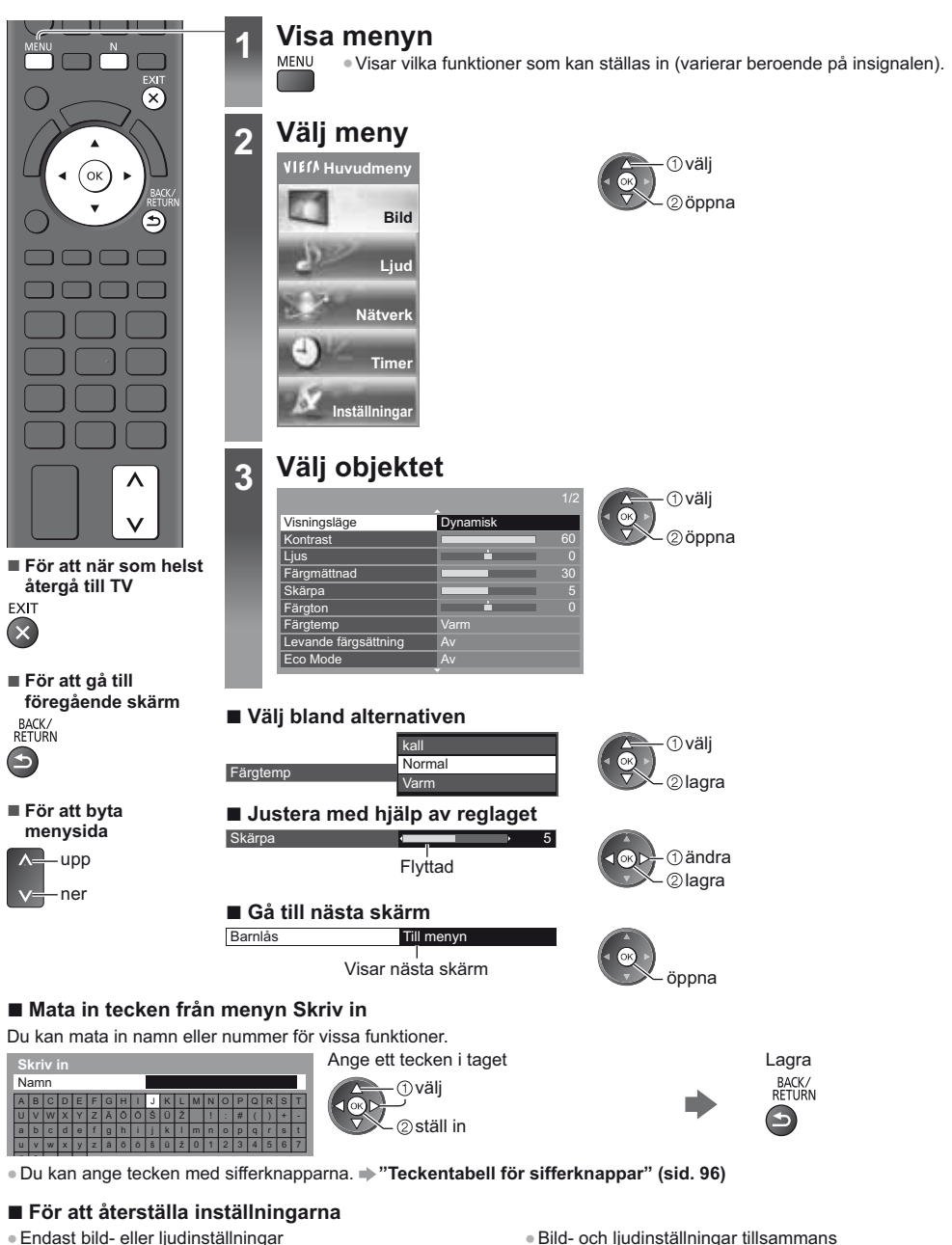

N

(Även volymnivå och bildförhållande återställs)

37

# Menylista

I

| Använda        |  |
|----------------|--|
| menyfunktioner |  |

| leny | Funktion                               | Justering / konfiguration (alternativ)                                                                                                    |  |  |
|------|----------------------------------------|----------------------------------------------------------------------------------------------------|--|--|
|      | Visningsläge                           | <ul> <li>Väljer ditt favoritläge för bildförhållande för varje ingång</li> <li>[Dynamisk] / [Normal] / [Bio] / [True Cinema] / [Spel]</li> <li>[Dynamisk]: <ul> <li>Förbättrar kontrasten och skärpan för visning i ett ljust rum.</li> </ul> </li> <li>[Normal]: <ul> <li>Normal användning för visning i ett rum med normala ljusförhållanden.</li> <li>[Bio]:</li> <li>Förbättrar kontrasten, svärtan och färgåtergivningen för visning av filmer i ett mörkt rum.</li> </ul> </li> <li>[True Cinema]: <ul> <li>Aterger bildens ursprungliga kvalitet exakt utan några korrigeringar.</li> <li>[Spel]:</li> <li>Ger lämpliga bilder för snabb responssignal som passar för spel.</li> <li>Inte tillgänglig i TV-läge</li> <li>För att visa en fortlöpande speltid i spelläget ⇒ [Visning av speltid] (sid. 44)</li> <li>För varje visningsläge kan [Kontrast], [Ljus], [Färgtmättnad], [Skärpa], [Färgton], [Färgtemp], [Levande färgsättning], [Eco Mode], [P-NR] och [3D-COMB] justeras och lagras för varje ingång.</li> <li>Dessutom kan du justera detaljerade inställningar när [Avancerat] i inställningsmenyn är inställt på [På]. ◆ (sid. 44)</li> <li>Du kan ställa in [Visningsläge] i 2D- och 3D-läge för vardera.</li> </ul> </li> </ul> |  |  |
|      | Kontrast, Ljus,<br>Färgmättnad, Skärpa | Justerar inställningarna av dessa alternativ efter önskemål                                                                                                    |  |  |
| _    | Färgton                                | Justerar bildtonen för att passa din smak<br>För mottagning av NTSC-signal                                                                                                    |  |  |
| Bild | Färgtemp                               | Ställer in bildens färgtemperatur <b>[kall] / [Normal] / [Varm]</b><br>● Gäller ej när [Visningsläge] är inställt på [True Cinema]                                                                                                    |  |  |
|      | Levande färgsättning                   | Justerar automatiskt färgerna så att de blir mer livfulla [Av] / [På]                                                                                                    |  |  |
|      | Eco Mode                               | Funktionen Automatisk ljusstyrka<br>Justerar bildinställningar automatiskt efter rådande ljusförhållanden <b>[Av] / [På]</b>                                                                                                    |  |  |
|      | P-NR                                   | Bildbrusreducering<br>Minskar oönskat bildbrus och flimmer i bildens konturer<br>[Av] / [Minimum] / [Mellan] / [Maximum] / [Auto]<br>• Gäller ej när [Visningsläge] är inställt på [Spel]                                                                                                    |  |  |
|      | 3D-COMB                                | Gör stillbilder eller långsamma rörliga bilder mer levande <b>[Av] / [På]</b>                                                                                                    |  |  |
|      | 3D inställningar                       | Justerar och ställer in för visning av 3D-bilder (sid. 35)                                                                                                    |  |  |
|      | Bildskärmsdisplay                      | Stänger av skärmen när du väljer [Av]<br>[Av] / [På]<br>• Ljudet är aktiverat även om skärmen stängs av.<br>• Tryck på valfri knapp (ej Standby) för att slå på skärmen.<br>• Denna funktion är energibesparande när du vill lyssna på ljudet utan att titta på<br>TV-skärmen.                                                                                                    |  |  |

| Meny | Funktion                      | Justering / konfiguration (alternativ)                                                                                                    |  |
|------|-------------------------------|----------------------------------------------------------------------------------------------------|--|
|      | Intelligent Frame<br>Creation | Kompenserar automatiskt bildhastigheten och tar bort skakningar för att göra<br>bilden jämn och tydlig <b>[Av] / [Minimum] / [Mellan] / [Maximum]</b><br>Beroende på innehållet kan bilderna vara brusiga. För att förhindra brusigheten,<br>ändra inställningen.<br>Gäller ej när [Visningsläge] är inställt på [Spel]                                                                                                    |  |
|      | 24p Smooth Film               | Kompenserar automatiskt bildhastigheten för att återge filmbilder med en 24p<br>källa på ett jämnt sätt <b>[Av] / [Minimum] / [Mellan] / [Maximum]</b><br>• Detta är endast tillgängligt för 24p-signalingång och visas istället för [Intelligent<br>Frame Creation].<br>• Gäller ej när [Visningsläge] är inställt på [Spel]                                                                                                    |  |
|      | Film Cadence<br>detektering   | <ul> <li>Förbättar den vertikala upplösningen för filmbilder [Av] / [På]</li> <li>Denna funktion är tillgänglig för interlaced signal (utom i VIERA Connent eller<br/>när [Visningsläge] är inställd på [Spel]).</li> </ul>                                                                                                    |  |
|      | 3D-uppdateringsfrekvens       | Minskar störningar och flimmer i 3D-bilderna vid användning av 3D-glasögon<br>[Auto] / [100Hz] / [120Hz]<br>[100Hz]:<br>Om ljuset verkar flimra under lysrör (eller dimmers) på 50 Hz.<br>[120Hz]:<br>Om ljuset verkar flimra under lysrör (eller dimmers) på 60 Hz.                                                                                                    |  |
|      | Sidopanel                     | Justerar ljusstyrkan på sidopanelen <b>[Av] / [Låg] / [Mellan] / [Hög]</b>                                                                                                    |  |
| Bild | ncerade<br>instăllningar      | Väljer den skärmdel som ska visa bilden <b>[Av] / [På]</b><br><b>[På]:</b><br>Förstorar bilden så att kanterna inte syns.<br><b>[Av]:</b><br>Visar bilden i ursprunglig storlek.<br>• Ställ in på [På] om det blir störningar i skärmkanterna.<br>• Funktionen är tillgänglig när bildförhållandet är inställt på [Auto] (endast<br>16:9-signal) eller [16:9].<br>• Inställningen kan sparas separat för SD (Standard definition) och HD (High<br>definition).<br>• Inte tillgänglig för VIERA Connect |  |
|      | AV-färgsystem                 | Väljer annat färgsystem beroende på AV-lägets videosignaler<br>[Auto] / [PAL] / [SECAM] / [M.NTSC] / [NTSC]                                                                                                    |  |
|      | DVI-ingång                    | Ändrar den svarta nivån i bilden för HDMI-ingångsläget mot DVI-ingångssignal<br>manuellt <b>[Normal] / [Fullständig]</b><br>När DVI-ingångssignalen från extern utrustning visas, särskilt från dator, kanske<br>den svarta nivån inte passar. Välj i så fall [Full].<br>Den svarta nivån för HDMI-ingångssignal justeras automatiskt.<br>För HDMI-ingångsläge med DVI-ingångssignal                                                                                                    |  |
|      | Pixelrotation                 | Väljer läget för svajande av bild för att förhindra "bildkvarhållning" på panelen<br>[Auto] / [På]<br>[Auto]:<br>Fungerar automatiskt endast för lämpliga bilder och du upptäcker sällan<br>svajandet.                                                                                                    |  |
|      | Skärmtvätt                    | <ul> <li>Visar ett rullande mönster för att hjälpa panalen att eliminera "bildkvarhållning"</li> <li>Tryck på OK-knappen för att starta rullningen och tryck på valfri knapp (ej standby) för att avsluta detta läge.</li> <li>För en positiv effekt vid eliminering av "bildkvarhållning" kan det vara nödvändigt att visa under en längre tid.</li> </ul>                                                                                                    |  |
|      | Återställ standard            | Tryck på OK för att återställa nuvarande bildvisningsläge för den valda insignalen till standardläge                                                                                                    |  |

| Meny Funktion Justering / konfigura |                         | Justering / konfiguration (alternativ)                                                                                                    |
|-------------------------------------|-------------------------|----------------------------------------------------------------------------------------------------|
|                                     | Ljudinställning         | <ul> <li>Väljer ditt favoritljudläge [Musik] / [Tal] / [Personlig]</li> <li>Det valda läget påverkar alla ingångssignaler.</li> <li>[Musik]: Förbättrar ljudkvaliteten för musikvideo, etc.</li> <li>[Tal]: Förbättrar ljudkvaliteten för nyheter, drama, etc.</li> <li>Du kan justera inställningarna för [Bas] och [Diskant] i lägena Musik och Tal, och inställningarna lagras för varje läge.</li> <li>[Personlig]: Justera ljudet manuellt med hjälp av equalizern så att det stämmer med dina krav på ljudkvalitet.</li> <li>I läget Användare visas [Equalizer] på ljudmenyn istället för [Bas] och [Diskant].</li> <li>Välj [Equalizer] och justera frekvensen. → [Equalizer] (se nedan)</li> </ul> |
|                                     | Bas                     | Justerar nivån så att låga, djupa ljud framhävs eller minimeras                                                                                                    |
|                                     | Diskant                 | Justerar nivån så att skarpa, höga ljud framhävs eller minimeras                                                                                                    |
|                                     | Equalizer               | <ul> <li>Justera frekvensnivån så att den stämmer med dina krav på ljudkvalitet</li> <li>Denna funktion är tillgänglig när [Ljudinställning] är inställd på [Personlig].</li> <li>Välj frekvensen och ändra frekvensnivån med hjälp av markörknappen.</li> <li>För att förbättra basljudet, höj nivån på den lägre frekvensen. För att förbättra diskantljudet, höj nivån på den högre frekvensen.</li> <li>För att återställa nivån på båda frekvenserna till standardinställningar, välj [Återställ standard] med hjälp av markörknappen, och tryck sedan på knappen OK.</li> </ul>                                                                                                    |
| F                                   | Balans                  | Justerar volymnivåerna på höger och vänster högtalare                                                                                                    |
| jud                                 | Volym hörlur            | Justerar volymen i hörlurarna                                                                                                    |
|                                     | Surround                | Inställningar för surroundljud <b>[Av] / [V-Audio] / [V-Audio Surround]</b><br><b>[V-Audio]:</b><br>Ger en dynamisk förstärkning av bredden för att simulera förbättrade<br>rymdeffekter.<br><b>[V-Audio Surround]:</b><br>Ger en dynamisk förstärkning av bredd och djup för att simulera förbättrade<br>rymdeffekter.<br>• Växling är även tillgänglig med fjärrkontrollens SURROUND-knapp (sid. 10).                                                                                                    |
|                                     | Auto volym kontroll     | Reglerar automatiskt stora skillnader i ljudnivån mellan kanaler och ingångar<br>[Av] / [På]                                                                                                    |
|                                     | Volymjustering          | Justerar volymen för enskilda kanaler eller ingångslägen                                                                                                    |
|                                     | Avstånd högt. till vägg | <ul> <li>Kompenserar för lågfrekvent ljud p.g.a. avståndet mellan högtalare och vägg<br/>[Över 30 cm] / [Under 30 cm]</li> <li>Om avståndet mellan TV-apparaten och väggen är mer än 30 cm<br/>rekommenderas [Över 30 cm].</li> <li>Om avståndet mellan TV-apparaten och väggen är mindre än 30 cm<br/>rekommenderas [Under 30 cm].</li> </ul>                                                                                                    |
|                                     | МРХ                     | Väljer ljudläget multiplex (om tillgängligt)<br>[Stereo]: Använd detta som standard.<br>[Mono]: Om inte stereosignaler kan tas emot.<br>[M1] / [M2]: Tillgängligt vid mottagning av monosignaler.<br>• För analogt läge                                                                                                    |

| Meny   | Funktion                                                                                          | Justering / konfiguration (alternativ)                                                                                                    |  |  |
|--------|---------------------------------------------------------------------------------------------------|----------------------------------------------------------------------------------------------------|--|--|
|        | Ljudpreferens                                                                                     | <ul> <li>Väljer initialinställnigen för ljudspår [Auto] / [Flera kanaler] / [Stereo] / [MPEG]</li> <li>Valbara alternativ beror på vilket land du valde.</li> <li>[Auto]: Väljer automatiskt ljudspåren om det finns mer än två spår. Prioriteringen sker i följande ordning - Dolby Digital Plus, HE-AAC, Dolby Digital, MPEG.</li> <li>[Flera kanaler]: Prioritet ges till flerkanaliga ljudspår.</li> <li>[Stereo]: Prioritet ges till flerkanaliga ljudspår.</li> <li>[MPEG]: Prioritet ges till MPEG.</li> <li>Dolby Digital Plus och Dolby Digital är de metoder för att koda digitala signaler som har utvecklats av Dolby Laboratories. Förutom i stereoljud (2-kanaligt) kan dessa signaler även vara flerkanaliga ljudsignaler.</li> <li>HE-AAC är en perceptuell kodningsmetod, som används för att komprimera digitalt ljud för effektiv lagring och överföring.</li> <li>MPEG är en metod för ljudkomprimering som komprimerar ljudet till en mindre storlek, utan att man förlorar någon större grad av ljudkvaliteten.</li> <li>Dolby Digital Plus och HE-AAC är teknologi som har utvecklats för program i HD (högdefinition).</li> <li>För DVB-läge</li> </ul> |  |  |
| Lju    | Ljudtyp                                                                                           | Inställningar för berättarröst för användare med nedsatt syn (endast tillgängligt i<br>vissa länder) <b>[Normal] / [För publik med nedsatt syn]</b><br>• Ställ in [För publik med nedsatt syn] för att aktivera ljudspåret när det är<br>tillgängligt i sändningen<br>• För DVB-läge                                                                                                    |  |  |
| nq     | SPDIF-val                                                                                         | <ul> <li>SPDIF: Ett standardiserat filformat för ljudöverföring</li> <li>Väljer initial inställning för digital ljudutmatningssignal från DIGITAL AUDIO OUT-<br/>kontakten och HDMI2-kontakten (ARC-funktion) [Auto] / [PCM]</li> <li>[Auto]: Dolby Digital Plus, Dolby Digital och HE-AAC flerkanalsljud matas ut som<br/>Dolby Digital Bitstream. MPEG matas ut som PCM.</li> <li>[PCM]: Digital utsignal är låst till PCM.</li> <li>För DVB-läge eller videoinnehåll i Mediaspelaren / nätverkstjänster (sid. 68, 79)</li> <li>ARC (Audio Return Channel): En funktion för digital ljudutmatning med HDMI-<br/>kabel</li> </ul>                                                                                                    |  |  |
|        | HDMI1 / 2-ingång                                                                                  | Väljs för att passa till insignalen <b>[Digital] / [Analog]</b> (sid. 94)<br><b>[Digital]</b> : När ljudet går via en HDMI-kabelanslutning<br><b>[Analog]:</b> När ljudet inte går via en kabelansluten HDMI-DVI-adapter<br>För HDMI-ingång                                                                                                    |  |  |
|        | SPDIF-fördröjning                                                                                 | Justerar ljudutmatningens fördröjningstid från DIGITAL AUDIO OUT-kontakten<br>och HDMI2-terminalen (ARC-funktion) om ljudet inte synkroniseras med bilden<br>För DVB-läge                                                                                                    |  |  |
|        | Återställ standard                                                                                | Tryck på OK för att återställa nuvarande Ljudläge, [Balans], [Volym hörlur] och<br>[Surround] till standardinställningar                                                                                                    |  |  |
| Nätver | Förbindelseprov,<br>Nätverksanslutning,<br>Inställning trådl<br>nätverk, IP/DNS-<br>inställningar | Ställer in nätverksinställningen som ska användas i din nätverksmiljö (sid. 73, 74)                                                                                                    |  |  |
| ×      | Inställning<br>nätverkslänk                                                                       | Inställning för kontroll av TV:n med de enheter som är anslutna till nätverket (sid. 72)                                                                                                    |  |  |

| leny          | eny Funktion               |                              | Justering / konfiguration (alternativ)                                                                                                    |
|---------------|----------------------------|------------------------------|----------------------------------------------------------------------------------------------------|
|               | Pro                        | ogramvaruuppdatering         | Söker efter tillgängliga programuppdateringar från Panasonics webbplats                                                                                                    |
| Nätverk       | Med. för ny<br>programvara |                              | Ställer in om ett meddelande ska visas när ny programvara hittas via nätverket<br>[Av] / [På]                                                                                                    |
|               | Nätverksstatus             |                              | Visar nätverksstatus (MAC-adress, aktuella nätverksinställningar osv.)                                                                                                    |
|               | Timerprogrammering         |                              | Ställer in en timer för att spela in eller påminna om kommande program (sid. 52)<br>För DVB-läge                                                                                                    |
| Tim           | Av                         | timer                        | Ställer in tiden tills TV:n automatiskt går in i viloläge<br>[Av] / [15] / [30] / [45] / [60] / [75] / [90] (minuter) (sid. 22)                                                                                                    |
| ner           | Automatisk standby         |                              | <ul> <li>Ställer in tidsperioden som TV:n ska förbli påslagen när ingen åtgård utförs [Av] / [2] / [4] (timmar)</li> <li>Att starta Timerprogrammering automatiskt påverkar inte den här funktionen.</li> <li>Automatisk växling av ingång med ansluten utrustning påverkar den här funktionen och tidräkningen återställs.</li> <li>Ett meddelande visas 3 minuter innan TV:n går in i viloläge.</li> </ul> |
|               | Eco-navigering             |                              | <ul> <li>Ställer automatiskt in TV:n till det lämpligaste energisparläget</li> <li>Om du trycker på OK-knappen ställs följande funktioner in enligt nedan :<br/>[Eco Mode], [VIERA Link], [Link Ström av], [Standby Strömspar], [Energispar]</li> <li>På]</li> <li>[På]</li> <li>[Intelligent auto standby] ⇒ [På (utan påminnelse)]</li> <li>[Automatisk standby] ⇒ [2 timmar]</li> </ul>                   |
|               |                            | VIERA Link                   | Ställer in för användning av VIERA Link-funktioner [Av] / [På] (sid. 83)                                                                                                    |
| Inställningar |                            | HDMI val bas. på<br>innehåll | Justerar bildinställningar automatiskt i enlighet med mottaget HDMI-innehåll via<br>HDMI-kabel <b>[Av] / [Auto]</b><br>• Denna funktion är tillgänglig om den anslutna utrustningen stöder HDMI-<br>innehåll.<br>• Information om innehållstypen visas under flera sekunder när den här<br>funktionen är aktiv.                                                                                              |
|               | .ink-inställni             | AV1-ut                       | Väljer den signal som ska överföras från TV till Q-Link <b>[TV] / [AV2] / [Monitor]</b><br>[Monitor]: Bilden visas på skärmen<br>• Komponent- och HDMI-signaler kan inte skickas ut.                                                                                                    |
|               | ngar                       | Link Ström på                | Ställs in för användning av funktionen Link Ström på <b>[Av] / [På]</b> (sid. 82, 83)                                                                                                    |
|               |                            | Link Ström av                | Ställs in för användning av funktionen Link Ström av <b>[Av] / [På]</b> (sid. 82, 83)                                                                                                    |
|               |                            | Standby Strömspar            | Kontrollerar den anslutna utrustningen i viloläge för att minska förbrukningen<br>[Av] / [På] (sid. 84)<br>• Denna funktion är tillgänglig när [VIERA Link] är inställd på [På] och [Link Ström<br>av] är inställd på [På].                                                                                                    |

42

| Meny    | Funktion   |                              | Justering / konfiguration (alternativ)                                                                                                    |  |
|---------|------------|------------------------------|----------------------------------------------------------------------------------------------------|--|
|         | Link-instä | Intelligent auto<br>standby  | Gör så att ansluten utrustning som inte tittas på eller används går in i viloläge för<br>att minska strömförbrukningen<br>[Av] / [På (med påminnelse)] / [På (utan påminnelse)] (sid. 84)<br>● Denna funktion är tillgänglig när [VIERA Link] är inställd på [På]. |  |
|         | llningar   | Ladda ner                    | Inställningar för kanal, språk och land / region laddas ner till utrustning som är<br>kompatibel med Q-Link eller VIERA Link och ansluten till TV-apparaten<br>Kanalinställningen för DVB-C kan inte laddas ned.                                                   |  |
|         | Ва         | rnlås                        | Tillämpar åtkomstkontroll för kanaler eller ingångar för att förhindra obehörig<br>åtkomst (sid. 55)                                                                                                    |  |
|         |            | Redigering av<br>favoriter   | Skapar en lista med favoritkanaler (sid. 48)<br>Inte tillgänglig i analogt läge                                                                                                    |  |
|         |            | Kanallista                   | Hoppar över oönskade kanaler eller redigerar kanaler (sid. 49)                                                                                                    |  |
|         |            | Autosökning                  | Söker automatiskt efter kanaler som kan tas emot (sid. 46, 47)                                                                                                    |  |
|         |            | Manuell sökning              | Söker efter kanaler manuellt (sid. 50)                                                                                                    |  |
|         |            | Uppdatering av<br>kanallista | Uppdaterar kanallistan samtidigt som dina inställningar behålls (sid. 51)<br>∍ För DVB-läge                                                                                                    |  |
| Inst    | Sta        | Favoritnät                   | Väljer ditt favoritnät för varje programföretag (endast tillgänglig i vissa länder)<br>● För DVB-läge                                                                                                    |  |
| ällning | tionssök   | Nytt kanal-<br>meddelande    | Ställer in om ett meddelande ska visas när en ny kanal hittas <b>[Av] / [På]</b> (sid. 51)<br>● För DVB-läge                                                                                                    |  |
| Jar     | ning*      | Byte av operatör<br>(DVB)    | Ställ in på [På] för att aktivera ett meddelande för att växla till den tillgängliga<br>tjänsten (endast tillgängligt i vissa länder) <b>[Av] / [På]</b><br>◎ För DVB-C-läge                                                                                       |  |
|         |            | Signalförhållande            | Kontrollerar signalstatus (sid. 51)<br>● Inte tillgänglig i analogt läge                                                                                                    |  |
|         |            | Dämpare                      | Reducerar automatiskt DVB-C-signalen för att förhindra störningar [Av] / [På]<br>• Om DVB-C-signalen är för stark kan störningar uppstå. Ställ i så fall in på [På]<br>för att reducera signalen automatiskt.                                                      |  |
|         |            | Lägg till TV-signal          | Lägger till TV-läget<br>Denna funktion är tillgänglig första gången du använder TV:n om du hoppar<br>över att ställa in lägen via [Autosökning].<br>För att använda funktionen, se "Automatisk inställning" första gången du<br>använder TV:n (sid. 15).           |  |
|         |            | Menyspråk                    | Ändrar språk i menyerna                                                                                                    |  |
|         |            | Valt ljud 1 / 2              | Väljer första och andra språk för DVB-multiljud (beror på programföretag)                                                                                                    |  |
|         | Språk      | Vald undertext 1 / 2         | Väljer första och andra språk för DVB-textning (beror på programföretag)<br>● För att visa textning ➡ (sid. 21)                                                                                                    |  |
|         |            | Vald text-tv                 | Väljer önskat språk för DVB-text-TV (beror på programföretag)                                                                                                    |  |

| Meny          | Funktion          |                              | Justering / konfiguration (alternativ)                                                                                                    |
|---------------|-------------------|------------------------------|----------------------------------------------------------------------------------------------------|
|               |                   | Val av typ på<br>undertext   | Väljer önskad typ på undertext <b>[Normal] / [Vid hörselnedsättning]</b>                                                                                                    |
|               |                   | Text-TV                      | Text-TV-visningsläge [TOP (FLOF)] / [Lista] (sid. 27)                                                                                                    |
|               |                   | Text-tv<br>teckeninställning | Väljer teckensnitt för text-TV på olika språk <b>[Väst] / [Öst1] / [Öst2]</b><br><b>[Väst]:</b> Engelska, franska, tyska, grekiska, italienska, spanska, svenska, turkiska<br>m.fl.<br><b>[Öst1]:</b> Tjeckiska, engelska, estniska, lettiska, rumänska, ryska, ukrainska m.fl.<br><b>[Öst2]:</b> Tjeckiska, ungerska, lettiska, polska, rumänska m.fl.                                                                         |
|               |                   | Standardguide                | Väljer standardtypen av TV-guide när GUIDE-knappen trycks in (endast<br>tillgängligt i vissa länder) <b>[Kanallista] / [TV Guide]</b><br><b>[TV Guide]:</b><br>Electronic Programme Guide (EPG) är tillgänglig.<br>● För att använda EPG ➡ (sid. 24)<br><b>[Kanallista]:</b><br>Kanallistan visas istället för EPG.                                                                                                    |
| Inställningar | Menyinställningar | Ingångsmärkning              | Öppnar listan för ingångsmärkning för att välja varje ingångsläge eller ställa in<br>för att hoppa över oanslutna ingångar för enkel identifikation och val i [Val av TV-<br>band] (sid. 20), [Ange insignal] (sid. 29) eller rad<br>• För att märka varje ingångsläge, välj [Skriv in] och ange tecken<br>(max. 10 tecken).<br>• För att hoppa över ingångsläget, välj [Hoppa över].                                           |
|               |                   | Tidsgräns för<br>visning     | Ställer in hur länge informationsraden visas på skärmen<br>[visas ej] / [1] / [2] / [3] / [4] / [5] / [6] / [7] / [8] / [9] / [10] (sekunder)                                                                                                    |
|               |                   | VIERA Connect<br>Banner      | Ställer in visning av introduktionsraden för VIERA Connect [Av] / [På] (sid. 19, 20)                                                                                                    |
|               |                   | Visning av speltid           | Ställ in på [På] för att kontinuerligt visa tiden som tillbringats i spelläge var 30:e<br>minut i skärmens övre högra hörn <b>[Av] / [På]</b><br>● Denna funktion är tillgänglig när [Visningsläge] är inställd på [Spel]. ➡ (sid. 38)                                                                                                    |
|               |                   | Datatjänst<br>applikation    | Ställs in för användning av applikationen hybrid-TV (beroende på valt land och programföretag) <b>[Av] / [Auto start Av] / [Auto start På]</b> (sid. 56)                                                                                                    |
|               |                   | Radioläge                    | <ul> <li>Ställer in timern för automatisk avstängning av skärmen när en radiokanal har valts [Av] / [5] / [10] / [15] / [20] (sekunder)</li> <li>Ljudet är aktiverat även om skärmen stängs av. Denna funktion är energibesparande när du vill lyssna på en radiokanal.</li> <li>Tryck på en valfri knapp förutom Standby, Volym upp / ner och MUTE för att slå på skärmen.</li> <li>Inte tillgänglig i analogt läge</li> </ul> |
|               | Cl-modul          |                              | Ställs in för att se krypterade kanaler o.s.v. (sid. 57)                                                                                                    |
|               | Div               | vX® VOD                      | Visar DivX VOD-registreringskoden (sid. 93)                                                                                                    |
|               | Avancerat         |                              | Aktiverar avancerade bildinställningar <b>[Av] / [På]</b><br>• Ställ in på [På] för att visa avancerade inställningar i Bildmenyn. (sid. 60)                                                                                                    |

| Meny     | y Funktion         |                            | unktion           | Justering / konfiguration (alternativ)                                                                                                    |
|----------|--------------------|----------------------------|-------------------|----------------------------------------------------------------------------------------------------|
|          |                    | USB-<br>tangentbordslayout |                   | Väljer språket som ditt USB-tangentbord stödjer<br>● För information om användning av USB-tangentbord ➡ (sid. 95)                                                                                                    |
|          |                    | Fabriksinställningar       |                   | Återställer alla inställningar till apparatens ursprungliga inställningar (sid. 58)                                                                                                    |
|          | Syster             | Syst                       | emuppdatering     | Laddar ner ny programvara till TV-apparaten (sid. 59)                                                                                                    |
|          | nmeny              | Prog                       | gramlicens        | Visar information om programlicensen                                                                                                    |
|          |                    | Systeminformation          |                   | Visar systeminformationen för TV-apparaten                                                                                                    |
|          |                    | Information om<br>enheten  |                   | Visar enhetsinformationen för TV-apparaten                                                                                                    |
| Ins      |                    | lns<br>GU                  | Uppdatera         | Uppdaterar schemat för GUIDE Plus+ och reklaminformation för GUIDE Plus+-<br>systemet (endast tillgängligt i vissa länder) (sid. 25)                                                                                                    |
| tällning |                    | tällninga<br>IDE Plus-     | Postnummer        | Anger ditt postnummer för visning av reklam i GUIDE Plus+ (endast tillgängligt i vissa länder) (sid. 25)                                                                                                    |
| Jar      |                    | • •                        | Systeminformation | Visar systeminformationen för GUIDE Plus+ (endast tillgängligt i vissa länder)                                                                                                    |
|          | Övriga inställning | Startpreferens             |                   | <ul> <li>Väljer automatiskt ingång när TV:n slås på [TV] / [AV]</li> <li>Ställ in på [TV] för att se bilden från TV-antennen. Ställ in på [AV] för att visa insignalen från extern utrustning ansluten till AV1 eller HDM1-terminal, t.ex. digitalbox.</li> <li>Den externa utrustningen måste vara påslagen och skicka en kontrollsignal för att automatisk växling vid påslagning ska kunna utföras.</li> </ul> |
|          | ar                 | USB-laddning i<br>standby. |                   | Möjliggör strömförsörjning från USB-porten i viloläge <b>[Av] / [På]</b><br>• Tillgängligt för att ladda de uppladdningsbara 3D-glasögonen (tillval)<br>• Denna funktion är tillgänglig i viloläge.                                                                                                    |
|          |                    | Enei                       | rgispar           | Minskar bildens ljusstyrka för att sänka strömförbrukningen [Av] / [På]                                                                                                    |
|          |                    | Tids                       | zon               | Ställer in tidszon<br>• Tidszonen baseras på GMT.                                                                                                    |

\*Inställningarna i [Stationssökning] är endast tillämpliga för valt TV-läge. Menynamnet varierar beroende på TV-läge. ([Sökmeny för DVB-C] / [Sökmeny för DVB-T] / [Analog stationssökning])

 En annan meny visas när [Avancerat] i Inställningsmenyn är inställt på [På], eller i läget för Mediaspelare / nätverkstjänster. (sid. 60, 62 - 69, 76 - 79)

Bara tillgängliga funktioner kan väljas.

# Återvända från inställningsmenyn

Automatisk omsökning för alla kanaler som mottas i området.

- Denna funktion är tillgänglig om kanalinställning redan har utförts.
- Endast det valda läget söks om. Alla gamla kanalinställningar raderas.
- Om inte sökningen gjordes klar 
   [Manuell sökning] (sid. 50)

# DVB-C, DVB-T, Analoga kanaler

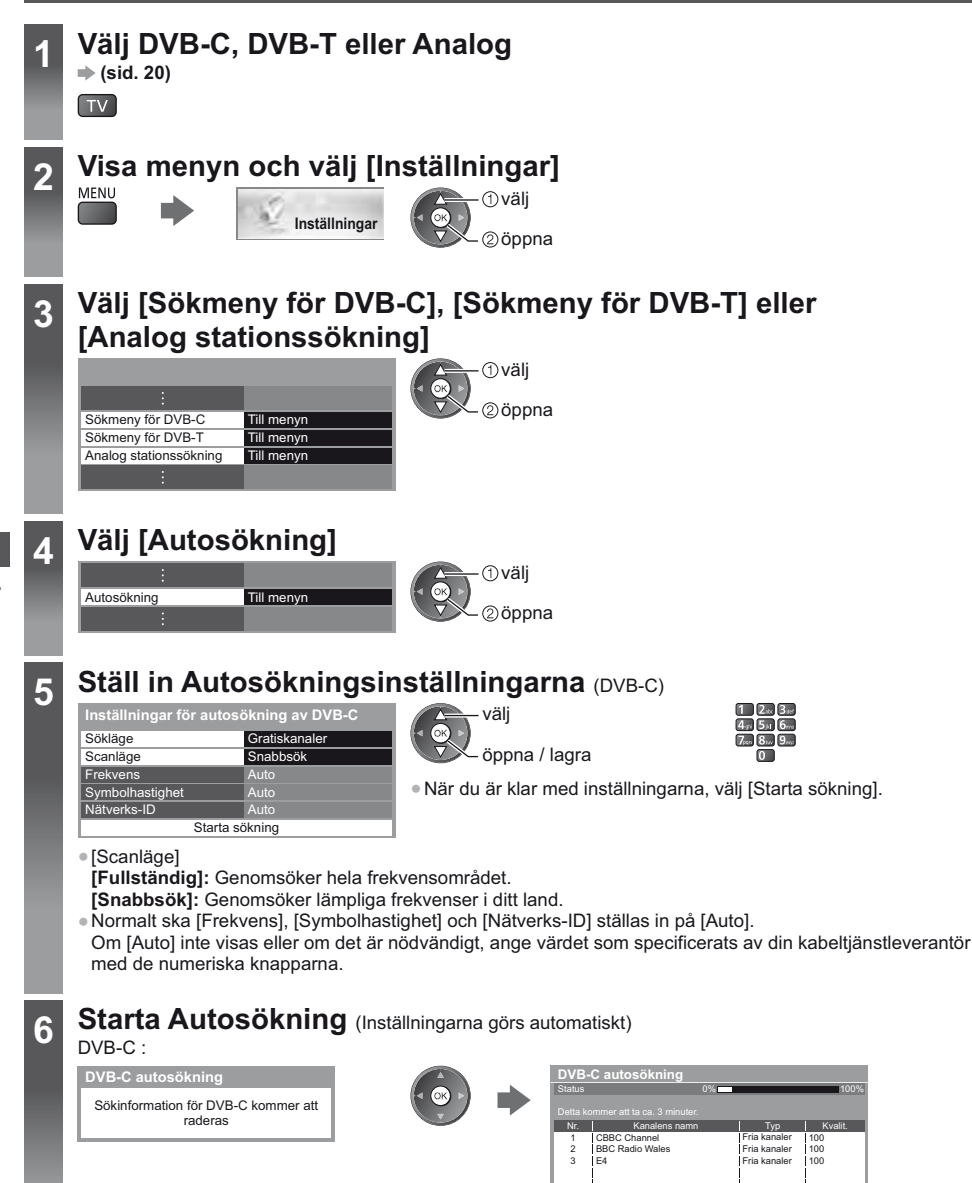

Återvända från inställningsmenyn

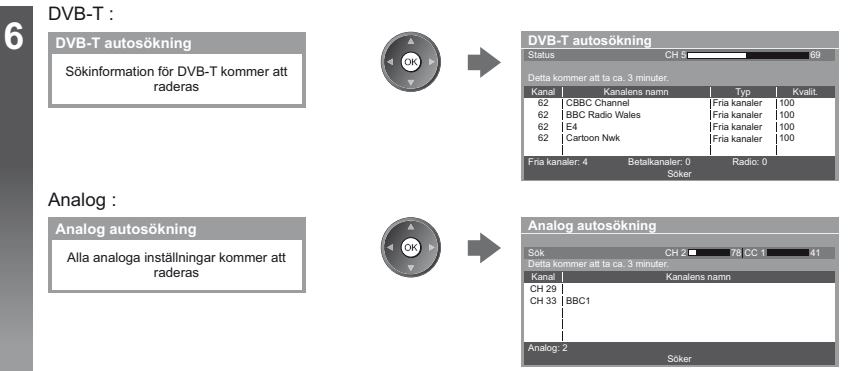

 Inställningar för kanal, språk och land / region laddas ner till utrustning som är kompatibel med Q-Link eller VIERA Link och ansluten till TV-apparaten.

När det är klart kommer kanalen på den första positionen att visas.

# Använd knapparna på TV:n för autosökning

För Autosökning, använd knapparna på TV-apparaten (sid. 11)

- 1 Tryck ner F-knappen uppredade gånger tills [Autosökning] visas F
- 3 Ställ in sök- och skanningsläge (DVB-C)
  - ↓ ↓ ↓ (välj objekt)
  - ™ 🛛 (ställ in)
  - 🗛 📕 (lagra)

4 Starta [Autosökning] ™■

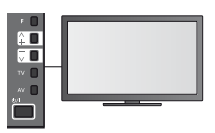

För att återvända till TV

 Kontrollpanelens meny visas på skärmen när kontrollpanelens knapp trycks in.

# Ställa in och ändra kanaler

Du kan ställa in kanaler igen eller göra en lista över favoritkanaler, hoppa över oönskade kanaler m.m.

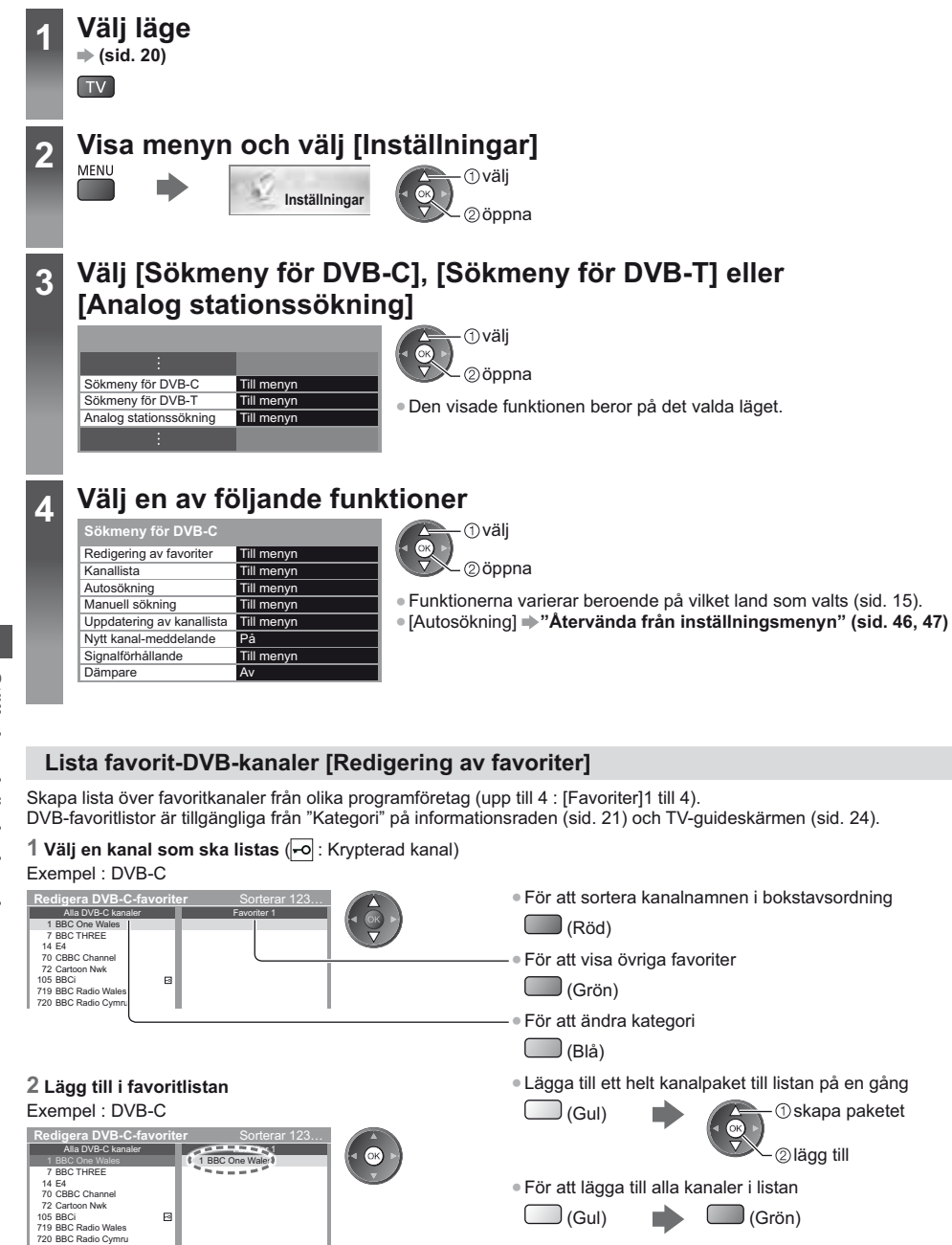

#### För att redigera Favoritlista Medan markören är i fältet för favoriter för redigering För att ta bort kanalen För att flytta en kanal Välj den nya positionen Lagra 1 2.5 3.6 (Grön) (Grön) 4 ... 5 ... 6 .... eller 7.... 8... 9.... 0 För att ta bort alla kanaler (Gul) För att namnge favoriterna Ange tecken (maximalt : 10 tecken) Lagra BACK/ RETURN (Röd) Skriv ir välj Namn ②ställ in För att använda de numeriska

# Hoppa över oönskade kanaler, redigera kanaler [Kanallista]

Du kan dölja (hoppa över) oönskade kanaler. De dolda kanalerna kan visas endast med denna funktion.

knapparna (sid. 96)

Välj en kanal och visa / dölj

# Exempel · DV/B-C

3 Lagra BACK/ RETURN

| Alla | i DVB  | B-C kanaler      | Sorterar 123  | ①välj                  | <ul> <li>För att visa alla kanale</li> </ul>     |
|------|--------|------------------|---------------|------------------------|--------------------------------------------------|
| ര്   | 70     | CBBC Channel     |               |                        |                                                  |
| ര്   | 72     | Cartoon Nwk      |               | ②[Visa] / [Döl         | il (Gui)                                         |
| മ്   | 105    | BBCi             |               | • • • • • • • • •      |                                                  |
| 0    | 719    | BBC Radio Wales  |               |                        |                                                  |
| 0    | 720    | BBC Radio Cymru  |               | 🕑 : [visa]             |                                                  |
| 0    |        | BBC ONE Wales    |               | 🔲 : [Dölj] (hoppa över | )                                                |
| ଷ    | 7      | BBC THREE        |               |                        |                                                  |
|      |        |                  |               |                        |                                                  |
| Fö   | ör att | sortera kanalnar | nnen i boksta | vsordning (DVB)        | <ul> <li>För att ändra kategori (DVB)</li> </ul> |

🔵 (Blå)

För att sortera kanalnamnen i bokstavsordning (DVB)

(Röd)

# För att redigera kanaler

För att byta / flytta en kanalposition (om tillgänglig)

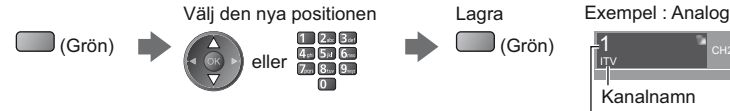

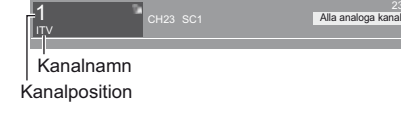

Lagra

• För att ställa in varje kanal ([Manuell sökning] (sid. 50)) (Analog)

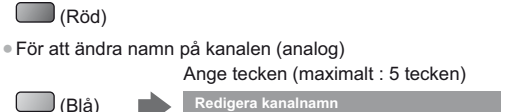

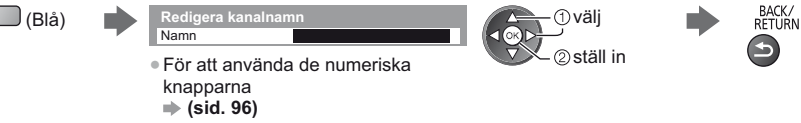

Anm.

Om en videobandspelare är ansluten enbart med RF-kabel i analogt läge, redigera [VCR].

# Ställa in en DVB-kanal manuellt [Manuell sökning]

Normalt ska [Autosökning] eller [Uppdatering av kanallista] användas för att söka om DVB-kanaler. Använd denna funktion om sökning inte har slutförts eller om antennen måste justeras. Alla kanaler som hittas kommer att läggas till i kanallistan.

#### DVB-C:

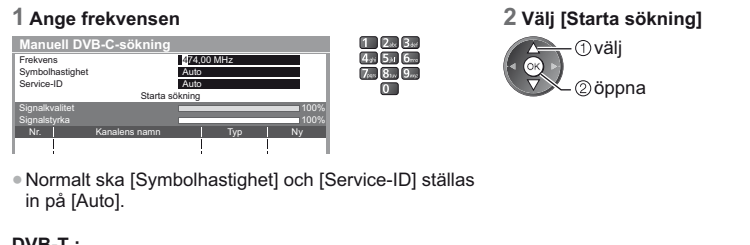

#### DVB-T :

#### 1 Justera frekvensen för varje kanal

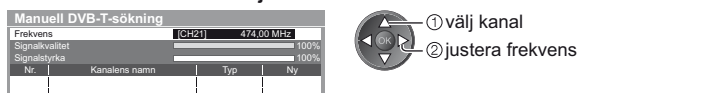

• Ställ in den nivå där [Signalkvalitet] är maximal.

# Ställa in en analog kanal manuellt [Manuell sökning]

#### [Finjustering]:

Används för små justeringar av stationsinställningen för en viss kanal (om den påverkats av väder eller liknande).

#### [Manuell sökning]:

Ställ in analoga kanaler manuellt efter autosökning.

- Ställ in [Ljudsystem] och [Färg system] och utför sedan denna funktion. Ställ normalt in [Färg system] till [Auto].
- Om en videobandspelare är ansluten enbart med RF-kabel, välj kanalposition [0].

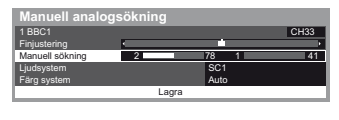

1 Välj kanalposition

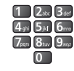

Ställa in och ändra kanalei

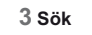

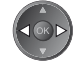

SC1 : PAL B, G, H / SECAM B, G SC2 : PAL I SC3 : PAL D, K / SECAM D, K F : SECAM L, L'

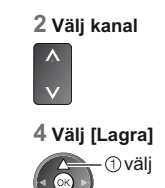

②lagra

2 Sök

# Uppdatera DVB-kanal automatiskt [Uppdatering av kanallista]

Du kan lägga till nya kanaler, ta bort överhoppade kanaler, uppdatera namn och plats för kanaler automatiskt i kanallistan.

| Uppdate     | ring av DVB-T kanal      | llista |         |  |  |
|-------------|--------------------------|--------|---------|--|--|
| Status      | us CH 5 69               |        |         |  |  |
| Detta komme | er att ta ca. 3 minuter. |        |         |  |  |
| Kanal       | Kanalens namn            | Тур    | Kvalit. |  |  |
|             |                          | 1      |         |  |  |
|             |                          | 1      |         |  |  |

- Kanallistan uppdateras samtidigt som dina inställningar behålls för [Redigering av favoriter], [Kanallista], [Barnlås], etc.
- Beroende på signalens status kanske uppdateringen inte fungerar ordentligt.

# Visa ett meddelande [Nytt kanal-meddelande] (DVB)

Ställer in om ett meddelande ska visas när en ny DVB-kanal hittas.

Uued kanalid leitud. Vajuta OK salvetamaks kanalite nimekirja. Vajuta EXIT et keelduda. Om OK väljs utförs [Uppdatering av kanallista].

# Kontrollera DVB-signal [Signalförhållande]

Väljer en kanal och kontrollerar DVB-signalkvaliteten.

Att ha en god signalstyrka är inte en indikation på att signalen är tillräcklig för DVBmottagning.

Använd signalkvalitetsindikatorn på följande sätt :

Grön stapel : Bra

- Gul stapel : Svag
- Röd stapel : Dålig (Kontrollera markantennen eller kabeln)

#### Exempel :

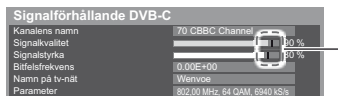

Dessa staplar visar maximalt signalvärde för den valda kanalen.

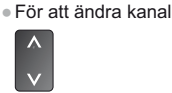

# Timerprogrammering

# Timerprogrammering från meny

Med Timerprogrammeringsmenyn kan du välja program som du vill ha påminnelser om att se eller spela in på den externa inspelningsenheten. TV:n ställer in rätt kanal vid korrekt tidpunkt även om TV:n står i viloläge.

- TV-quiden kan också användas för att ställa in en timerprogrammeringshändelse (sid. 26).
- Den här funktionen är inte tillgänglig i analogt läge.
- Timerprogrammering kan lagra upp till 15 händelser.
- Timerprogrammering fungerar endast palitligt om korrekt tidsinformation skickas via signalen från programföretaget eller tiänsteleverantören.
- För inspelning med Timerprogrammering måste TV:n vara på eller i viloläge. Påminnelser visas endast när TV:n är på.
- Ingen annan kanal kan väljas medan inspelning med Timerprogrammering pågår.
- Inspelning av ett krypterat (kopieringsskyddat) program kanske inte är möjligt.
- När du spelar in program på en extern inspelningsapparat ska du kontrollera att du har gjort rätt inställningar på inspelningsapparaten som är ansluten till TV:n. Om en inspelningsenhet som är kompatibel med Q-Link, VIERA Link eller liknande teknologi ansluts till TV:n (sid. 82, 83) och [Link-inställningar] (sid. 42) har slutförts krävs inga inställningar på inspelningsenheten. Läs även inspelningsapparatens handbok.
- Utför timerprogrammeringen på inspelningsenheten om den inte är kompatibel med Q-Link, VIERA Link eller liknande teknologi. För att förbereda inspelaren, se inspelarens manual.
- Inspelningar till extern utrustning görs alltid i standardupplöst kompositvideo via SCART, även om originalprogrammet sänds i HD.

EXIT

· För att avbryta programmeringen

- 2 minuter före starttid visas ett påminnelsemeddelande om du tittar på TV.
- · För att ta bort meddelandet och påbörja programmering

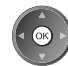

Välj DVB-C- eller DVB-T → (sid. 20)

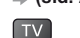

# Visa menyn och välj [Timer]

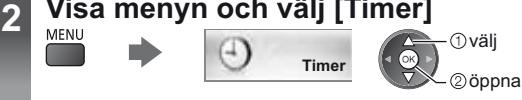

#### Välj [Timerprogrammering] 3

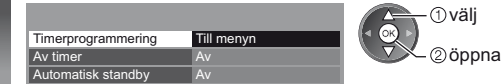

# Ställ in inställningar för timerprogrammering

#### 1 Börja göra inställningarna

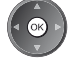

#### 2 Välj funktion ([Ext insp.] eller [Påminnelse])

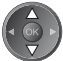

#### $\overline{\mathbf{\nabla}}$

#### [Ext insp.]:

Spelar in programmet till externa inspelaren.

Kanalen byts automatiskt när programmet börjar och video- och ljudsignalerna avger signaler. 2 minuter före starttid visas ett påminnelsemeddelande om du tittar på TV.

#### [Påminnelse]:

Påminner dig om att titta på programmet.

När du ser på TV visas en påminnelse 2 minuter före starttiden.

Tryck på OK-knappen för att växla till den programmerade kanalen.

#### 3 Ställ in kanal, datum och tid (upprepa åtgärderna enligt nedan)

Ställ in objekt i ordningen 1 till 4.

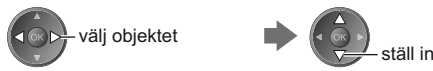

 1, 3 och 4 kan även anges med de numeriska knapparna.

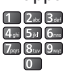

!: Överlappande timerprogrammeringshändelser

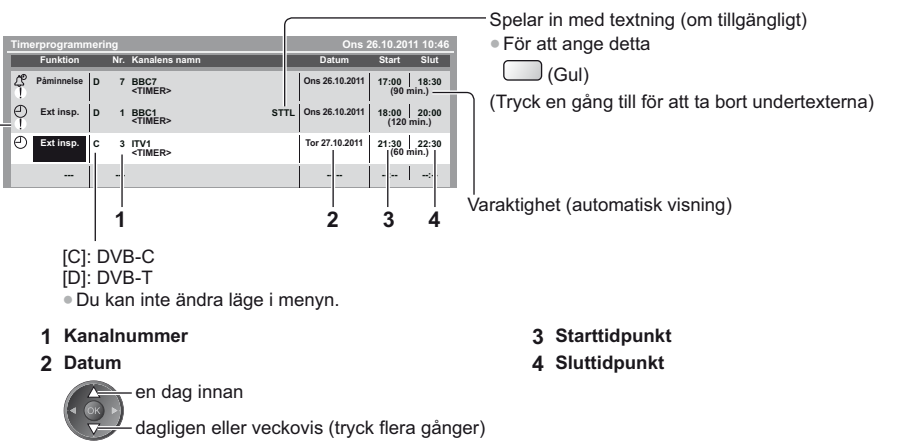

[Dagligen sö-lö]: Söndag till lördag

- [Dagligen må-lö]: Måndag till lördag
- [Dagligen må-fr]: Måndag till fredag
- [Varje vecka Lö/Fr/To/On/Ti/Må/Sö]: Samma tid samma dag varje vecka

#### 4 Lagra

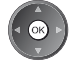

### För att redigera en timerprogrammeringshändelse

#### Välj händelse

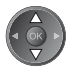

• För att ändra en timerprogrammeringshändelse

För att radera en timerprogrammeringshändelse

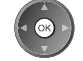

(Röd)

Korrigera enligt behov (sid. 53)

För att spela in med textning (om tillgängligt)
 • Varje knapptryck :

auto 🛶 🕨 av

 För att avbryta en timerprogrammeringshändelse tillfälligt

```
🔲 (Blå)
```

# För att låsa upp mottagaren och stoppa inspelning

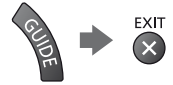

#### (Anm.)

- Kontrollera att lysdioden är orange. Om inte, är timerprogrammeringenshändelsen inte aktiverad eller sparad.
- Timerprogrammeringens påminnelser visas fortfarande tills något av följande inträffar :
- Du trycker på OK för att visa programmet eller EXIT för att avbryta påminnelsen.
- Timerprogrammeringshändelsen som påminnelsen är inställd för har avslutats.
- "!" identifierar att två eller fler timerprogrammeringshändelser överlappas. [Ext insp.] ges prioritet före [Påminnelse].
   Vid överlappade inspelningshändelser startas och avslutas den första händelsen enligt programmeringen. Nästa händelse kan börja efter detta.
- Inspelning med Timerprogrammering byter automatiskt till den programmerade kanalen ett par sekunder innan programmet startar.
- För att stoppa en timerprogrammeringshändelse kan det krävas att inspelaren stoppas manuellt.
- Inspelning med Timerprogrammering utförs även om TV:n utför en [Pause Live TV] inspelning (sid. 85). I detta fall avbryts [Pause Live TV]-inspelningar.

# **Barnlås**

Du kan låsa vissa kanaler / AV-ingångar för att kontrollera vem som använder dem. När låst kanal / ingång väljs så visas ett meddelande. Ange PIN-nummer för visning.

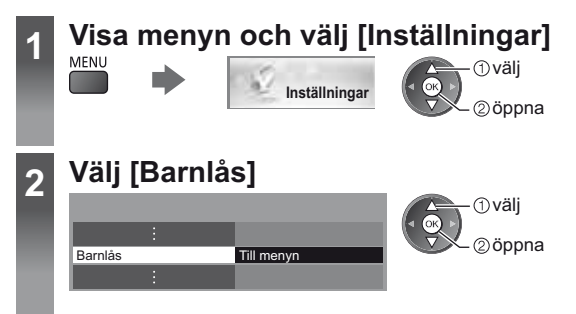

# Kontrollera vem som tittar på en kanal [Barnlås]

#### 1 Ange PIN-numret (4 siffror)

| Barnlås - Ange PIN-kod | 1 2× 3×<br>4× 5× 6× |
|------------------------|---------------------|
| Ange ny PIN-kod        | 7 8 9               |
| PIN-kod * * * *        | 0                   |

| 1 2xx 3xx<br>4yx 5yx 6xx<br>7xx 8xx 9xx<br>0 | <ul> <li>Ange PIN-numret två gånger när det först ställs in.</li> <li>Skriv ner PIN-koden så att du inte glömmer den.</li> </ul> |
|----------------------------------------------|----------------------------------------------------------------------------------------------------|
|                                              | • "0000" kan vara satt som standard-PIN-kod beroende på vilket land                                                              |
|                                              | du nar vait (sid. 15).                                                                                                    |

### 2 Välj [Redigera barnlås]

Redigera barnlås

För att avbryta

101 BBC 1 Wales 7 BBC THREE

14 L VCR 1 BBC1 14 E4C

AV1

| Barnlås                |                   |
|------------------------|-------------------|
| Ändra PIN-kod          |                   |
| Redigera barnlås       | Till menyn        |
| Föräldraklassificering | Ingen begränsning |

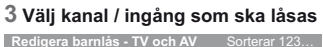

DVB.

DVB-T

Analog Analog Analog

Extern

Välj den låsta kanalen / ingången

Typ

Fria k

Analog Analog Analog AV

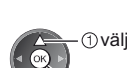

2lås

 välj ②öppna

- Visas när kanalen / ingången är låst
- För att sortera kanalnamnen i bokstavsordning
  - (Röd)
- För att låsa upp alla
- För att låsa alla (Grön)
- För att hoppa längst upp i nästa ingång (Blå)

Ändra PIN-nummer

1. Välj [Ändra PIN-kod]

| Barnlås       |            |    |
|---------------|------------|----|
| Ändra PIN-kod | Till menyn | (1 |
| :             |            |    |

|                         | - ①välj |
|-------------------------|---------|
| $\overline{\mathbb{Y}}$ | ©öppna  |

(Gul)

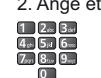

2. Ange ett nytt PIN-nummer två gånger

# För att ställa in Föräldraklassificering

Om DVB-programmet har en åldersgräns som är högre än den inställda måste PIN-numret anges för att kunna se programmet (beroende på programföretag).

öppna / lagra

Välj [Föräldraklassificering] och ange en åldersgräns för programmen.

| Barnlås                |                   |  |
|------------------------|-------------------|--|
| :                      |                   |  |
| Föräldraklassificering | Ingen begränsning |  |
|                        |                   |  |

 Tillgängligheten av denna funktion beror på vilket land som valts (sid. 15).

# Anm.

Inställningar [Fabriksinställningar] (sid. 58) raderar PIN-numret och alla inställningar.

# Använda applikationen datatjänst

Du kan uppleva Hybrid Broadcast Broadband TV-applikationen som är en av de interaktiva tjänsterna för digital sändning.

- För att använda Hybrid Broadcast TV-applikationen fullt ut behöver du ett bredbandsnätverk.
- Kontrollera att nätverksanslutningar och nätverksinställningar har slutförts. "Nätverksanslutningar" (sid. 71), "Nätverksinställningar" (sid. 72 - 75)
- Datatjänsternas tillgänglighet beror på land, område och tjänsteleverantör.
- Beroende på anslutningen kan Internetanslutningen vara långsam eller inte fungera alls.

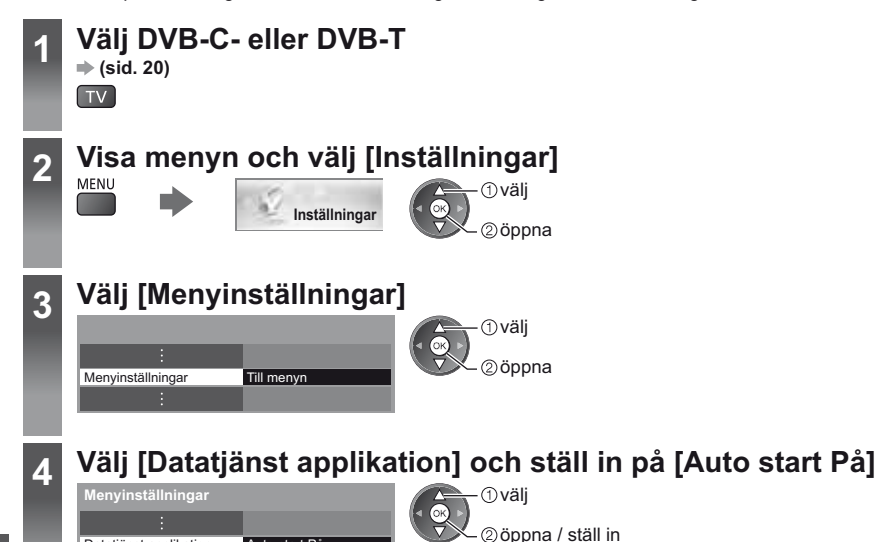

# Ett meddelande visas när applikationen är tillgänglig. Följ instruktionerna på skärmen.

Auto start På

# Anm.

Datatjänst applikation

Funktioner kan variera beroende på programföretaget. Följ instruktionerna på skärmen.

Instruktionerna på skärmen har inte alltid samma fjärrkontrollknappar.

# För att kontrollera en applikations tillgänglighet

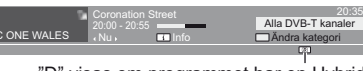

"D" visas om programmet har en Hybrid Broadcast Broadband TV-applikation

# Stoppa applikationen

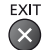

# Använda CI-modulen

Menyn CI-modul ger dig tillgång till programvara i CI-moduler.

• Det är inte säkert att denna funktion är tillgänglig i alla länder eller regioner.

• Video- och ljudsignaler kanske inte matas ut beroende på sändningar eller tjänster.

Även om CI-modulen kan göra det möjligt för dig att utnyttja vissa tjänster är det inte säkert att alla tjänster (t.ex. krypterade betal-TV-kanaler) fungerar på denna TV.

Använd endast en CI-modul som är godkänd av programföretagen.

Mer information om dessa tjänster och villkor kan du få från din lokala Panasonic-återförsäljare eller från programföretagen.

### Observera

- Stäng av med huvudströmbrytaren innan du sätter in eller tar ut en CI-modul.
- Om ett kort levereras med kortläsaren sätter du först in kortläsaren och sedan sätter du in kortet i läsaren.
- Sätt in CI-modulen åt rätt håll.

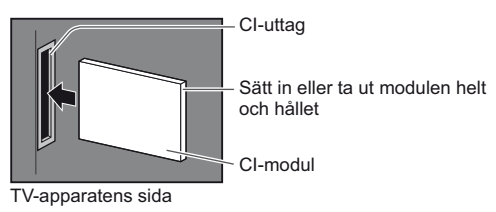

#### Sätt in CI-modulen (tillval)

- De funktioner som visas på skärmen beror på innehållet i aktuell CI-modul.
- Kanaler som normalt är krypterade visas. Följ instruktionerna på skärmen.
- Om de krypterade kanalerna inte visas gör du följande.
- Detaljerad information finns i CI-modulens bruksanvisning eller kan fås från programföretagen.

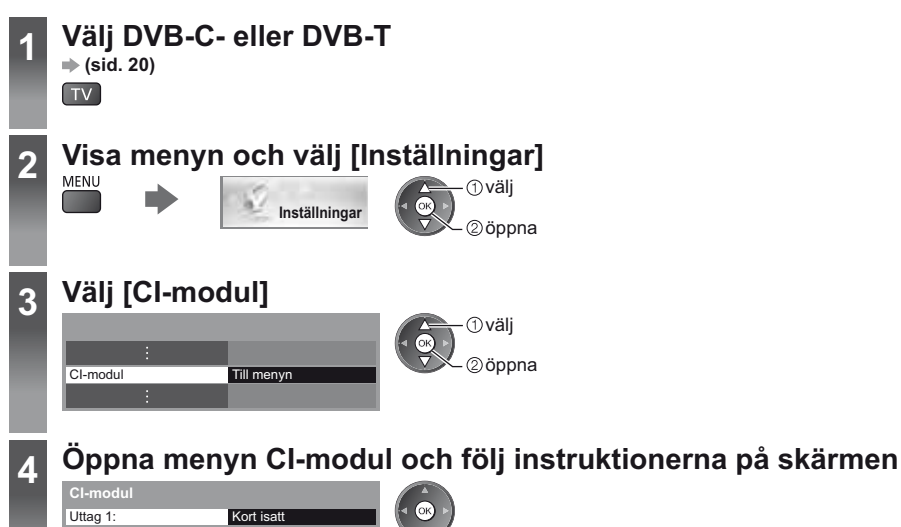

Instruktionerna på skärmen har inte alltid samma fjärrkontrollknappar.

# Fabriksinställningar

Återställer TV-apparatens ursprungliga inställningar, dvs. utan några kanaler inställda. Alla inställningar återställs (kanaler, bild, ljudinställningar, o.s.v.). ● För att ställa in alla kanaler på nytt t.ex. efter en flytt → "Återvända från inställningsmenyn" (sid. 46, 47)

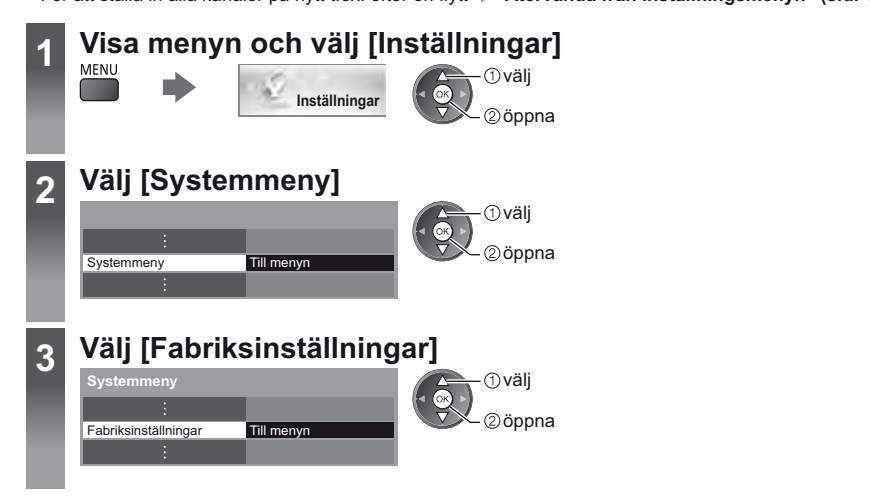

# Återställa inställningar [Fabriksinställningar]

#### 1 Kontrollera meddelandet och initiera

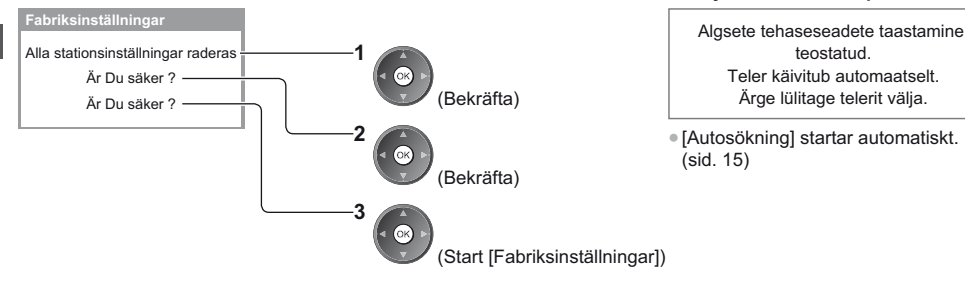

2 Följ instruktionerna på skärmen

# Uppdatera TV-programvaran

En ny programvaruversion kan släppas för nerladdning för att förbättra TV:ns prestanda eller funktion. Om det finns en uppdatering tillgänglig visas ett notifikationsmeddelande när kanalen har uppdateringsinformationen. • För att ladda ner

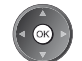

(Tryck på EXIT-knappen för att inte ladda ner)

Du kan uppdatera ny programvara automatiskt eller manuellt.

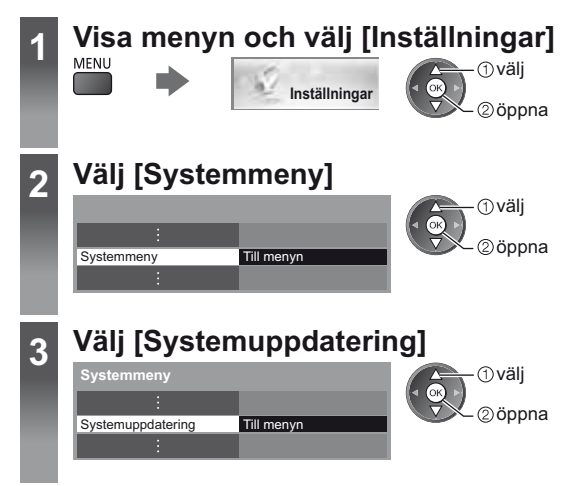

# Uppdatera TV-apparatens programvara [Systemuppdatering]

#### För automatiska uppdateringar

Välj [Autouppdatering i viloläge]

| Systemuppdatering          |    |
|----------------------------|----|
| Autouppdatering i viloläge | Av |
| Systemet uppdateras nu     |    |

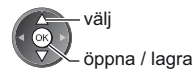

Om Systemuppdatering utförs kommer programvaran att uppdateras (det kan förändra TV-apparatens funktioner). Om du inte vill göra det, ställ in [Autouppdatering i viloläge] på [Av].

# För att uppdatera direkt

#### 1 Välj [Systemet uppdateras nu]

| Systemuppdatering          |            |
|----------------------------|------------|
| Autouppdatering i viloläge | Av         |
| Systemet uppdateras nu     | Till menyn |

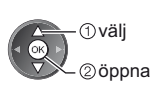

- Varje gång du ställer in, utför TV-apparaten en sökning i standbyläge och laddar ner en uppdatering om någon finns tillgänglig.
- Den automatiska uppdateringen utförs i följande fall :
  - Viloläge (TV-apparaten avstängd från fjärrkontrollen)
  - Inspelning av Timerprogrammering eller Direkt TV-inspelning pågår inte.

2 Söker efter en uppdatering (tar flera minuter) och visar ett meddelande om det finns någon

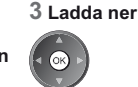

#### Anm.

- Nedladdning kan ta upp till 60 minuter.
- Under nerladdning av programvara och uppdatering får TV-apparaten INTE STÄNGAS AV.
- Notifikationsmeddelandet kan vara en påminnelse. I så fall visas det datum när den nya versionen kan användas.
- Du kan skjuta upp uppdateringen till dess. Uppdateringen startar inte när TV-apparaten är avslagen.

# Avancerade bildinställningar

Du kan justera och ställa in detaljerade bildinställningar för varje ingång och visningsläge. ■ För att använda denna funktion, ställ in [Avancerat] till [På] i menyn Inställningar. 
→ (sid. 44)

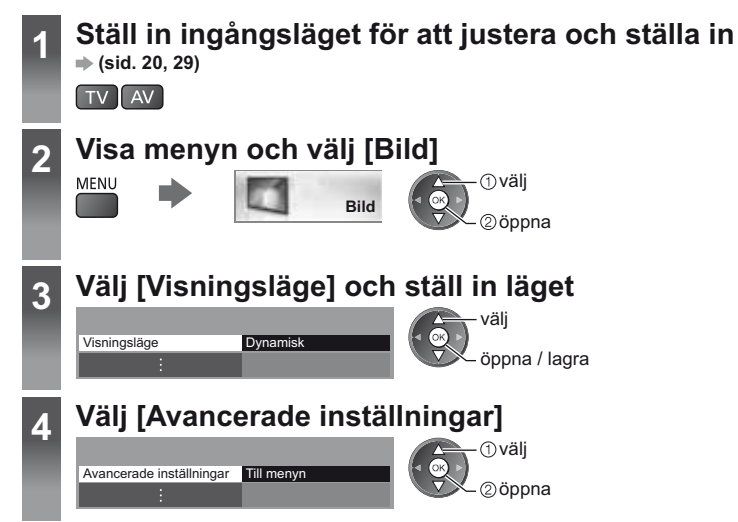

# Justera de detaljerade bildinställningarna [Avancerade inställningar]

| Avancerade inställningar |            |  |
|--------------------------|------------|--|
| Vit balans               | Till menyn |  |
| Färghantering            | Till menyn |  |
| Gamma                    | Till menyn |  |
|                          |            |  |

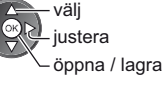

 [Färghantering] är tillgängligt när [Visningsläge] i Bildmenyn är inställt på [True Cinema].

| Meny | / Funktion               |               | Funktion                                 | Justering / konfiguration (alternativ)                                                                                                    |
|------|--------------------------|---------------|------------------------------------------|----------------------------------------------------------------------------------------------------|
|      |                          | Vit balans    | R-Ökning, G-Ökning,<br>B-Ökning          | Justera vitbalansen i det ljusa röda / gröna / blåa området                                                                                                  |
|      |                          |               | R-Cutoff, G-Cutoff,<br>B-Cutoff          | Justera vitbalansen i det mörka röda / gröna / blåa området                                                                                                  |
|      |                          |               | Återställ standard                       | Tryck på OK för att återställa vitbalans till standardinställningen                                                                                          |
|      | Avancerade inställningar | Färghantering | R-Nyans, G-Nyans,<br>B-Nyans             | Justera bildtonen i det röda / gröna / blåa området                                                                                                    |
| Bii  |                          |               | R-Mättnad, G-Mättnad,<br>B-Mättnad       | Justera mättnaden i det röda / gröna / blåa området                                                                                                    |
| d    |                          |               | R-Luminans,<br>G-Luminans,<br>B-Luminans | Justera ljusstyrkan i det röda / gröna / blåa området                                                                                                    |
|      |                          |               | Återställ standard                       | Tryck på OK-knappen för att återställa till standardinställningarna för färghantering                                                                        |
|      |                          | Gamma         | Gamma                                    | Växlar gammakurva <b>[S kurva] / [1.8] / [2.0] / [2.2] / [2.4] / [2.6]</b><br>• Var god observera att de numeriska värdena är riktvärden för<br>justeringen. |
|      |                          |               | Återställ standard                       | Tryck på OK-knappen för att återställa till standardinställningarna för gamma                                                                                |

# Använda Mediaspelaren

Mediaspelaren gör det möjligt att spela upp foton, video eller musik som spelats in på ett SD-kort och ett USBflashminne.

VIERA IMAGE VIEWER är en funktion för enkel visning av foton eller video som spelats in på ett SD-kort på TVskärmen genom att helt enkelt föra in SD-kortet på kortplatsen.

Fotoläge :

Stillbilder som tagits med digitalkamera visas.

Videoläge :

Rörliga bilder som tagits med digitala videokameror visas.

Musikläge :

Digital musikdata spelas upp.

- Under drift matas ljudsignalen ut från kontakterna AV1, DIGITAL AUDIO OUT och HDMI2 (ARC-funktion). Men inga videosignaler sänds ut. AV1 kan skicka ut ljudsignalen om [AV1-ut] är inställd på [Monitor] i inställningsmenyn (sid. 42). För att använda HDMI2 med ARC-funktion, anslut en förstärkare med ARC-funktion (sid. 81) och ställ in på att använda hemmabiohögtalarna (sid. 87).
- [Datum] visar datumet när inspelningen utfördes av inspelningsutrustningen. Filer utan inspelningsdatum visas som "\*\*/\*\*/\*\*\*\*".
- Beroende på använd utrustning kan bilderna visas på ett felaktigt sätt på TV-apparaten.
- Om det finns många filer och mappar kan det ta en stund innan bilderna visas.
- Delvis förstörda filer kan komma att visas med lägre upplösning.
- Bildinställningar kanske inte fungerar beroende på inställningarna.
- Mapp- och filnamnen kan variera beroende på vilken digitalkamera eller digital videokamera som används.

# För att sätta in eller ta ut SD-kortet / USB-flashminnet

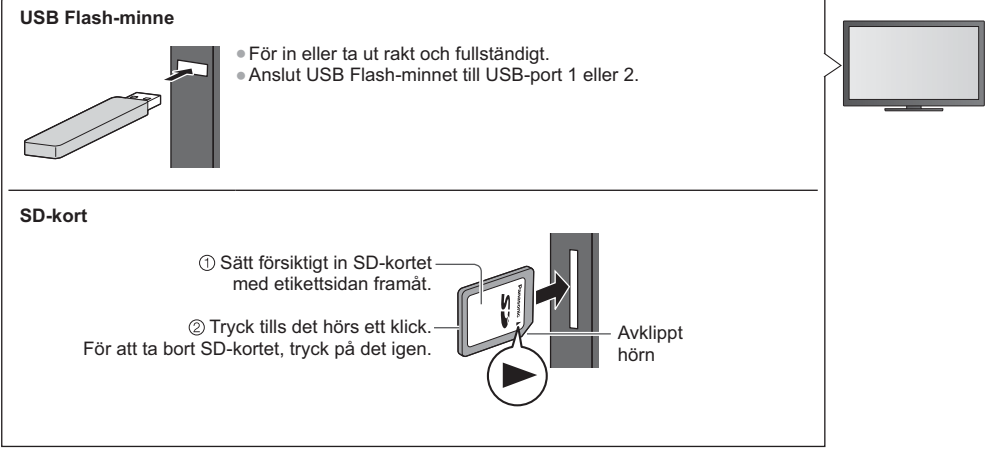

• Kontrollera att terminaler och enheter är korrekta vid inkoppling.

• För mer information om enheterna > "Enheter för inspelning eller uppspelning" (sid. 94)

• Filformat som stöds 🔿 "Filformat som stöds i mediaspelaren och i mediaservrar" (sid. 91, 92)

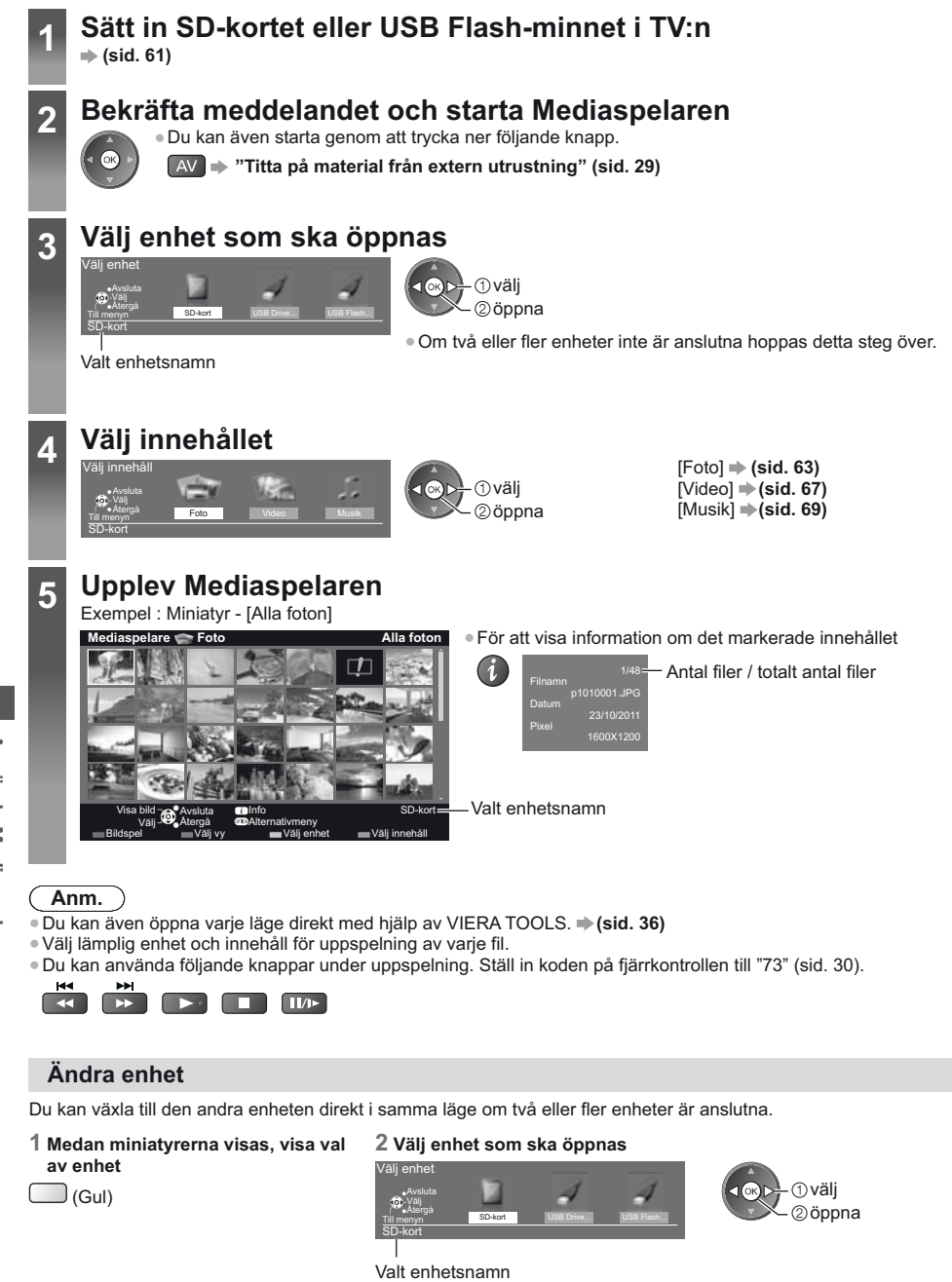

# Ändra innehållet

Du kan växla till det andra mediaspelarläget via miniatyrvyn. Läget kan ändras för den aktuella enheten.

1 Medan miniatyrerna visas, visa val av innehåll

#### 2 Välj innehållet

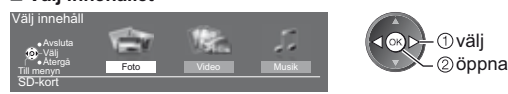

# Fotoläge

🔔 (Blå)

Fotoläget läser alla filer med filtillägget ".jpg" och stöder filtillägget ".mpo" på SD-kortet eller USB-flashminnet.

Miniatyrer för alla foton på SD-kortet eller USB Flash-minnet visas.

Exempel : Miniatyr - [Alla foton]

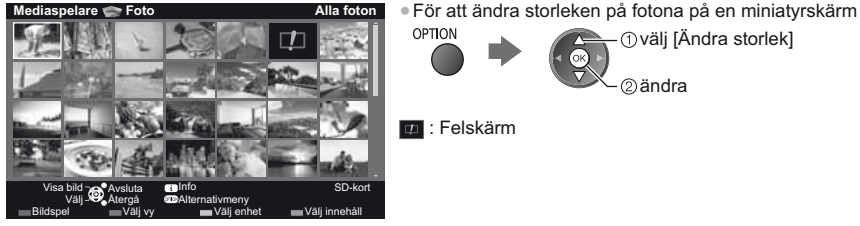

😰 : Felskärm

# [En bild] - Foton visas ett åt gången.

Välj fotofilen som ska visas från miniatyrerna

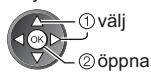

Användarguide

(i

Exempel :

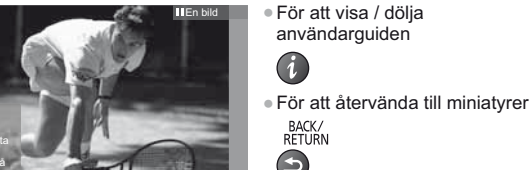

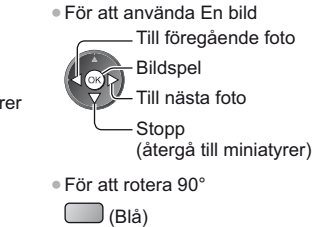

①välj [Ändra storlek]

②ändra

[Bildspel] - Bildspelet slutförs när alla foton har visats inom den aktuella miniatyren.

1 Välj fotofilen som ska visas på den första vyn från 2 Starta bildspel miniatyrerna (Röd)

För att visa / dölja användarguiden

För att pausa (återvända till En bild)

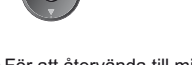

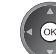

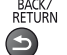

 För att återvända till miniatyrer BACK/ RETURN

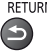

Använda Mediaspelaren

# Sortera efter mapp, inspelningsdatum eller inspelningsmånad

1 Visa visningsurvalet i miniatyrvyn

(Grön)

#### 2 Välj sorteringstyp

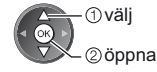

#### [Mappar]:

Visa miniatyren som grupperats per mapp.

• Filerna som inte ligger i någon mapp kommer att samlas i mappen "/".

#### [Datumsortering] / [Månadssortering]:

Visa miniatyren som grupperats per samma datum eller månad.

Gruppen med foton utan ett inspelningsdatum visas som [Okänd].

#### För att återvända till miniatyren för alla foton

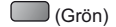

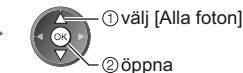

# Flerbilds 3D

Denna TV-apparat kan skapa ett 3D-foto med hjälp av ett par bilder i SD-kortet och sedan spara det på samma SDkort.

- Denna TV-apparat kan även skapa ett 3D-foto från foton i USB-flashminnet, men inte spara det.
- Denna funktion är tillgänglig tillsammans med foton som tagits av digitalkameror.
- Beroende på de bilder du väljer kanske det skapade 3D-fotot inte är lämpligt eller skapandet av det inte möjligt. Det rekommenderas att ta ett foto (för L) och sedan flytta kameran cirka 5 cm till höger och ta ett till foto (för R).
- För att visa skapat 3D-foto med 3D-effekt behöver du 3D-glasögon → "Extra tillbehör" (sid. 7)

#### 1 Visa alternativmenyn i miniatyrvyn

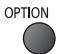

#### 2 Välj [Flerbilds 3D]

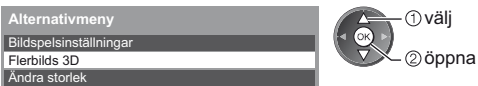

# 3 Välj två foton för L (vänster) och R (höger)

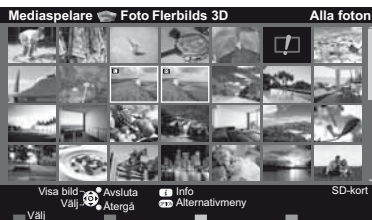

- (Röd)
- Du kan bara välja foton av samma inspelningsdatum och samma antal pixlar.
- Du kanske inte kan visa en skapad 3D-bild på ett korrekt sätt om du väljer motsatta foton för L och R.

# 4 Skapa 3D-foto

 Om dina valda bilder inte är lämpliga för 3D-bilden kommer ett felmeddelande att visas och du återgår till valskärmen för foton (steg 3).
 För att spara 3D-fotot i SD-kortet

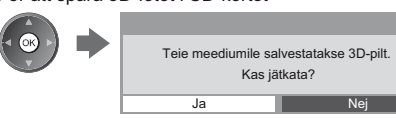

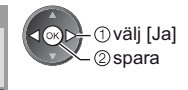

När fotosparningen är klar visas valskärmen för foton (steg 3). Välj foton igen för att skapa ett till 3D-foto eller avsluta läget [Flerbilds 3D].

# Uppleva sparade 3D-foton

Sparade 3D-foton visas i miniatyrskärmen. Ta på 3D-glasögonen och upplev 3D-foton.

Exempel : Miniatyr

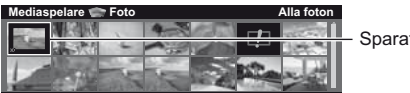

Sparat 3D-foto

# Fotoinställningar

Ställ in inställningarna för fotoläge.

# 1 Visa alternativmenyn

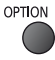

### 2 Välj [Bildspelsinställningar]

Alternativmeny Bildspelsinställningar

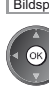

# 3 Välj objekt och ställ in

| Bildspelsinställningar   |            |  |
|--------------------------|------------|--|
| Miniatyr                 | Av         |  |
| Färgeffekt               | Av         |  |
| Övergångseffekt          | Tona ut    |  |
| Visningsläge             | Normal     |  |
| Kontinuerlig uppspelning | Av         |  |
| Intervall                | 5 sekunder |  |
| Upprepning               | På         |  |
| Bakgrundsmusik           |            |  |

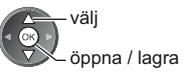

#### Anm.

- Bildkvaliteten kan bli sämre beroende på inställningarna för bildspelet.
- Bildinställningar kanske inte fungerar beroende på inställningarna för bildspel.

| Meny             | Funktion        | Justering / konfiguration (alternativ)                                                                                                    |
|------------------|-----------------|----------------------------------------------------------------------------------------------------|
| Bildspelsinställ | Miniatyr        | Väljer ramtyp för bildspelet<br>[Av] / [Multi] / [Kollage] / [Sväva(+almanacka)] / [Sväva] / [Galleri(+kal.)] /<br>[Galleri] / [Bio]<br>[Multi]:<br>9 foton visas överskådligt på en gång.<br>[Kollage]:<br>Varje foto visas på slumpmässig plats och i slumpmässigt format.<br>[Sväva(+almanacka)] / [Sväva]:<br>Foton visas som flödande bilder.<br>• Du kan välja om du vill visa kalendern eller inte. Du kan ändra månad i<br>kalendern genom att trycka på vänster eller höger markörknapp.<br>[Galleri(+kal.)] / [Galleri]:<br>Fotonas olika storlekar visas i rutan.<br>• Du kan välja om du vill visa kalendern eller inte. Du kan ändra månad i<br>kalendern genom att trycka på vänster eller höger markörknapp.<br>[Bio]:<br>Foton visas som gamla filmer (sepiaton). |
| Iningar          | Färgeffekt      | Väljer färgeffekten för foton i En bild och Bildspel <b>[Av] / [Sepia] / [Gråskala]</b><br>Denna funktion är inte tillgänglig när [Miniatyr] är inställd på [Sväva], [Galleri]<br>eller [Bio].                                                                                                    |
|                  | Övergångseffekt | <ul> <li>Väljer övergångseffekten när bilder växlas under bildspelet</li> <li>[Av] / [Tona ut] / [Glid] / [Lös upp] / [Rörelse] / [Slumpmässig]</li> <li>[Tona ut]: Nästa foto tonar in gradvis.</li> <li>[Glid]: Nästa foto glider och kommer in från vänster sida.</li> <li>[Lös upp]: Varje foto löses upp när du byter till nästa foto.</li> <li>[Rörelse]: Varje foto visas med en effekt av förstorning, minskning, flytta upp eller flytta ner.</li> <li>[Slumpmässig]: Varje övergång väljs slumpmässigt.</li> <li>Denna funktion är tillgänglig när [Miniatyr] är inställd på [Av].</li> </ul>                                                                                                    |

| Meny                   | Funktion                    | Justering / konfiguration (alternativ)                                                                                                    |                                                                                                    |  |  |  |
|------------------------|-----------------------------|----------------------------------------------------------------------------------------------------|----------------------------------------------------------------------------------------------------|--|--|--|
| Bildspelsinställningar | Visningsläge                | <ul> <li>Väljer förstorad eller normal visning av En bild och Bildspel [Normal] / [Zoom]</li> <li>Denna funktion är inte tillgänglig när [Miniatyr] är inställd på [Kollage], [Sväva],<br/>[Galleri] eller [Bio] eller när [Övergångseffekt] är inställd på [Rörelse].</li> <li>Beroende på fotostorleken kanske den inte kan förstoras att fylla hela skärmen,<br/>t.ex. porträtt.</li> </ul>                                                                                                    |                                                                                                    |  |  |  |
|                        | Kontinuerlig<br>uppspelning | Väljer om kontinuerliga foton ska visas i snabbt bildspelsläge <b>[Av] / [På]</b><br>• Denna funktion är inte tillgänglig när [Miniatyr] är inställd på [Sväva], [Galleri]<br>eller [Bio] eller när [Övergångseffekt] är inställd på [Rörelse].                                                                                                    |                                                                                                    |  |  |  |
|                        | Intervall                   | Väljer intervall för bildspelet [5] / [10] / [15] / [30] / [60] / [90] / [120] (sekunder)<br>• Denna funktion är inte tillgänglig när [Miniatyr] är inställd på [Sväva], [Galleri]<br>eller [Bio] eller när [Övergångseffekt] är inställd på [Rörelse].                                                                                                    |                                                                                                    |  |  |  |
|                        | Upprepning                  | Bildspel upprepning [Av] / [På]                                                                                                    |                                                                                                    |  |  |  |
|                        | Bakgrundsmusik              | Väljer bakgrundsmusiken under Fotolägg<br>[Av] / [Typ 1] / [Typ 2] / [Typ 3] / [Typ 4]<br>[Typ 1 - 5] är förinställd musik som inst<br>[Personlig]: Musikdata i enheten som re<br>För att registrera musiken<br>1. Välj musikfil<br>Beroende på enhetens utformning,<br>välj mappar tills du hittar önskad<br>musikfil.<br>Bakgrundsmusik<br>PRIVATE<br>PRIVATE<br>PRIVATE<br>OOInboto<br>003photo<br>003pho | et<br><b>J / [Typ 5] / [Personlig] / [Auto]</b><br>allerats på TV:n.<br>egistrerats av dig spelas upp.<br>2. Välj [Fil] eller [Mapp]<br>Registrera bakgrundsmusik för bildspel<br>Fil<br>Mapp<br>① välj<br>② ställ in<br>[Fil]: Den valda musikfilen registreras.<br>[Mapp]: All musik i mappen som<br>innehåller den markerade<br>musikfilen registreras.<br>om enheten som innehåller musiken som<br>is inget ljud.<br>uella enhetens rotmapp spelas upp<br>sikdata hörs inget ljud. |  |  |  |

# Videoläge

Miniatyren för videotitlar på SD-kortet eller USB Flash-minnet visas.

#### Exempel : Miniatyr - [Titelvy]

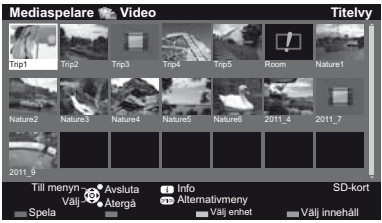

Förhandsgranskningen startar när titeln / scenen är markerad, om den stöder en förhandsgranskning.

- För att stänga av förhandsgranskningen
- "Videoinställningar" (sid. 68) För att spela upp vald titel
- Välj titeln

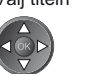

Starta uppspelning

🔲 (Röd) Om du stoppade en pågående uppspelning visas en bekräftelseskärm som frågar om du vill starta från senast avslutade del eller från början.

#### 💷 : Felskärm

Filen stöder inte miniatyrvy.

# Uppspelning från den valda scenen i titeln (SD-Video eller AVCHD)

Uppspelningen av vald scen påbörjas till titelns slut.

1 Välj titeln

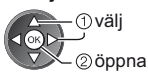

2 Välj scen

3 Starta uppspelningen

(Röd)

- Strukturen på titlar och scener kan variera beroende på den digitala videokameran som användes.

# Hur du gör vid uppspelning

Exempel : Spela upp

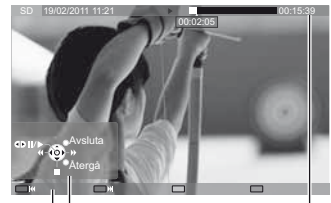

Användarguide

- För att visa / dölja användarguiden och informationsraden (i
- Till föregående titel / scen (Röd)
- Till nästa titel / scen (Grön)

00:15:39

Ändra bildförhållande

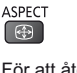

 För att återvända till miniatvrer BACK/ RETURN

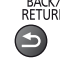

Använda Mediaspelaren

För att styra uppspelning

Spola bakåt

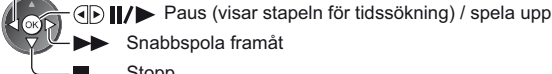

Snabbspola framåt

Informationsrad

Stopp

Hoppa till en specifik tidpunkt

När stapeln för tidssökning visas

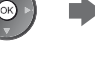

Trvck på : Sök i ungefär 10 sekunder Håll intryckt : Snabbsökning

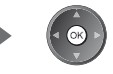

# Videoinställningar

Ställ in inställningarna för videoläge.

Menyfunktioner och väljbara alternativ varierar beroende på innehåll.

#### 1 Visa alternativmenyn OPTION

### 2 Välj [Videoinställningar]

Alternativmeny Videoinställningar

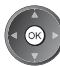

3 Välj objekt och ställ in

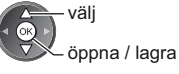

| Meny               | Funktion                     | Justering / konfiguration (alternativ)                                                                                                    |
|--------------------|------------------------------|----------------------------------------------------------------------------------------------------|
| Videoinställningar | Förhandsgranska<br>video     | <ul> <li>Ställer in för att starta förhandsgranskningen av titel eller scen på miniatyrvyn [Av] / [På]</li> <li>Objekt kanske inte visas på en stund i miniatyrvyn. Ställ in förhandsgranskningen på [Av] för att lösa detta.</li> <li>Endast tillgänglig i miniatyrvyn</li> </ul>                                                               |
|                    | Multiljud,<br>Dual mono ljud | Väljer mellan tillgängliga ljudspår (om tillgängligt)<br>Det kan ta flera sekunder innan ljudet ändras.  Endast tillgängligt vid uppspelning                                                                                                    |
|                    | Undertext                    | Undertexter På / Av (om tillgängligt)                                                                                                    |
|                    | Undertext                    | Väljer font för att visa undertexterna korrekt (om tillgängligt)                                                                                                    |
|                    | Ändra bildformat             | [Aspect1]: Visar innehållet förstorat utan förvrängning.<br>[Aspect2]: Visar innehållet i fullskärmsläge.<br>[Origina]: Visar innehållet i sin originalstorlek.<br>• Du kan även ändra bildförhållande med knappen ASPECT.<br>• Ändring av bildförhållande kanske inte fungerar beroende på innehållet.<br>• Endast tillgängligt vid uppspelning |
|                    | Upprepning                   | Upprepa uppspelning inom titeln eller vald fil (beroende på innehåll) [Av] / [På]                                                                                                    |
|                    | Titel                        | Väljer från en grupp med titlar (om tillgängligt)                                                                                                    |

# Ljudinställningar

Du kan njuta av flerkanalsljud via en förstärkare som är ansluten till DIGITAL AUDIO OUT-kontakten eller HDMI2kontakten (ARC-funktion).

# 1 Visa menyn och välj [Ljud]

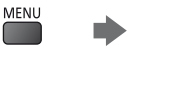

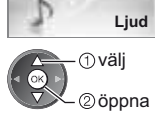

# 2 Välj [SPDIF-val] och ställ in

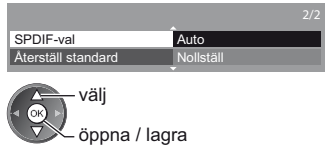

| Meny | Funktion  | Justering / konfiguration (alternativ)                                                                                                    |
|------|-----------|----------------------------------------------------------------------------------------------------|
| Ljud | SPDIF-val | <ul> <li>SPDIF : Ett standardiserat filformat för ljudöverföring</li> <li>Väljer initial inställning för digital ljudutmatningssignal från DIGITAL AUDIO OUT-<br/>kontakten och HDMI2-kontakten (ARC-funktion) [Auto] / [PCM]</li> <li>[Auto]: Dolby Digital Plus, Dolby Digital och HE-AAC flerkanalsljud matas ut som<br/>Dolby Digital Bitstream. DTS matas ut som DTS. MPEG matas ut som<br/>PCM.</li> <li>[PCM]: Digital utsignal är låst till PCM.</li> </ul> |

# Musikläge

Miniatyren för musikmappar på SD-kortet eller i USB-flashminnet visas. Exempel : Miniatyr - [Mappar]

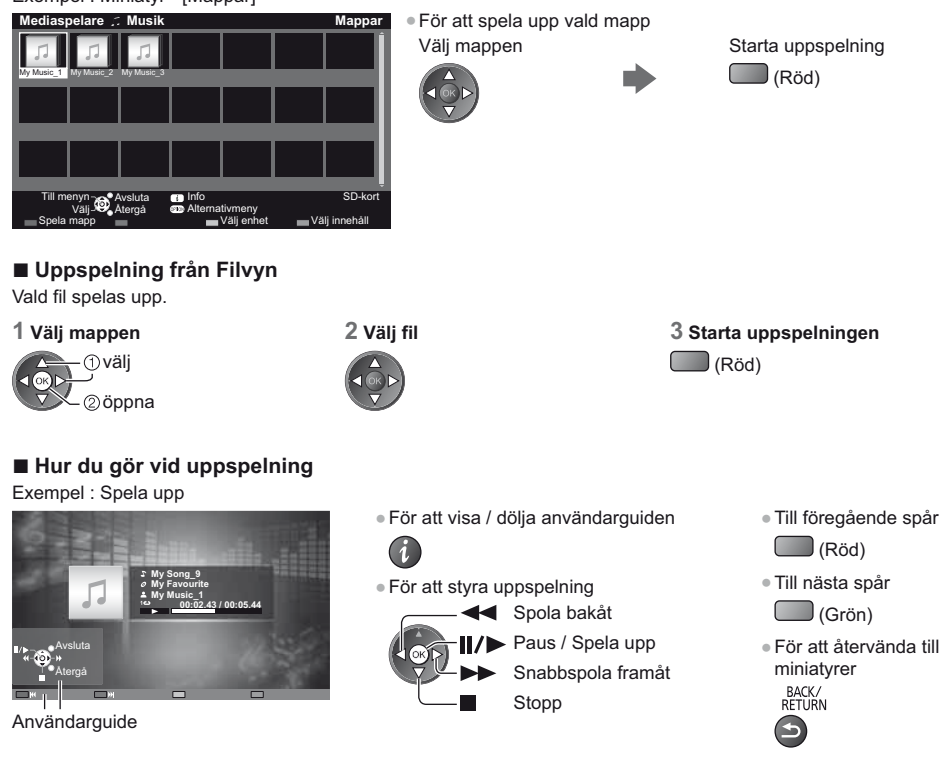

# Musikinställning

Gör inställningar för Musikläge (endast tillgängligt i miniatyrvyn).

#### 1 Visa alternativmenyn

OPTION

# 2 Välj [Musikinställning]

Alternativmeny Musikinställning

# 3 Ställ in

Musikinställningsmeny Upprepning En välj

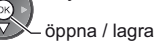

[Mapp]: Upprepa uppspelning inom den valda mappen[En]: Upprepad uppspelning av en vald fil

# Använda nätverkstjänster (DLNA / VIERA Connect)

# **DLNA**®

Denna TV är märkt med certifieringen DLNA Certified™.

DLNA (Digital Living Network Alliance) är en standard som gör digitalelektronik med märkningen DLNA Certified enklare och mer behändig att använda i ett hemnätverk. Mer information finns på www.dlna.org.

Med denna meny kan du dela foton, video (inklusive 3D-bilder) och musik som sparats på den DLNA Certified mediaservern (t.ex. PC med Windows 7 installerat, DIGA-inspelningsenhet, o.s.v.) och se innehållet på TV-skärmen när mediaservern är ansluten till ditt hemmanätverk.

Låter dig även styra TV-apparaten med DLNA Certified utrustning ansluten till ditt hemmanätverk. (DLNA-fjärrkontroll) ● Filformat som stöds 
● (sid. 91, 92)

AVCHD- och DivX-filer stöds inte av DLNA-funktionerna på denna TV, men kan spelas av mediaspelaren (sid. 61).

### Mediaserver

Lagra foton, videor eller musik på DLNA Certified mediaserver och visa dem på TV:n.

#### För att använda PC som mediaserver

Förbered datorn med Windows 7 eller se till att serverprogramvaran är installerad på datorn.

"Windows 7" och "TwonkyMedia server 6 (installerat på datorn med Windows 7, Windows Vista eller Windows XP)" är den serverprogramvara som kompabilitetstestats med denna TV (från januari, 2011). Övrig serverprogramvara har inte testats med denna TV, därför kan kompabilitet och prestanda inte garanteras.

Windows 7

Installationsprogrammet för inställningar av hemgrupp i Windows 7 krävs. Information finns i hjälpfunktionerna i Windows 7.

TwonkyMedia server

"TwonkyMedia server" är en produkt av PacketVideo Corporation.

För att erhålla installationsguiderna för installering och inställning av "TwonkyMedia server", besök TwonkyMedias webbplats.

Ytterligare avgifter kan tas ut för att erhålla serverprogramvara.

### Anm.

- För mer information om serverprogramvara, rådfråga de olika mjukvaruföretagen.
- När serverprogramvara för mediaservern installeras på din PC finns det en risk för att andra personer kan komma åt datan. Var noggrann med inställningarna och anslutningarna för nätverksmiljön på kontoret, hotellet eller i hemmet när du inte använder en router.

#### För att använda en DLNA-kompatibel DIGA-inspelare som mediaserver

Genom att ansluta en DLNA-kompatibel DIGA-inspelningsenhet till ditt hemmanätverk kan du använda och styra den som en av mediaservrarna.

• Läs DIGA-inspelarens bruksanvisning för att bekräfta om inspelaren är DLNA-kompatibel.

# DLNA-fjärrkontroll

Du kan styra TV-apparaten med den DLNA Certified utrustningen.

• För att använda denna funktion, ställ in [Inställning nätverkslänk]. + (sid. 72)

 "Windows 7" är det operativsystem som har testats för kompabilitet med denna TV-apparat (aktuellt från januari 2011). För användande, hänvisa till hjälpfunktionerna i Windows 7.

#### Nätverksanslutning "Exempel 1", "Exempel 2" (sid. 71)

Nätverksinställning ⇒(sid. 72 - 75)

DLNA-användning 🔿 (sid. 76 - 79)

# **VIERA Connect**

VIERA Connect är en gateway till Internettjänster som är unika för Panasonic.

VIERA Connect ger dig tillgång till specifika webbplatser som stöds av Panasonic, där du kan njuta av Internetinnehåll som t.ex. video, spel, kommunikationsverktyg m.m. från VIERA Connect-hemskärmen.

Denna TV-apparat har inte fullt webbläsarstöd och vissa webbplatsers funktioner kanske inte är tillgängliga.

#### Nätverksanslutning "Exempel 1", "Exempel 3" (sid. 71)

Nätverksinställning ⇒(sid. 72 - 75)

VIERA Connect användning (sid. 19, 79)

# Nätverksanslutningar

Om du endast vill använda DLNA-funktioner kan du använda dessa funktioner utan ett bredbandsnätverk. För att använda VIERA Connect-funktioner behöver du ett bredbandsnätverk.

- Om du inte har bredbandsnätverkstjänster ska du rådgöra med din återförsäljare.
- Ställ in och anslut all utrustning som krävs av nätverket. Du kan inte göra inställningar för utrustningen på denna TV. Se bruksanvisningen för utrustningen.
- Hastighet som krävs (effektiv) : minst 1,5 Mbit/sek för SD och 6 Mbit/sek för HD-bildkvalitet. Om överföringshastigheten inte är tillräcklig kanske inte innehållet spelas upp ordentligt.

# Exempel 1

### (För DLNA och VIERA Connect)

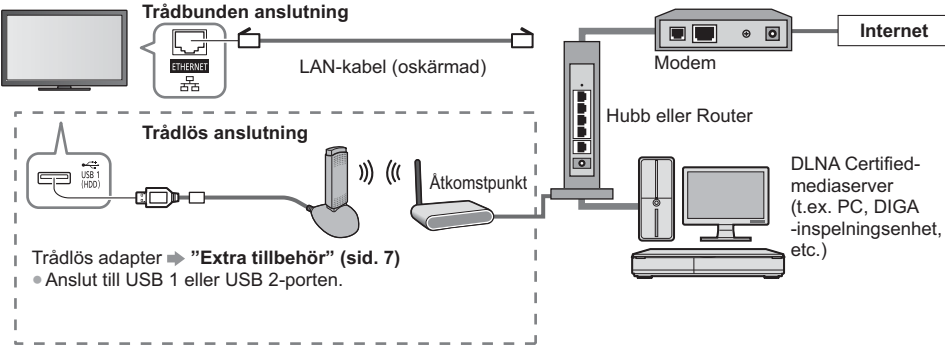

Kontrollera att du använder en rak LAN-kabel för denna anslutning.

• Om ditt modem inte fungerar som bredbandsrouter, ska du använda en bredbandsrouter.

- Om ditt modem fungerar som bredbandsrouter men inte har några lediga portar, ska du använda en hubb.
- Kontrollera att bredbandsroutrar och hubbar är kompatibla med 10BASE-T / 100BASE-TX.
- Om du använder utrustning som endast är kompatibel med 100BASE-TX, krävs kategori 5 LAN-kablar.

# Exempel 2

(För DLNA) Du kan ansluta TV:n och utrustningen direkt för att använda DLNA-funktioner.

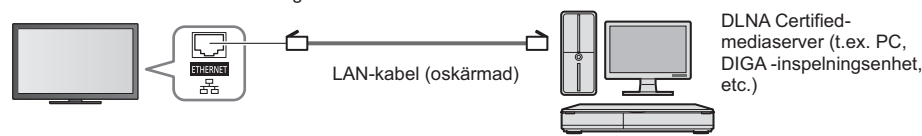

• Kontrollera att du använder en korsad LAN-kabel för denna anslutning.

# Exempel 3

#### (För VIERA Connect)

Du kan ansluta TV:n och telekomutrustningen direkt för att använda VIERA Connect-funktioner.

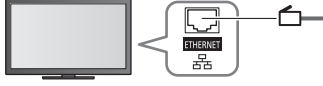

LAN-kabel (oskärmad)

Internet

# Anm.

- Kontakta din internetleverantör (Internet Service Provider ISP) eller ditt telekomföretag om du behöver mer hjälp angående nätverksutrustningen.
- Läs villkoren och bestämmelserna i kontrakten med din internetleverantör (Internet Service Provider ISP) eller telekomföretag. Beroende på avtalet kan ytterligare avgifter krävas för att erhålla flerfaldiga anslutningar till Internet.

# Nätverksinställningar

Kontrollera att anslutningarna har gjorts innan du startar Nätverksinställningar.
 "Nätverksanslutningar" (sid. 71)

#### Visa menyn och välj [Nätverk]

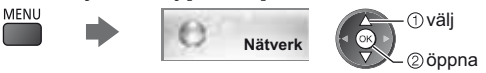

# Länkinställningar för nätverket

Ställer in länkinställningarna för kontroll av denna TV från nätverksutrustning via nätverket.

#### 1 Välj [Inställning nätverkslänk]

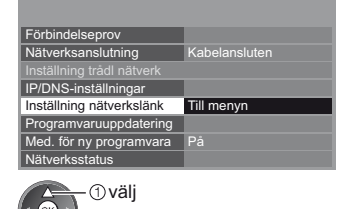

#### 2 Välj objekt och ställ in

| Inställning nätverkslänk |       |  |
|--------------------------|-------|--|
|                          |       |  |
| VIERA namn               | VIERA |  |
| DLNA fjärrstyrning       | På    |  |
| DLNA fjärrstyrning volym | På    |  |
| Fjärrstyrning av nätverk | På    |  |

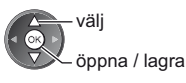

| ©öppna |      |          |
|--------|------|----------|
|        | Meny | Funktion |
|        |      |          |

| Meny                     | Funktion                    | Justering / konfiguration (alternativ)                                                                                                    |
|--------------------------|-----------------------------|----------------------------------------------------------------------------------------------------|
| Inställning nätverkslänk | VIERA namn                  | Ställer in ditt favoritnamn för denna TV<br>Detta namn används som denna TV:s namn på den andra<br>nätverksutrustningens skärm.                                                                                                    |
|                          | DLNA fjärrstyrning          | Styr TV-apparaten med hjälp av Windows 7 via nätverket [Av] / [På]                                                                                                    |
|                          | DLNA fjärrstyrning<br>volym | Kontrollera TV-apparatens volymnivå med hjälp av Windows 7 via nätverket<br>[Av] / [På]                                                                                                    |
|                          | Fjärrstyrning av<br>nätverk | Möjliggör kontroll av TV:n från nätverksutrustning (smartphone osv.) <b>[Av] / [På]</b><br>• Beroende på område kanske denna funktion inte är tillgänglig. Fråga din lokala<br>Panasonic-återförsäljare om information.<br>• För mer information om denna funktion (endast på engelska) :<br>http://panasonic.jp/support/global/cs/tv/ |
### Inställningar för kabelanslutning

Denna inställning är för en nätverksanslutning med LAN-kabel.

### 1 Välj [Nätverksanslutning] och ställ in på [Kabelansluten]

| Förbindelseprov           |               |
|---------------------------|---------------|
| Nätverksanslutning        | Kabelansluten |
| Inställning trådl nätverk |               |
| IP/DNS-inställningar      |               |
| Inställning nätverkslänk  |               |
| Programvaruuppdatering    |               |
| Med. för ny programvara   | På            |
| Nätverksstatus            |               |

välj öppna / lagra

Om du ansluter nätverket som "Exempel 2" (sid. 71), behöver du inte ställa in [Erhåll DNS-adress], [Proxy] och [Proxy-port].

### 2 Välj [IP/DNS-inställningar] och ställ in objekten

| :                    |            | ( |
|----------------------|------------|---|
| IP/DNS-inställningar | Till menyn |   |
| ÷                    |            |   |

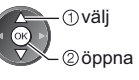

### [Erhåll IP-adress] / [Erhåll DNS-adress]

Ställer in [IP-adress], [Subnätmask], [Standard-gateway] och [DNS-adress].

Välj [Erhåll IP-adress] / [Erhåll DNS-adress] och ställ in på [Auto] (rekommenderas).

|  | <ul> <li>Tillgängliga</li> </ul> | inställningar | visas | automatiskt. |
|--|----------------------------------|---------------|-------|--------------|
|--|----------------------------------|---------------|-------|--------------|

| IP/DNS-installningar |      |
|----------------------|------|
| Erhåll IP-adress     | Auto |
|                      |      |
|                      |      |
|                      |      |
| Erhåll DNS-adress    | Auto |
|                      |      |
| Proxyinställningar   |      |
|                      |      |

Manuella inställningar ([IP-adress], [Subnätmask], [Standard-gateway], [DNS-adress])

4:1 5/1 6··· 7::: 8:: 9:::

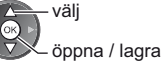

### 3 Välj [Proxyinställningar] och ställ in objekten

| IP/DNS-inställningar |          |     |  |
|----------------------|----------|-----|--|
| Erhåll IP-adress     | Auto     |     |  |
|                      |          |     |  |
|                      |          |     |  |
|                      |          |     |  |
| Erhåll DNS-adress    | Auto     |     |  |
| DNS-adress           |          |     |  |
| Proxyinställningar   | Till mer | ıyn |  |

| objekt | en       |
|--------|----------|
|        | -①välj   |
| ۳X     | - ②öppna |

 Återgå till föregående meny efter inställningarna är klara.
 BACK/ RETURN

### [Proxy]

Ställer in Proxy-adressen.

- Detta är adressen för reläservern som är ansluten till målservern istället för webbläsaren och skickar data till webbläsaren. Inställningen krävs om detta anges av Internetleverantören.
- 1. Välj [Proxy]

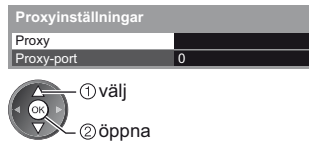

| 2. Ange adressen     |  |
|----------------------|--|
| Proxy                |  |
| Värd                 |  |
| ① välj<br>② ställ in |  |

• Du kan ange tecken med sifferknapparna.

### [Proxy-port]

Ställer in Proxy-portnummer.

• Detta nummer anges även av internetleverantören med Proxy-adressen.

1. Välj [Proxy-port]

| Proxy Proxy port | Proxyinställningar |   |                  |
|------------------|--------------------|---|------------------|
| Provy port       | Proxy              |   | ( <b>⊲</b> ⊙к) ► |
|                  | Proxy-port         | 0 |                  |

2. Flytta markören och skriv in numret

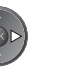

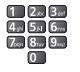

3. Lagra BACK/ RETURN

### 4 Välj [Förbindelseprov] och öppna testet

| Förbindelseprov | Till menyn |
|-----------------|------------|
| ÷               |            |

Kontrollera nätverkskabelns anslutning.
 Kontrollera den IP adress som ska användas.

Kontrollera anslutningen till gateway.
 Kontrollera kommunikationen med servern.

Undersök om andra enheter har samma IP-adress.

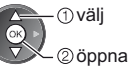

• Utför automatisk testning av TV:ns nätverksanslutning. (Testet tar lite tid.)

### Förbindelseprov

🗹 : lyckades

Testet har lyckats och TV:n är ansluten till nätverket.

### 🛛 : misslyckades

Kontrollera inställningar och anslutningar. Försök sedan igen.

### Inställningar för trådlös anslutning

Denna inställning är för den trådlösa nätverksanslutningen.

 Bekräfta krypteringsnyckeln, inställningarna och positionerna för din åtkomstpunkt innan du börjar göra inställningar. Information finns i handboken för åtkomstpunkten.

öppna / lagra

### 1 Välj [Nätverksanslutning] och ställ in [Trådlös]

|                           |         | E     |
|---------------------------|---------|-------|
| Förbindelseprov           |         | U 🖉 🥸 |
| Nätverksanslutning        | Trådlös |       |
| Inställning trådl nätverk |         |       |
| IP/DNS-inställningar      |         |       |
| Inställning nätverkslänk  |         |       |
| Programvaruuppdatering    |         |       |
| Med. för ny programvara   | På      |       |
| Nätverksstatus            |         |       |

### 2 Välj [Inställning trådl nätverk]

| Förbindelseprov           |            |
|---------------------------|------------|
| Nätverksanslutning        | Trådlös    |
| Inställning trådl nätverk | Till menyn |
| IP/DNS-inställningar      |            |
| Inställning nätverkslänk  |            |
| Programvaruuppdatering    |            |
| Med. för ny programvara   | På         |
| Nätvorkeetatue            |            |

1 välj

②öppna

 När åtkomstpunkten redan har ställts in visas skärmen [Nuvarande inställningar]. Ändra inställningar genom att välja [Nej] på denna skärm och gå till nästa steg.

### 3 Välj önskad åtkomstpunkt

| Tillgängliga trådlösa nätverk |                     |             |        |  |
|-------------------------------|---------------------|-------------|--------|--|
| Nr.                           | Nätverksnamn (SSID) | Trádlös typ | Status |  |
| 1                             | Access Point A      | 11n(2.4GHz) | e 111  |  |
| 2                             | Access Point B      | 11n(5GHz)   | e 111  |  |
| 3                             | Access Point C      | 11n(5GHz)   | e 111  |  |
|                               |                     |             |        |  |
|                               |                     |             |        |  |
|                               |                     |             |        |  |

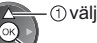

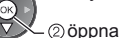

- i Krypterad åtkomstpunkt
- För information om den markerade åtkomstpunkten
- För [WPS (Push knapp)] (sid. 18)

(Röd)

- För [WPS (PIN)] (sid. 75)
- Ställ in manuellt (sid. 75)

Sök efter åtkomstpunkter igen

(Blå)

### 4 Öppna inmatningsläget för krypteringsnyckeln

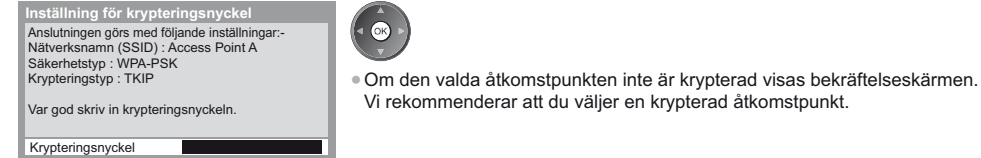

i

### 5 Ange krypteringsnyckeln för åtkomstpunkten

| Inställning trådl nätverk |     |     |      |     |     |    |   |    |   |   |   |   |   |   |   |   |   |   |   |
|---------------------------|-----|-----|------|-----|-----|----|---|----|---|---|---|---|---|---|---|---|---|---|---|
| K                         | тур | ter | ring | gsr | nyc | ke | L |    |   |   |   |   |   |   |   |   |   |   |   |
| A                         | В   |     | D    | Е   | F   | G  | Н | I. | J | К | L | М | Ν | 0 | Ρ | Q | R | S | Т |
| U                         | ۷   | W   | Х    | Υ   | Ζ   |    | 0 | 1  | 2 | 3 | 4 | 5 | 6 | 7 | 8 | 9 | ! | : | # |
| а                         | b   | С   | d    | е   | f   | g  | h | i  | j | k | I | m | n | 0 | р | q | r | s | t |
| u                         | v   | w   | х    | у   | z   | (  | ) | +  | - | ŀ | • | - | @ | 1 |   |   | % | & | ? |
| ,                         | ;   | =   | \$   | [   | 1   | ~  | < | >  | { | } | 1 | * | ^ | 1 |   |   |   |   |   |

Ange tecken välj ②ställ in

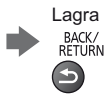

- Du kan ange tecken med sifferknapparna.
- Återgå till föregående meny efter att inställningarna är klara.

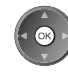

ОК

### 6 Välj [Förbindelseprov] och öppna testet

|                 |            | 6 |
|-----------------|------------|---|
| Förbindelseprov | Till menyn | 1 |
| ÷               |            |   |
|                 |            |   |

välj

②öppna

 Utför automatisk testning av TV:ns nätverksanslutning. (Testet tar lite tid.)

- Kontrollera den trådlösa nätverksanslutningen.
- Kontrollera den II Padress som ska användas.
   Undersök om andra enheter har samma IP-adress.
   Kontrollera anslutningen till gateway.
   Kontrollera kommunikationen med servern.

### Y : lyckades

Testet har lyckats och TV:n är ansluten till nätverket.

### 🛛 : misslyckades

Kontrollera inställningar och anslutningar. Försök sedan igen. Om du fortsätter att uppleva problem ska du kontakta din internetleverantör.

### [WPS (PIN)]

### Ange PIN-koden till åtkomstpunkten och välj [Anslut]

WPS (PIN)

| PIN-koodid.                                                                         |   |
|-------------------------------------------------------------------------------------|---|
| PIN-kood : 12345678                                                                 |   |
| Valige pärast wifi pääsupunktil sätete<br>sisestamist ja salvestamist 'Ühendamine'. |   |
| Anslut                                                                              | ٦ |

### [Manuell]

Du kan ställa in SSID, autentiseringstyp, krypteringstyp och krypteringsnyckel manuellt.

Följ instruktionerna på skärmen och ställ in manuellt.

 När du använder 11n (5 GHz) för det trådlösa systemet mellan den trådlösa adaptern och åtkomstpunkten ska du välja [AES] som krypteringstyp.

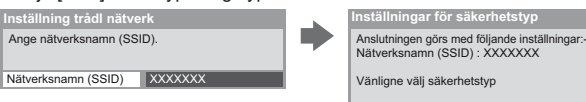

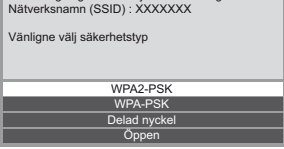

### Uppdatera TV:ns programvara

Öppnar en specifik webbplats där du kan uppdatera TV:ns programvara och söka efter eventuella nya programvaruuppdateringar.

### Välj [Programvaruuppdatering]

| Förbindelseprov          |               |
|--------------------------|---------------|
| Nätverksanslutning       | Kabelansluten |
|                          |               |
| IP/DNS-inställningar     |               |
| Inställning nätverkslänk |               |
| Programvaruuppdatering   | Till menyn    |
| Med. för ny programvara  | På            |
| Nätverksstatus           |               |

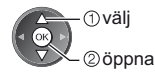

Följ instruktionerna på skärmen.

### Använda DLNA®-funktioner

 Kontrollera att förberedelse av mediaservern, nätverksanslutningar och nätverksinställningar har slutförts. ♦ (sid. 70 - 75)

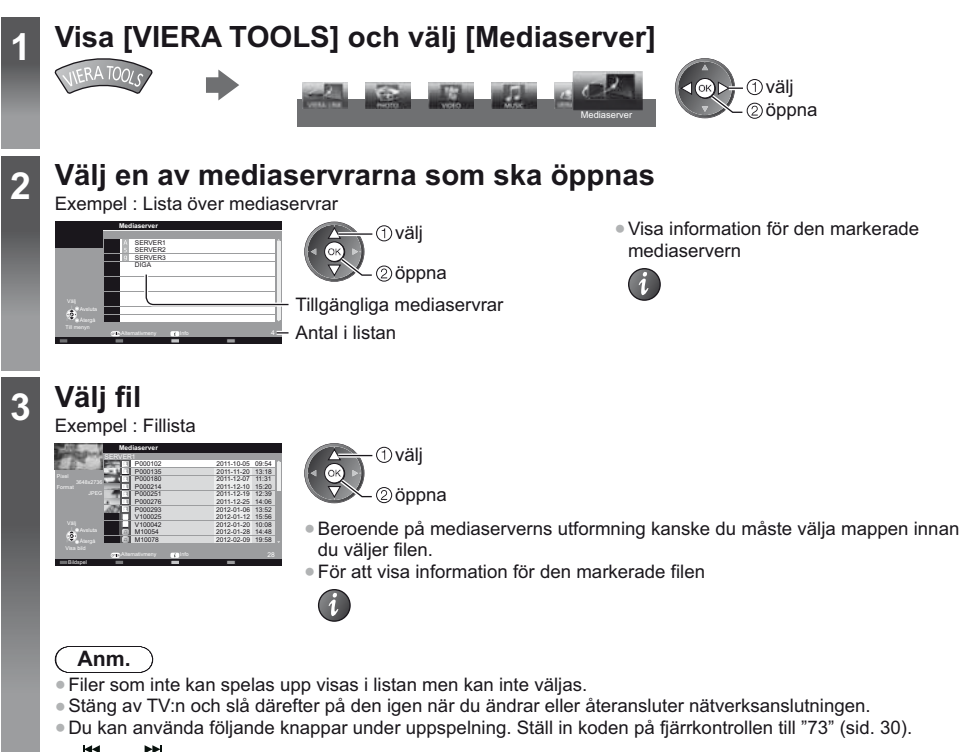

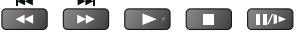

### För fotofil

[En bild] - Foton visas ett åt gången.

Exempel :

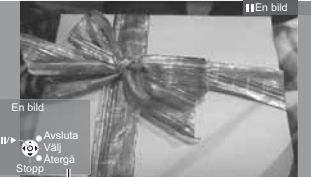

Användarguide

För att visa / dölja användarguiden

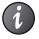

 För att använda En bild Till föregående foto

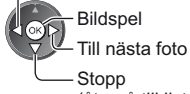

Stopp (återgå till lista)  För att återgå till listan BACK/ RETURN 5

 För att rotera 90° (Blå)

[Bildspel] - Bildspelet slutförs när alla foton i listan har visats.

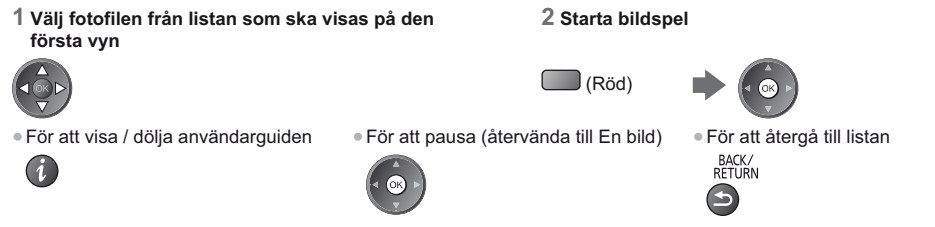

### För videofil

### Uppspelning - Uppspelningen startar.

Om du stoppade en pågående uppspelning visas en bekräftelseskärm som frågar om du vill starta från senast avslutade del eller från början.

### Exempel : Spela upp

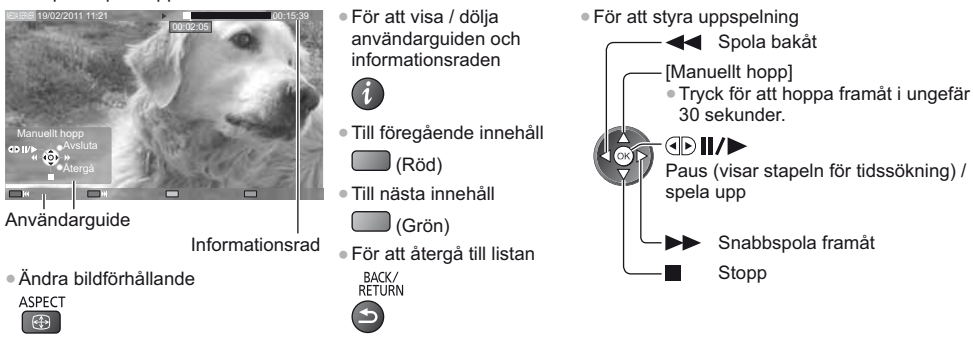

### För musikfil

Uppspelning - Uppspelningen startar.

### Exempel : Spela upp

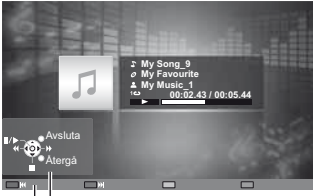

Användarguide

För att visa / dölja användarguiden

Stopp

För att styra uppspelning

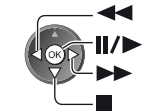

- Spola bakåt
   Paus / Spela upp
   Snabbspola framåt
  - ola framåt
- Till föregående spår
   (Röd)
- Till nästa spår
   (Grön)
- För att återgå till listan BACK/ RETURN

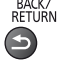

### För DIGA-inspelare

### Styra DIGA-inspelare

Skärmbilden för DIGA-inspelaren visas. Du kan styra funktionerna i DIGA-inspelaren med hjälp av TV-apparatens fjärrkontroll enligt användarguiden.

Exempel :

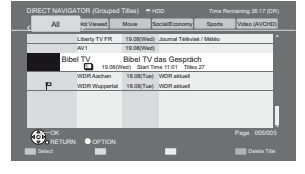

- Registrera TV:n på DIGA-inspelaren innan du använder dem.
- Mer information finns i bruksanvisningen för DIGA-inspelaren.

### Alternativmeny för varje innehåll

Gör inställningar för foto-, video- och musikfiler.

1 Visa

| alternativmeny | / |
|----------------|---|
| OPTION         |   |

ivmenyn [Vide

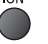

| , |                                                                                   |  |  |  |  |  |  |  |
|---|-----------------------------------------------------------------------------------|--|--|--|--|--|--|--|
|   | 2 Välj [Bildspelsinställningar],<br>[Videoinställningar] eller [Musikinställning] |  |  |  |  |  |  |  |
|   | Alternativmeny                                                                    |  |  |  |  |  |  |  |
|   | Bildspelsinställningar                                                            |  |  |  |  |  |  |  |
|   | Videoinställningar                                                                |  |  |  |  |  |  |  |
|   | Musikinställning                                                                  |  |  |  |  |  |  |  |

1 välj

OK

3 Välj objekt och ställ in

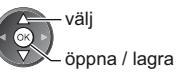

|                |                                            | Joppna                                                                                                    |
|----------------|--------------------------------------------|----------------------------------------------------------------------------------------------------|
| Meny           | Funktion                                   | Justering / konfiguration (alternativ)                                                                                                    |
| Bildspelsin    | Övergångseffekt                            | Väljer övergångseffekten när bilder växlas under bildspelet<br>[Av] / [Tona ut] / [Glid] / [Lös upp] / [Rörelse] / [Slumpmässig]<br>[Tona ut]: Nästa foto tonar in gradvis.<br>[Glid]: Nästa foto glider och kommer in från vänster sida.<br>[Lös upp]: Varje foto löses upp när du byter till nästa foto.<br>[Rörelse]: Varje foto visas med en effekt av förstorning, minskning, flytta upp eller<br>flytta ner.<br>[Slumpmässig]: Varje övergång väljs slumpmässigt. |
| ställni        | Intervall                                  | Väljer intervall för bildspelet [5] / [10] / [15] / [30] / [60] / [90] / [120] (sekunder)<br>• Denna funktion är inte tillgänglig när [Övergångseffekt] är inställd på [Rörelse].                                                                                                    |
| ngai           | Upprepning                                 | Bildspel upprepning <b>[Av] / [På]</b>                                                                                                    |
|                | Bakgrundsmusik                             | Väljer bakgrundsmusiken under Fotoläget<br>[Av] / [Typ 1] / [Typ 2] / [Typ 3] / [Typ 4] / [Typ 5]                                                                                                    |
|                | Förhandsgranska<br>video                   | Ställer in för att starta förhandsgranskningen av titel eller scen på<br>miniatyrskärmen <b>[Av] / [På]</b><br>● Objekt kanske inte visas på en stund i miniatyrskärmen. Ställ in<br>förhandsgranskningen på [Av] för att lösa detta.                                                                                                    |
|                | Multiljud, Dubbelt ljud,<br>Dual mono ljud | Väljer mellan tillgängliga ljudspår (om tillgängligt)<br>• Det kan ta flera sekunder innan ljudet ändras.<br>• Endast tillgängligt vid uppspelning                                                                                                    |
| Videc          | Undertext                                  | Undertexter På / Av (om tillgängligt)<br>● Endast tillgängligt vid uppspelning                                                                                                    |
| oinstäl        | Undertext                                  | Väljer font för att visa undertexterna korrekt (om tillgängligt)                                                                                                    |
| Ininga         | Val av språk för<br>undertext              | Väljer språk för textning (om tillgängligt)<br>• Endast tillgängligt vid uppspelning                                                                                                    |
| ar             | Ändra bildformat                           | [Aspect1]: Visar innehållet förstorat utan förvrängning.<br>[Aspect2]: Visar innehållet i fullskärmsläge.<br>[Original]: Visar innehållet i sin originalstorlek.<br>• Du kan även ändra bildförhållande med knappen ASPECT.<br>• Åndring av bildförhållande kanske inte fungerar beroende på innehållet.<br>• Endast tillgängligt vid uppspelning                                                                                                    |
|                | Upprepning                                 | Upprepa uppspelning inom den valda filen [Av] / [På]                                                                                                    |
| Musikinställni | Upprepning                                 | Upprepad uppspelning <b>[Av] / [Mapp] / [En]</b><br><b>[Mapp]:</b> Upprepa uppspelning inom den valda mappen.<br><b>[En]:</b> Upprepad uppspelning av en vald fil.                                                                                                    |

рŋ

### Inställningar för ljudutmatning (för videoinnehåll)

Du kan njuta av flerkanalsljud via en förstärkare som är ansluten till DIGITAL AUDIO OUT-kontakten eller HDMI2kontakten (ARC-funktion).

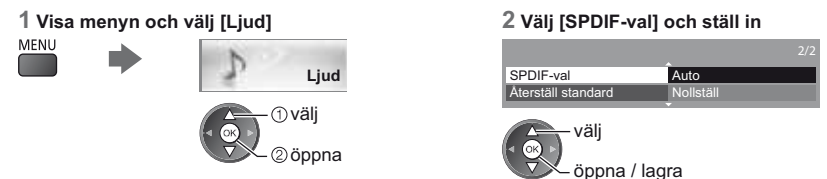

| Meny | Funktion  | Justering / konfiguration (alternativ)                                                                                                    |
|------|-----------|----------------------------------------------------------------------------------------------------|
| Ljud | SPDIF-val | <ul> <li>SPDIF : Ett standardiserat filformat för ljudöverföring</li> <li>Väljer initial inställning för digital ljudutmatningssignal från DIGITAL AUDIO OUT-<br/>kontakten och HDMI2-kontakten (ARC-funktion) [Auto] / [PCM]</li> <li>[Auto]: Dolby Digital Plus, Dolby Digital och HE-AAC flerkanalsljud matas ut som<br/>Dolby Digital Bitstream. DTS matas ut som DTS. MPEG matas ut som<br/>PCM.</li> <li>[PCM]: Digital utsignal är låst till PCM.</li> </ul> |

### VIERA Connect

Du kan öppna VIERA Connect och använda det varierande nätverksinnehållet.

- VIERA Connect kräver en bredbandsanslutning. Det går inte att använda en Internetanslutning som går via telefonlinjen.
- Kontrollera att nätverksanslutningar och nätverksinställningar har slutförts.
- "Nätverksanslutningar" (sid. 71), "Nätverksinställningar" (sid. 72 75)
- För information om användning av VIERA Connect 
   (sid. 19)
- Inställningsmeny (Objekt i [Inställningar] kan ändras utan föregående meddelande.)

| Anpassa hemskärm | Ändrar positionen för alla tjänster på VIERA Connect-hemskärmen                |
|------------------|--------------------------------------------------------------------------------|
| Mitt konto       | Bekräftar eller tar bort kontoinformation på TV:n som du angav i VIERA Connect |
| Lås              | Ställer in begränsad åtkomst till vissa tjänster                               |
| Restriktioner    | Inställning för att begränsa visandet av begränsade tjänster                   |
| Pipljud          | Ställer in pipljudet på På eller Av när du använder VIERA Connect              |
| Meddelanden      | Visar information för VIERA Connect                                            |

### Anm.

 Se till att uppdatera programvaran när ett meddelande om uppdatering av programvaran visas på TV-skärmen. Om programvaran inte uppdateras kan du inte använda VIERA Connect.

Du kan uppdatera programvaran manuellt senare. → [Programvaruuppdatering] i [Nätverk] (sid. 75)

- VIERA Connect-hemskärmen kan ändras utan föregående meddelande.
- Tjänsterna för VIERA Connect drivs av respektive tjänsteleverantör och tjänster kan upphöra tillfälligt eller permanent utan föregående meddelande. Därför ger Panasonic inga garantier angående tjänsternas innehåll eller permanens.
- Visst innehåll kan vara olämpligt för viss publik.
- Visst innehåll kanske endast är tillgängligt för vissa länder och kan presenteras på specifika språk.
- Beroende på anslutningen kan Internetanslutningen vara långsam eller inte fungera alls.
- Under drift matas ljudsignalen ut från kontakterna AV1, DIGITAL AUDIO OUT och HDMI2 (ARC-funktion). Men inga videosignaler sänds ut. AV1 kan skicka ut ljudsignalen om [AV1-ut] är inställd på [Monitor] i inställningsmenyn (sid. 42). För att använda HDMI2 med ARC-funktion, anslut en förstärkare med ARC-funktion (sid. 81) och ställ in på att använda hemmabiohögtalarna (sid. 87).
- Du kan begränsa åtkomsten till VIERA Connect. [Barnlås] (sid. 55)
- Stäng av TV:n och slå därefter på den igen när du ändrar eller återansluter nätverksanslutningen.

# Länkfunktioner (Q-Link / VIERA Link)

Q-Link kopplar TV:n till en DVD-inspelare / Videobandspelare och gör det enkelt att spela in och spela upp, etc. (sid. 82)

VIERA Link (HDAVI Control<sup>™</sup>) kopplar samman TV-apparaten med utrustning som har en VIERA Link-funktion och gör den enkel att styra, att spela in med, att spela upp från, att använda strömsparfunktion i, att skapa en hemmabio m.m. utan att behöva göra komplicerade inställningar. ➡ (sid. 83 - 87)

Du kan använda Q-Link- och VIERA Link-funktionerna tillsammans.

- Denna TV-apparat stöder funktionen "HDAVI Control 5". Men de funktioner som är tillgängliga beror på vilken version av HDAVI Control som den anslutna utrustningen har. Versionsnumret kan du hitta i den anslutna utrustningens bruksanvisning.
- VIERA Link-funktioner kan vara tillgängliga även i utrustning från andra tillverkare om stöd finns för HDMI CEC.

### Sammanfattning av Q-Link- och VIERA Link-funktioner

### Q-Link (SCART-anslutning)

| Ansluten utrustning<br>Egenskaper  | DVD-inspelare /<br>Videobandspelare<br>med Q-Link-funktion |
|------------------------------------|------------------------------------------------------------|
| Nerladdning av<br>förinställningar | 0                                                          |
| Enkel avspelning                   | 0                                                          |
| Link Ström på                      | 0                                                          |
| Link Ström av                      | 0                                                          |
| Direkt TV-inspelning               | 0                                                          |

Anslutning

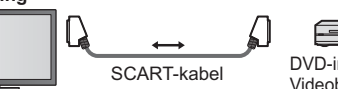

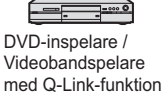

Använd komplett SCART-kabel.

Anslut DVD-inspelare / videobandspelare som stöder Q-Link till TV-apparatens AV1-kontakt med en SCART-kabel.

### VIERA Link (HDMI-anslutning)

| Ansluten utrustning<br>Egenskaper                                      | DIGA-inspelare med<br>VIERA Link-funktion | DVD-spelare /<br>Blu-ray-spelare med<br>VIERA Link-funktion | HD-videokamera /<br>LUMIX-kamera med<br>VIERA Link-funktion |
|------------------------------------------------------------------------|-------------------------------------------|-------------------------------------------------------------|-------------------------------------------------------------|
| Nerladdning av förinställningar                                        | ○*2 *5                                    | _                                                           | -                                                           |
| Enkel avspelning                                                       | 0                                         | 0                                                           | 0                                                           |
| Link Ström på                                                          | 0                                         | 0                                                           | 0                                                           |
| Link Ström av                                                          | 0                                         | 0                                                           | 0                                                           |
| Minska onödig effektförbrukning i<br>standbyläge                       | ○*3                                       | ○*3                                                         | _                                                           |
| Automatisk standby för oanvänd utrustning                              | ○*3                                       | ○*3                                                         | -                                                           |
| Pause Live TV-program                                                  | O*2 *4                                    | _                                                           | -                                                           |
| Direkt TV-inspelning                                                   | ○*2                                       | _                                                           | -                                                           |
| Styrning av ansluten utrustning via<br>fjärrkontrollens VIERA-funktion | ○*1                                       | ○*1                                                         | ○*1                                                         |
| Högtalarkontroll                                                       | _                                         | _                                                           | _                                                           |

### Anslutning

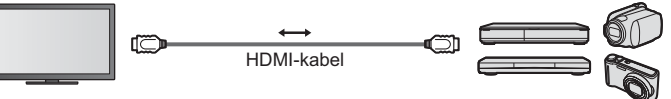

DIGA-inspelare / DVD-spelare / Blu-ray-spelare / HD-videokamera / LUMIX-kamera med VIERA Linkfunktion

Använd komplett HDMI-kompatibel kabel.

Anslut utrustning som stöder VIERA Link till TV-apparatens HDMI1- eller HDMI2-kontakt med en HDMI-kabel.

utrustningarnas bruksanvisningar.

### VIERA Link (HDMI- och AUDIO OUT-anslutningar)

| Ansluten utrustning                 | Hemmabiospelare med | Blu-ray-hemmabio med | Förstärkare med |
|-------------------------------------|---------------------|----------------------|-----------------|
| Norladdning av förinställningar     |                     |                      |                 |
|                                     |                     |                      |                 |
| Enkeravspeining                     | 0***                | 0***                 |                 |
| Link Ström på                       | 0                   | 0                    | _               |
| Link Ström av                       | 0                   | 0                    | 0               |
| Minska onödig effektförbrukning i   |                     | ○*3                  |                 |
| standbyläge                         | _                   | 0.0                  | —               |
| Automatisk standby för oanvänd      |                     | ○*3 *7               | ○*3             |
| utrustning                          | 0                   | 0                    | 0.13            |
| Pause Live TV-program               | -                   | -                    | —               |
| Direkt TV-inspelning                | _                   | _                    | -               |
| Styrning av ansluten utrustning via | O*1                 | O*1                  |                 |
| fjärrkontrollens VIERA-funktion     | 0                   | 0                    | —               |
| Högtalarkontroll                    | 0                   | 0                    | 0               |

### Anslutning

• För att använda hemmabiospelare / Blu-ray hemmabio

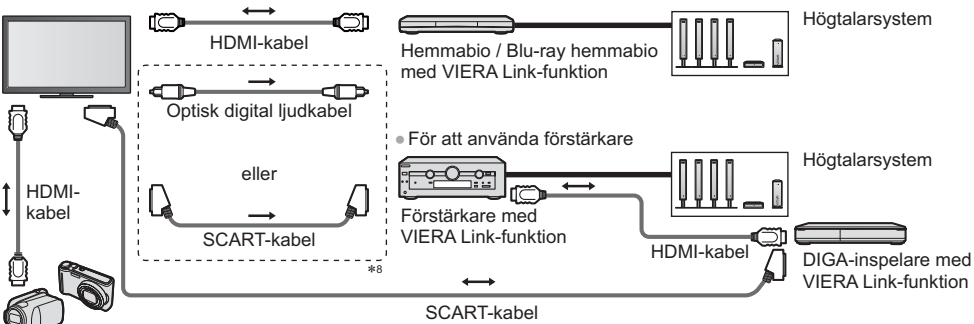

HD-videokamera / LUMIX-kamera med VIERA Link-funktion

Använd komplett HDMI-kompatibel kabel.

- Anslut utrustning som stöder VIERA Link till TV-apparatens HDMI2-kontakt med en HDMI-kabel.
- Använd komplett SCART-kabel.
- Om du använder en SCART-kabel för ljudutgången, anslut utrustningen som stöder VIERA Link till TV:ns AV1-kontakt och ställ in [AV1-ut] på [Monitor] i Inställningsmenyn (sid. 42).
- Använd en optisk digital ljudkabel eller SCART-kabel för ljudutmatning från TV:n.
- \*1 : För utrustning med funktionen "HDAVI Control 2 eller senare".
- \*2 : För utrustning med funktionen "HDAVI Control 3 eller senare".
- \*3 : För utrustning med funktionen "HDAVI Control 4 eller senare".
- \*4 : Tillgänglig för en DIGA-inspelare som har HDD.
- \*5 : Denna funktion är tillgänglig oavsett "HDAVI Control" när inspelaren stöder Q-Link och är ansluten via en SCARTkabel.
- \*6 : När du spelar upp en skiva.
- \*7 : Utom för att spela en skiva.
- \*8 : Om den anslutna enheten har funktionen "HDAVI Control 5" behöver du inte använda den här ljudkabeln (Optisk digital ljudkabel eller SCARTkabel). I det här fallet ansluts enheten till TVapparatens HDMI2-terminal via en HDMI-kabel.

### VIERA Link-inställningar för kompatibel utrustning VIERA Link-inställningar] (sid. 85)

Tabellen nedan visar det högsta antalet delar med kompatibel utrustning som kan styras av VIERA Link-inställningar.
 Det inkluderar anslutningar till utrustning som redan är anslutna till TV:n.

Till exempel, DIGA-inspelare ansluten till förstärkaren som är ansluten till TV:n via en HDMI-kabel.

| Typ av utrustning                                                                                                    | Maximalt antal |
|----------------------------------------------------------------------------------------------------|----------------|
| Brännare (DIGA-inspelare, etc.)                                                                                       | 3              |
| Spelare (DVD-spelare, Blu-ray-spelare, HD-videokamera, LUMIX-kamera, Digitalkamera, Hemmabio, Blu-ray hemmabio, etc.) | 3              |
| Ljudsystem (Hemmabio, Blu-ray hemmabio, förstärkare, etc.)                                                            | 1              |
| Mottagare (digitalbox, etc.)                                                                                          | 4              |

### **Q-Link**

### Förberedelser

- Anslut DVD-inspelare / Videobandspelare med följande märkning :
- "Q-Link", "NEXTVIEWLINK", "DATA LOGIC (ett varumärke som tillhör Metz Corporation)", "Easy Link (ett varumärke som tillhör Philips Corporation)", "Megalogic (ett varumärke som tillhör Grundig Corporation)", "SMARTLINK (ett varumärke som tillhör Sony Corporation)"
- Använd komplett SCART-kabel.
- Ställ in DVD-inspelaren / videobandspelaren. Se inspelarens bruksanvisning.
- Ladda ner förinställningar för kanaler, språk och land / region 
  » "Nerladdning av förinställningar" (se nedan)

### Tillgängliga funktioner

### Nerladdning av förinställningar

Inställningar av kanal, språk och land kan laddas ner till inspelaren.

- Kanalinställningarna för DVB-C kan inte laddas ned.
- För att ladda ner inställningar
- ➡ [Ladda ner] (sid. 43), [Autosökning] (sid. 15, 16, 46)

### Direkt TV-inspelning - Du spelar in det du ser

Spelar in pågående program till DVD-inspelare / Videobandspelare omedelbart.

- Ställ in koden på fjärrkontrollen till "73" (sid. 30).
- REC Tillgängliga förhållanden :

| Bildkälla                                  | Läge | Spelar in från             |
|--------------------------------------------|------|----------------------------|
| Analog                                     | ΤV   | TV-skärm ut                |
| Analog                                     | AV   | Inspelarens mottagare      |
| DVB                                        | ΤV   | TV-skärm ut                |
| AV (titta på inspelarens mottagare)        | AV   | Inspelarens mottagare      |
| AV (titta på inspelarens externa ingång)   | AV   | Inspelarens externa ingång |
| AV (titta på TV-apparatens externa ingång) | AV   | TV-skärm ut                |

• När direkt TV-inspelning görs sätts inspelaren på automatiskt om den är i viloläge.

- Du kan byta kanal eller stänga av TV:n när inspelaren spelar in från sin egen mottagare.
- Det går inte att byta kanal medan inspelaren spelar in från TV-apparatens mottagare.

### För att stoppa inspelningen

#### Lås upp mottagaren

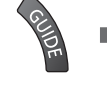

Länkfunktioner (Q-Link / VIERA Link

Tuuner lukustatud Lukustuse avamiseks ja salvestamise peatamiseks vajutage nuppu EXIT

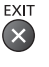

### Link Ström på och Enkel avspelning

Sätt Link Ström på till [På] i inställningsmenyn för att använda denna funktion → [Link Ström på] (sid. 42) När DVD-inspelaren / Videobandspelaren startar avspelning eller när utrustningens direktnavigering / funktionsmeny aktiveras, sätts TV-apparaten på och ingångsläget ändras automatiskt så att du kan titta på innehållet. (Endast när TV-apparaten är i viloläge.)

### Link Ström av

Sätt Link Ström av till [På] i inställningsmenyn för att använda denna funktion 
[Link Ström av] (sid. 42) När TV-apparaten sätts i viloläge sätts även inspelare automatiskt i viloläge. (Endast om videokassett eller DVD-skiva inte är aktiv.)

Den här funktionen fungerar även om TV:n går i viloläge automatiskt via automatisk standbyfunktion.

### \*Åtnjut ytterligare HDMI-interoperabilitet med Panasonic-produkter som har "HDAVI Control"-funktion.

Denna TV-apparat stöder funktionen "HDAVI Control 5".

Anslutning av utrustningen (DIGA-inspelare, HD-videokamera, Hemmabio, förstärkare osv.) med HDMI- och SCARTkablar gör att du automatiskt kan ansluta dem (sid. 80. 81).

Dessa funktioner är begränsade till modeller med "HDAVI Control" och "VIERA Link".

- Beroende på vilken version av HDAVI Control som utrustningen har, kan vissa funktioner saknas. Bekräfta vilken HDAVI Control-version som den anslutna utrustningen har.
- VIERA Link "HDAVI Control" är en unik funktion som vi har tagit fram. Den baseras på styrfunktionerna i HDMI, en industristandard som kallas HDMI CEC (Consumer Electronics Control).
- Vi kan dock inte garantera att HDMI CEC-kompatibel utrustning från andra tillverkare kan användas.
- Se bruksanvisningarna till utrustning med VIERA Link-funktion från andra tillverkare.
- Fråga din lokala Panasonic-återförsäljare om vilken Panasonic-utrustning som kan användas.

### Förberedelser

- Anslut VIERA Link-kompatibel utrustning.
- VIERA Link-anslutning 
   (sid. 80, 81)
- Använd komplett HDMI-kompatibel kabel. Icke HDMI-kompatibla kablar kan inte användas. Artikelnummer för rekommenderad HDMI-kabel från Panasonic :
  - RP-CDHS15 (1,5 m) • RP-CDHS30 (3.0 m) RP-CDHS50 (5.0 m)
- Använd komplett SCART-kabel.
- Ställ in den anslutna utrustningen. Se bruksanvisningen för utrustningen.
- För att få optimal inspelning kan inspelarens inställningar behöva ändras. Detaljerad information finns i inspelarens bruksanvisning.
- Ställ in [VIERA Link] till [På] i inställningsmenyn. 
   [VIERA Link] (sid. 42)
- Ställ in TV-apparaten.
- Sätt på utrustningen efter anslutning, och sätt därefter på TV-apparaten.
- Välj ingångsläge HDMI1 eller HDMI2 (sid. 29) och kontrollera att bilden visas som den ska.
  - Denna inställning bör göras i följande fall :
    - vid första användning
    - vid anslutning av ny utrustning eller återinkoppling av gammal utrustning
    - vid ändring av inställningar

### Tillgängliga funktioner

### Nerladdning av förinställningar

Inställningar av kanal, språk och land / region kan laddas ner till inspelaren.

- Kanalinställningarna för DVB-C kan inte laddas ned.
- För att ladda ner inställningar
  - [Ladda ner] (sid. 43), [Autosökning] (sid. 15, 16, 46)

### Enkel avspelning

Automatisk omkoppling av ingång - när den anslutna utrustningen startar kopplas ingångsläget automatiskt om. Ingångsläget återgår till den tidigare inställningen när den stoppas.

### Link Ström på

Sätt Link Ström på till [På] i inställningsmenyn för att använda denna funktion → [Link Ström på] (sid. 42) När avspelning startar från ansluten utrustning, eller om dess direktnavigator / funktionsmeny aktiveras, sätts TVapparaten automatiskt på. (Endast när TV-apparaten är i viloläge.)

### Link Ström av

Sätt Link Ström av till [På] i inställningsmenyn för att använda denna funktion → [Link Ström av] (sid. 42) När TV-apparaten sätts i viloläge sätts även ansluten utrustning i viloläge automatiskt.

### Minska onödig effektförbrukning i viloläge [Standby Strömspar]

#### Ställ in strömsparning i viloläge till [På] i inställningsmenyn för att använda denna funktion ➡ [Standby Strömspar] (sid. 42)

Effektförbrukningen i viloläge för ansluten utrustning sätts till hög eller låg synkronisering beroende på om TVapparaten är på eller av för att minska förbrukningen.

När TV-apparaten sätts i viloläge försätts även ansluten utrustning automatiskt i viloläge och dess effektförbrukning minimeras automatiskt.

När TV-apparaten sätts på är ansluten utrustning fortfarande i viloläge men effektförbrukningen ökas för att minska uppstartstiden.

Denna funktion fungerar om ansluten utrustning kan ändra effektförbrukning i viloläge och är satt till hög förbrukning.

Denna funktion fungerar när [Link Ström av] är inställt på [På].

### Automatiskt viloläge för oanvänd utrustning [Intelligent auto standby]

### Ställ in Intelligent auto standby till [På (med påminnelse)] eller [På (utan påminnelse)] i inställningsmenyn för att använda denna funktion ➡ [Intelligent auto standby] (sid. 43)

När TV-apparaten är på försätts ansluten utrustning som inte används automatiskt i viloläge för att minska effektförbrukningen. Till exempel om ingångsläget växlas från HDMI eller när val av högtalare ändras till [TV] (utom när en skiva används).

- Om du väljer [På (med påminnelse)], visas ett meddelande på skärmen innan den anslutna utrustningen försätts i viloläge.
- Denna funktion kanske inte fungerar som den ska med all ansluten utrustning. Vid behov ställs den in på [Av].

### Direkt TV-inspelning - Du spelar in det du ser [Direct TV Rec]

Direkt inspelning av pågående program till DIGA-inspelare.

- Om du samtidigt ansluter flera inspelare, även från andra tillverkare, måste du ansluta DIGA-inspelaren till TVapparatens HDMI-kontakt med lägre nummer. Exempelvis om du använder HDMI1 och HDMI2 för två inspelare ska DIGA-inspelaren anslutas till HDMI1.
- Kontrollera inställningar och utrustning om något inte fungerar.
- ➡ "Sammanfattning av Q-Link- och VIERA Link-funktioner" (sid. 80, 81), "Förberedelser" (sid. 83)
- För att spela in ett program som inte stöds av DIGA-spelaren behövs en SCART-anslutning så att programmet spelas in via funktionen Q-Link (sid. 82).
- Beroende på program, kan en SCART-anslutning krävas för inspelning.
- Du kan byta kanal eller stänga av TV:n när inspelaren spelar in från sin egen mottagare.
- Det går inte att byta kanal medan inspelaren spelar in från TV-apparatens mottagare.

### Visa [VIERA TOOLS] och välj [VIERA Link]

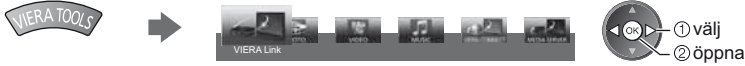

1

2

### Välj [Direct TV Rec] och starta inspelningen

| Start     |
|-----------|
| Start     |
| Inspelare |
| Hemmab    |
|           |

| - |
|---|

välj

öppna / starta

EXIT

 Man kan även starta inspelningen direkt när koden på fjärrkontrollen är inställd på "73" (sid. 30).

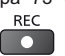

### För att stoppa inspelningen

Välj [Stopp] i [Direct TV Rec]

| VIERA Link-meny                      |                    | välj               |
|--------------------------------------|--------------------|--------------------|
| Pause Live TV                        | Start              |                    |
| Direct TV Rec                        | Stopp              | 🛛 🔍 Öppna / stoppa |
| VIERA Link-inställningar             | Inspelare          |                    |
| Val av högtalare                     | Hemmabio           |                    |
| <ul> <li>Du kan också sto</li> </ul> | ppa inspelningen o | direkt.            |
| $\wedge$                             | Lås upp mottaga    | ren                |

### Pause Live TV-program [Pause Live TV]

Du kan pausa det pågående TV-programmet och fortsätta senare.

Pågående TV-program kommer att spelas in på den anslutna DIGA-inspelarens HDD.

- Denna funktion gäller DIGA-inspelare med HDD.
- Om du samtidigt ansluter flera inspelare, även från andra tillverkare, måste du ansluta DIGA-inspelaren med HDD till TV-apparatens HDMI-kontakt med lägre nummer. Exempelvis om du använder HDMI1 och HDMI2 för två inspelare ska DIGA-inspelaren med HDD anslutas till HDMI1.
- Kontrollera inställningar och utrustning om något inte fungerar.
- ➡ "Sammanfattning av Q-Link- och VIERA Link-funktioner" (sid. 80, 81), "Förberedelser" (sid. 83)

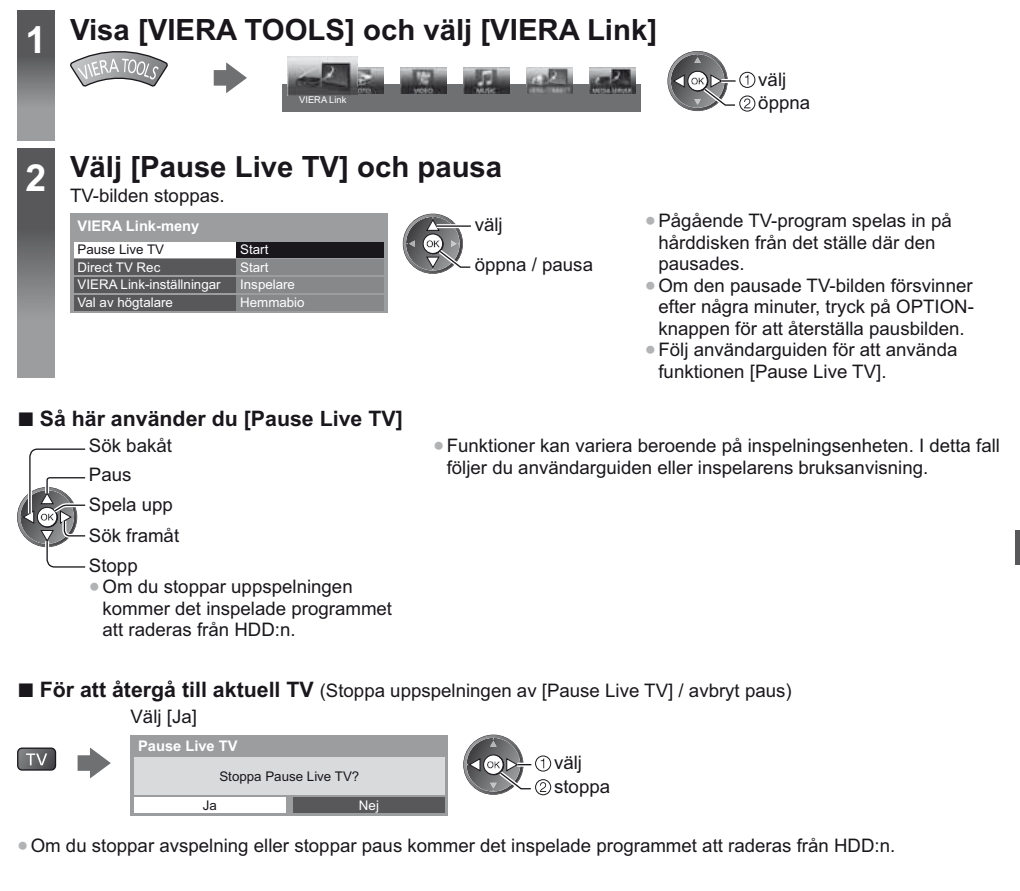

### Styrning av ansluten utrustning via fjärrkontrollens VIERA-funktion [VIERA Link-inställningar]

Du kan styra vissa funktioner i den anslutna utrustningen via TV-apparatens fjärrkontroll genom att rikta fjärrkontrollen mot TV-apparatens mottagare.

- Kontrollera inställningar och utrustning om något inte fungerar.
- ➡ "Sammanfattning av Q-Link- och VIERA Link-funktioner" (sid. 80, 81), "Förberedelser" (sid. 83)

• Detaljerad information om användning av den anslutna utrustningen finns i tillhörande bruksanvisning.

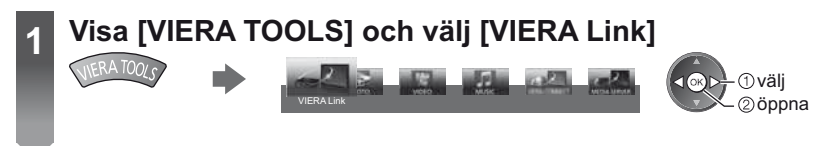

### Välj [VIERA Link-inställningar]

### 0välj 2 öppna

### 3

Δ

### Välj utrustning som ska öppnas

Välj typ av ansluten utrustning och öppna den.

Inspelare

| VIERA Link-meny          |           | ①välj  |
|--------------------------|-----------|--------|
| Pause Live TV            | Start     |        |
| Direct TV Rec            | Start     | 2öppna |
| VIERA Link-inställningar | Inspelare | h<br>7 |
| Val av högtalare         | Hemmabic  |        |

### [Inspelare] / [Spelare] / [Hemmabio] / [Videokamera] / [LUMIX] / [Digitalkamera] / [Övriga]

Visade objekt kan variera beroende på den anslutna utrustningen.

- [Hemmabio] är hemmabiospelare, Blu-ray Hemmabio eller hemmabioinspelare.
- [Övriga] är digitalboxar.

Skärmbilden för öppnad utrustning visas. (Ingångsläge ändras automatiskt)

### Använda menyn för vald utrustning

• Ställ in koden på fjärrkontrollen till "73" (sid. 30).

### Följ användarguiden

För att visa användarguiden

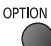

Om du använder utrustning från andra tillverkare kan Inställnings- / Innehållsmenyn visas. • Tillgängliga fjärrkontrollsknappar för VIERA varierar beroende på ansluten utrustning

### Anm.

 Vissa funktioner är kanske inte tillgängliga beroende på utrustningen. I så fall använder du utrustningens egna fjärrkontroll för att styra den.

### Om flera inspelare eller spelare är anslutna

| VIERA Link-meny            |            |
|----------------------------|------------|
| Pause Live TV              | Start      |
| Direct TV Rec              | Start      |
| VIERA Link-inställningar { | Inspelare2 |
| Val av högtalare           | Hemmabic   |
|                            | 1          |

Numret ges av TV-apparatens lägsta HDMI-kontaktnummer som är anslutet till samma typ av utrustning. Exempelvis om två inspelare är anslutna till HDMI1 och HDMI2 visas inspelaren som är ansluten till HDMI1 som [Inspelare1], och inspelaren som är ansluten till HDMI2 som [Inspelare2].

[Inspelare1-3 / Spelare1-3]

### Om du använder utrustning utan VIERA Link

| VIERA Link-meny            |           |
|----------------------------|-----------|
| Pause Live TV              | Start     |
| Direct TV Rec              | Start     |
| VIERA Link-inställningar { | Inspelare |
| Val av högtalare           | Hemmabio  |

Typen av ansluten utrustning visas.

Trots att du kan öppna den anslutna utrustningen kan du inte använda den. Använd i stället utrustningens egna fjärrkontroll för att styra den.

### Högtalarkontroll [Val av högtalare]

Du kan styra hemmabiohögtalare med TV-apparatens fjärrkontroll genom att rikta fjärrkontrollen mot TV-apparatens mottagare.

- Kontrollera inställningar och utrustning om något inte fungerar.
- "Sammanfattning av Q-Link- och VIERA Link-funktioner" (sid. 80, 81), "Förberedelser" (sid. 83)

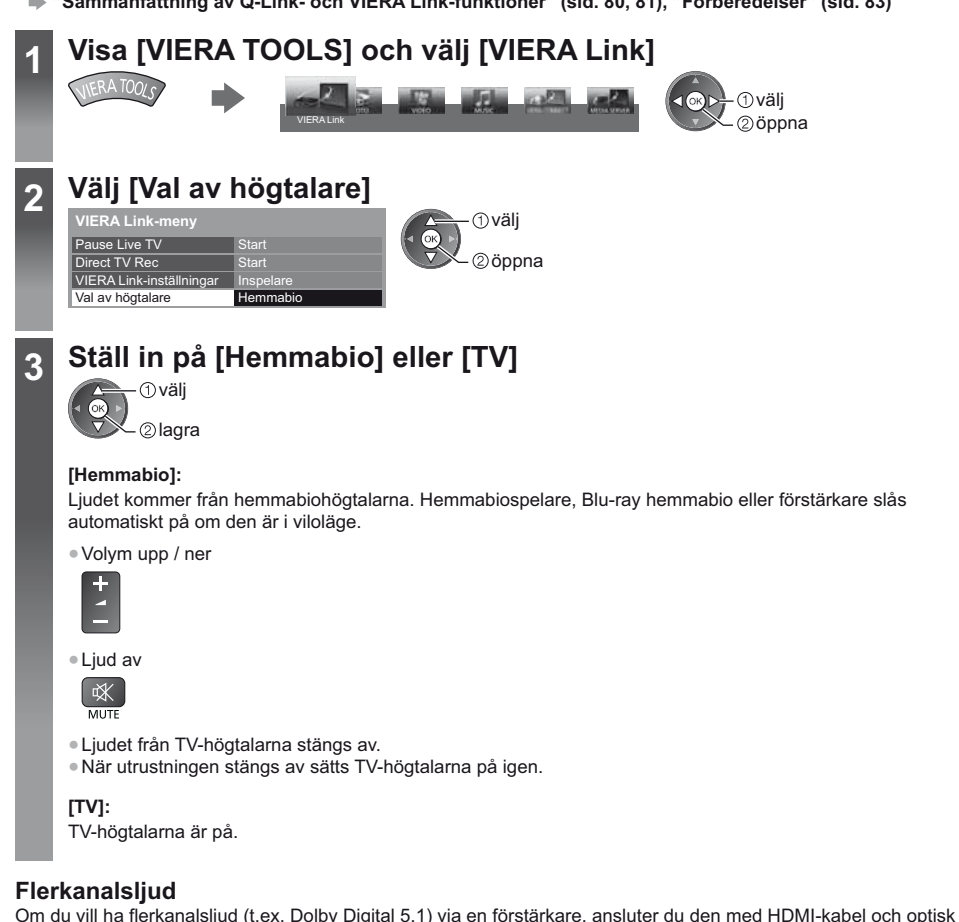

digital ljudkabel (sid. 81), välj sedan [Hemmabio]. Om din förstärkare har funktionen "HDAVI Control 5", behöver du Om du vill ha flerkanalsljudet från DIGA-inspelaren, anslut en HDMI-kabel från DIGA-inspelaren till förstärkaren (sid. 81)

### Anm.

Dessa funktioner kanske inte fungerar som de ska med all ansluten utrustning.

endast ansluta den via HDMI-kabel till TV:ns HDMI2-uttag.

- Det kan ta några sekunder innan du får bild eller ljud efter att du byter ingång.
- "HDAVI Control 5" är den senaste standarden (aktuellt från november, 2011) för HDAVI Control-kompatibel utrustning. Denna standard är kompatibel med vanlig HDAVI-utrustning.
- För att kontrollera TV-apparatens version av HDAVI Control 

   [Systeminformation] (sid. 45)

# Extern utrustning

Nedan ges rekommendationer för anslutning av olika slags utrustning till TV-apparaten.

För andra anslutningar hänvisar vi till respektive utrustnings bruksanvisning, grundläggande anslutning (sid. 12 - 14), tabellen (sid. 89) och specifikationerna (sid. 102, 103).

Kontrollera att terminaler och kabelkontakter är korrekta vid inkoppling.

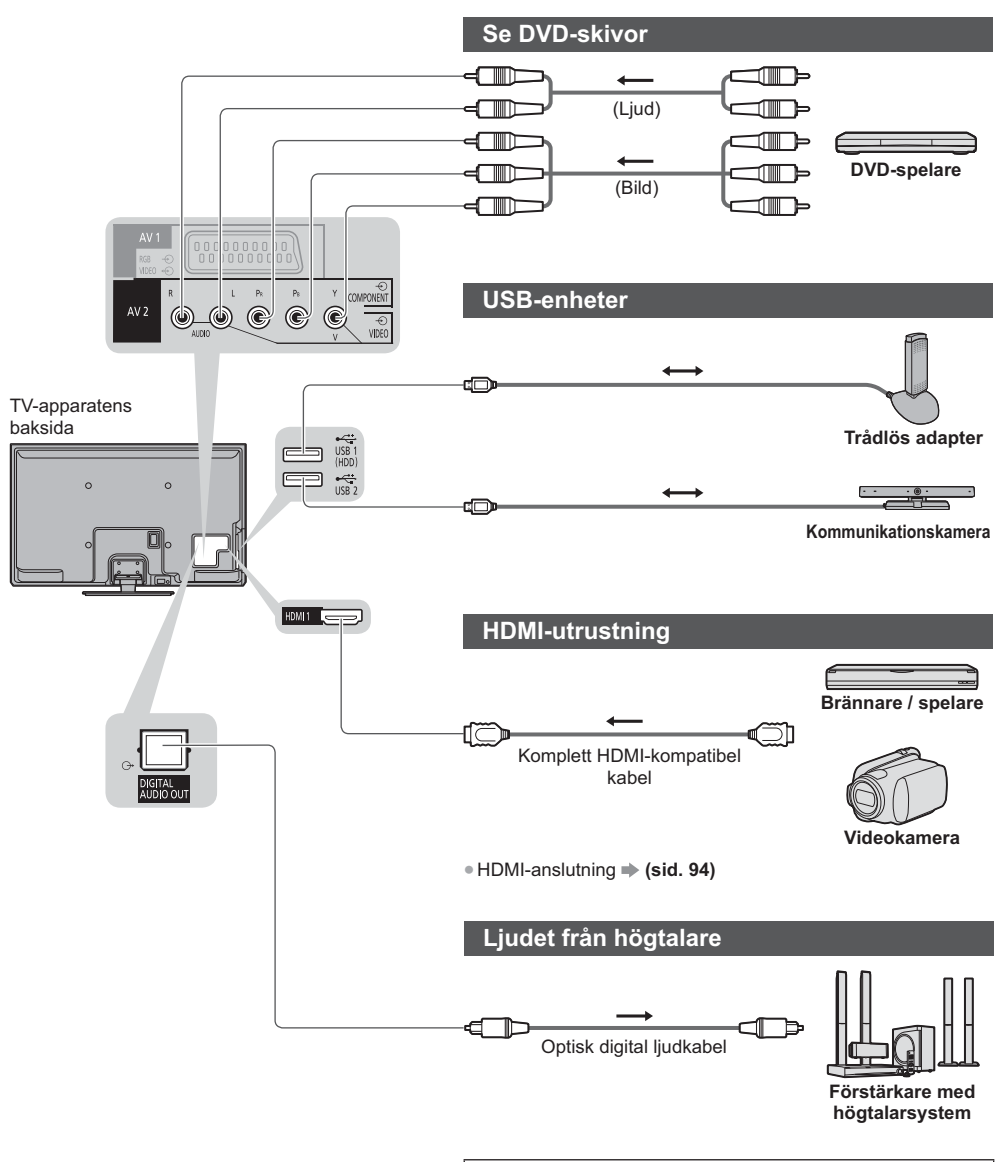

För att lyssna på flerkanalsljud (t.ex. Dolby Digital 5.1) från extern utrustning ansluts utrustningen till förstärkaren. Anslutningarna beskrivs i utrustningens och förstärkarens bruksanvisningar.

Extern utrustning

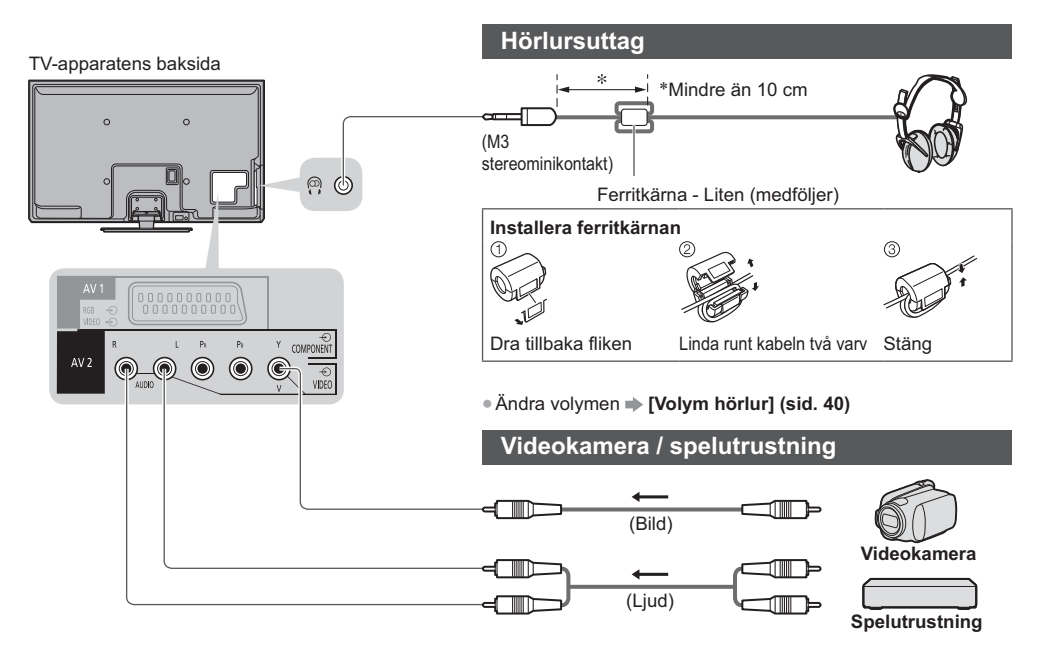

### Typer av utrustning som kan anslutas till de olika uttagen

|                                                                                          | Uttag      |           |       |                      |          |            |            |
|------------------------------------------------------------------------------------------|------------|-----------|-------|----------------------|----------|------------|------------|
|                                                                                          |            | AV2       |       |                      |          |            |            |
| Egenskaper                                                                               | AV1        | COMPONENT | VIDEO | DIGITAL<br>AUDIO OUT | ETHERNET | HDMI 1 / 2 | USB 1 / 2  |
|                                                                                          |            |           |       | D                    | ETHERNET |            | * <u>*</u> |
| För att spela in / upp videokassetter / DVD-skivor<br>(Videobandspelare / DVD-inspelare) | 0          |           |       |                      |          |            |            |
| Se på 3D-innehåll (Blu-ray-spelare)                                                      |            |           |       |                      |          | 0          |            |
| Se satellitsändningar (Digitalbox)                                                       | 0          |           | 0     |                      |          | ()*1       |            |
| Spela DVD-skivor (DVD-spelare)                                                           | 0          | 0         | 0     |                      |          | 0          |            |
| Visa egna filmer (Videokamera)                                                           | 0          |           | 0     |                      |          | 0          |            |
| Spela spel (Spelutrustning)                                                              | 0          |           | 0     |                      |          | 0          |            |
| Använda förstärkare med högtalarsystem                                                   |            |           |       | 0                    |          | ()*2       |            |
| Använda nätverkstjänster                                                                 |            |           |       |                      | 0        |            | ○*3        |
| Q-Link                                                                                   | 0          |           |       |                      |          |            |            |
| VIERA Link                                                                               | (med HDMI) |           |       |                      |          | 0          |            |
| Direkt TV-inspelning                                                                     | 0          |           |       |                      |          | 0          |            |

○: Rekommenderad anslutning

\*1: Använd HDMI1 för automatisk växling av ingång.

\*2: Använd HDMI2 för att ansluta en förstärkare. Denna anslutning är för en förstärkare med ARC (Audio Return Channel)-funktion.

\*3: Använd USB-port 2 för anslutning av kommunikationskamera.

Extern utrustning

# **Teknisk information**

### Automatiskt bildförhållande

Optimal storlek och bildförhållande kan väljas automatiskt så att bilden blir bättre. > (sid. 23)

### Styrsignal för bildförhållande

[Bred] kommer att visas uppe till höger på skärmen om en bredbildssignal (WSS) eller en kontrollsignal via SCART / HDMI detekteras.

Bildförhållandet kommer att ändras till widescreen 16:9 eller 14:9.

Denna funktion kommer att fungera oavsett bildförhållande.

|                        |                               | Styrsignal för bildförhållande |                                            |  |  |
|------------------------|-------------------------------|--------------------------------|--------------------------------------------|--|--|
| Ingång                 | Signaltyp                     | Bredbildssignal<br>(WSS)       | Styrsignal genom SCART<br>(stift 8) / HDMI |  |  |
|                        | DVB-C                         | 0                              |                                            |  |  |
|                        | DVB-T                         | 0                              |                                            |  |  |
|                        | PAL B, G, H, I, D, K          | 0                              |                                            |  |  |
|                        | SECAM B, G, L, L', D, K       | 0                              |                                            |  |  |
| Kabel                  | PAL 525/60 6,5 MHz            | -                              |                                            |  |  |
| RF                     | PAL 525/60 6,0 MHz            | -                              |                                            |  |  |
|                        | PAL 525/60 5,5 MHz            | -                              |                                            |  |  |
|                        | M.NTSC 6,5 MHz                | -                              |                                            |  |  |
|                        | M.NTSC 6,0 MHz                | -                              |                                            |  |  |
|                        | M.NTSC 5,5 MHz                | -                              |                                            |  |  |
|                        | PAL                           | 0                              | 0                                          |  |  |
|                        | SECAM                         | 0                              | 0                                          |  |  |
| AV1/AVZ<br>(Composite) | PAL 525/60                    | -                              | 0                                          |  |  |
| (composite)            | M.NTSC                        | -                              | 0                                          |  |  |
|                        | NTSC                          | -                              | 0                                          |  |  |
|                        | 525 (480) / 60i, 60p          | -                              |                                            |  |  |
| AV2                    | 625 (576) / 50i, 50p          | 0                              |                                            |  |  |
| (Component)            | 750 (720) / 60p, 50p          | -                              |                                            |  |  |
|                        | 1 125 (1 080) / 60i, 50i      | -                              |                                            |  |  |
|                        | 525 (480) / 60i, 60p          | -                              | 0                                          |  |  |
|                        | 625 (576) / 50i, 50p          | -                              | 0                                          |  |  |
| HDMI1<br>HDMI2         | 750 (720) / 60p, 50p          | _                              | 0                                          |  |  |
|                        | 1 125 (1 080) / 60i, 50i      | -                              | 0                                          |  |  |
|                        | 1 125 (1 080) / 60p, 50p, 24p | _                              | 0                                          |  |  |

# **Teknisk information**

### Autoläge

Autoläget fastställer det bästa bildförhållandet för att fylla skärmen i fyra olika steg (WSS, styrsignal via SCART / HDMI, Letterbox-detektion eller justering för att fylla skärmen).

Processen kan ta flera minuter beroende på hur mörk bilden är.

Letterbox-detektion :

Om svarta band detekteras upptill och nertill på skärmen väljer Autoläget det bästa förhållandet och expanderar bilden så att den täcker skärmen.

Om inga signaler om bildförhållande detekteras, förstorar Autoläget bilden för att få optimal visning.

### Anm.

 Förhållandet varierar beroende på program m.m. Om bildförhållandet inte är det vanliga 16:9 kan svarta band visas överst och nederst på skärmen.

• Om skärmstorleken ser ovanlig ut när ett bredbildsprogram visas från en videobandspelare, justera videobandspelarens tracking. Läs videobandspelarens bruksanvisning.

### Filformat som stöds i mediaspelaren och i mediaservrar

### Foto

| Format | Filtillägg | Bildupplösning<br>(pixlar) | Uppgifter / restriktioner         |
|--------|------------|----------------------------|-----------------------------------|
| JPEG   | .jpg       | 8 × 8                      | DCF och EXIF standarder           |
|        | .jpeg      | till                       | Nersampling : 4:4:4, 4:2:2, 4:2:0 |
|        | .mpo       | 30 719 × 17 279            | • Progressiv JPEG stöds inte.     |

### Video

| Behållare | Filtillägg    | Videocodec                                                                                                    | Ljudcodec                                                                                                    | Uppgifter / restriktioner                                                                                                    |
|-----------|---------------|----------------------------------------------------------------------------------------------------|----------------------------------------------------------------------------------------------------|----------------------------------------------------------------------------------------------------|
| AVCHD     | .mts          | H.264                                                                                                    | Dolby Digital                                                                                                    | <ul> <li>AVCHD Standard Ver. 2.0</li> <li>(AVCHD 3D, AVCHD Progressive)</li> <li>Data kanske inte är tillgänglig om en<br/>mappstruktur på enheten har ändrats.</li> </ul>                                                                                                    |
| SD-Video  | .mod          | MPEG1<br>MPEG2                                                                                                    | Dolby Digital<br>MPEG Audio                                                                                                 | <ul> <li>SD-Video Standard Ver. 1.31</li> <li>(Entertainment Video Profile)</li> <li>Data kanske inte är tillgänglig om en<br/>mappstruktur på enheten har ändrats.</li> </ul>                                                                                                    |
| MOV       | .mov<br>.qt   | DivX3 DivX4<br>DivX5 DivX6<br>H.264 BP/MP/HP<br>Motion JPEG<br>MPEG1<br>MPEG2<br>MPEG4 SP/ASP                           | AAC<br>Dolby Digital<br>Dolby Digital<br>Plus<br>DTS core<br>HE-AAC<br>LPCM<br>MPEG Audio<br>MP3                            | <ul> <li>Denna TV stöder Motion JPEG som<br/>spelats in med en Panasonic LUMIX-<br/>kamera*1.</li> <li>På denna TV kan Motion JPEG inte<br/>spelas upp med mediaservern.</li> <li>*1 : Vissa produkter från tidigare år än<br/>2004 kanske inte är tillgängliga.<br/>Kompatibiliteten med framtida<br/>produkter kan inte garanteras.</li> </ul> |
| AVI       | .avi<br>.divx | DivX3 DivX4<br>DivX5 DivX6<br>H.264 BP/MP/HP<br>MPEG1<br>MPEG2<br>MPEG4 SP/ASP<br>VC-1<br>Windows Media<br>Video Ver. 9 | AAC<br>ADPCM<br>Dolby Digital<br>Dolby Digital<br>Plus<br>DTS core<br>HE-AAC<br>LPCM<br>MPEG Audio<br>MP3<br>WMA<br>WMA Pro | <ul> <li>Certifierad att spela DivX Plus HD-<br/>videofiler i mediaspelaren<br/>För mer information om DivX</li> <li>(sid. 93)</li> <li>Vissa funktioner i undertexter eller</li> </ul>                                                                                                    |
| MKV       | .mkv          | DivX3 DivX4<br>DivX5 DivX6<br>H.264 BP/MP/HP<br>MPEG1<br>MPEG2<br>MPEG4 SP/ASP                                          | AAC<br>Dolby Digital<br>Dolby Digital<br>Plus<br>DTS core<br>HE-AAC<br>MPEG Audio<br>MP3                                    | kapitel kanske inte är tillgängliga.                                                                                                    |

| Behållare | Filtillägg                    | Videocodec                                                                          | Ljudcodec                                                                                                    | Uppgifter / restriktioner                                                                                                    |
|-----------|-------------------------------|-------------------------------------------------------------------------------------|----------------------------------------------------------------------------------------------------|----------------------------------------------------------------------------------------------------|
| ASF       | .asf<br>.wmv                  | DivX3 DivX4<br>DivX5 DivX6<br>MPEG4 SP/ASP<br>VC-1<br>Windows Media<br>Video Ver. 9 | AAC<br>Dolby Digital<br>Dolby Digital<br>Plus<br>HE-AAC<br>LPCM<br>MP3<br>WMA<br>WMA Pro                                                     | <ul> <li>Kopieringsskyddade filer kan inte spelas<br/>upp.</li> </ul>                                                                                                    |
| MP4       | .f4v<br>.m4v<br>.mp4          | DivX3 DivX4<br>DivX5 DivX6<br>H.264 BP/MP/HP<br>MPEG1<br>MPEG2<br>MPEG4 SP/ASP      | AAC<br>Dolby Digital<br>Dolby Digital<br>Plus<br>HE-AAC<br>MPEG Audio<br>MP3                                                                 | <ul> <li>Denna TV stöder denna behållare<br/>som spelats in med produkter från<br/>Panasonic. Detaljerad information finns i<br/>produkternas bruksanvisning.</li> </ul> |
| FLV       | .flv                          | H.264                                                                               | AAC<br>MP3                                                                                                    | -                                                                                                    |
| 3GPP      | .3gp<br>.3g2                  | H.264<br>MPEG4 SP/ASP                                                               | AAC<br>HE-AAC                                                                                                    | -                                                                                                    |
| PS        | .mpg<br>.mpeg<br>.vob<br>.vro | H.264*2<br>MPEG1<br>MPEG2<br>VC-1*2                                                 | AAC* <sup>2</sup><br>Dolby Digital<br>Dolby Digital<br>Plus* <sup>2</sup><br>HE-AAC* <sup>2</sup><br>LPCM<br>MPEG Audio<br>MP3* <sup>2</sup> | *2 : Denna codec kan endast användas<br>med mediaspelaren.                                                                                                    |
| TS        | .m2ts<br>.tp<br>.trp<br>.ts   | H.264<br>MPEG1<br>MPEG2<br>VC-1*3                                                   | AAC<br>Dolby Digital<br>Dolby Digital<br>Plus<br>DTS core* <sup>3</sup><br>HE-AAC<br>MPEG Audio<br>MP3* <sup>3</sup>                         | *3 : Denna codec kan endast användas<br>med mediaspelaren.                                                                                                    |

### Musik

| Codec          | Filtillägg | Restriktioner                                                                                       |
|----------------|------------|----------------------------------------------------------------------------------------------------|
| MP3            | .mp3       | -                                                                                                   |
| AAC            | .m4a       | <ul> <li>Kopieringsskyddade filer kan inte spelas upp.</li> </ul>                                   |
| WMA<br>WMA Pro | .wma       | <ul> <li>Kopieringsskyddade filer kan inte spelas upp.</li> <li>WMA Lossless stöds inte.</li> </ul> |
| FLAC           | .flac      | -                                                                                                   |

### Anm.

Vissa filer kanske inte spelas upp även om dessa villkor uppfylls.
Använd inte tvåbytestecken eller andra specialkoder för data.
Enheten kan bli instabil med denna TV om fil- eller mappnamn ändras.

### DivX

DivX Certified® för uppspelning av DivX® och DivX Plus® HD-video (H.264/MKV) upp till HD 1 080p, inklusive premiuminnehåll.

OM DIVX-VIDEO :

DivX<sup>®</sup> är ett digitalt videoformat som skapats av DivX, LLC, ett dotterbolag till Rovi Corporation. Detta är en officiell DivX Certified<sup>®</sup> enhet som spelar DivX-video. Besök divx.com för ytterligare information och programvaruverktyg för att konvertera dina filer till DivX video.

### Undertextfil för DivX

Undertextformat - MicroDVD, SubRip, TMPlayer

- DivX-videofilen och textfilen med undertexter finns i samma mapp och filnamnen är likadana med undantag av filtillägget.
- Om det finns mer än en textfil med undertexter i samma mapp, visas de i följande prioritetsordning : ".srt", ".sub", ".txt".
- För att bekräfta aktuell status för undertexter när du spelar upp DivX-innehåll trycker du på OPTION-knappen för att visa Alternativmeny.
- Beroende på metoderna som används för att skapa filen eller typen av inspelning kanske bara delar av undertexterna visas, eller så visas kanske undertexterna inte alls.

### Anm.

- Beroende på hur du har ställt in SD-kortet, USB-flashminnet eller mediaservern, kanske filer eller mappar inte visas i den ordning som du angav.
- Beroende på hur du skapar filerna och strukturen i mapparna, kanske filerna och mapparna inte visas.
- När det finns många filer och mappar kan det ta tid för åtgärden att slutföras, och vissa filer kanske inte visas eller är spelbara.

### OM DIVX-VIDEO-ON-DEMAND :

Denna DivX Certified<sup>®</sup>-enhet måste vara registrerad för att köpta DivX Video-on-Demand-filmer (VOD) ska kunna spelas upp. Du kan få registreringskoden i DivX VOD-sektionen under Inställningar. Besök vod.divx.com för mer information om hur du slutför registreringen.

### Visa DivX VOD-registreringskoden

### → [DivX® VOD] (sid. 44)

- Om du vill registrera den nya registreringskoden måste du avregistrera nuvarande registreringskod. När du har spelat upp DivX VOD-innehåll en gång visas bekräftelseskärmen för avregistrering [DivX® VOD] i Inställningar. När du trycker på OK-knappen på bekräftelseskärmen genereras avregistreringskoden och du kommer inte att kunna spela upp något innehåll du köpt med den nuvarande registreringskoden. Du får en ny registreringskod genom att trycka på OK-knappen på avregistreringskärmen.
- Om du köper DivX VOD-innehåll med en registreringskod som är annorlunda från den här TV:ns kod kommer du inte att kunna spela upp detta innehåll. ([Din enhet är inte godkänd att spela upp denna DivX-skyddade video.] visas.)

### Angående DivX-innehåll som endast kan spelas upp ett visst antal gånger

Visst DivX VOD-innehåll kan endast spelas upp ett visst antal gånger.

När du spelar innehållet visas återstående antal uppspelningar. Du kan inte spela innehållet när antalet återstående uppspelningar är noll. ([DivX-uthyrningen har löpt ut.] visas.)

- När du spelar upp detta innehåll minskas antalet återstående spelningar med en under följande förhållanden :
  - · Om du avslutar det aktuella programmet.
  - Om du spelar upp det andra innehållet.
  - Om du går till nästa eller föregående innehåll.

### Enheter för inspelning eller uppspelning

### SD-kort

### Kortformat :

SDXC-kort - exFAT

- SDHC-kort / SD-kort FAT16 eller FAT32
- Kompatibla korttyper (maximal kapacitet) :
- SDXC-kort (64 GB), SDHC-kort (32 GB), SD-kort (2 GB), miniSD-kort (2 GB) (kräver miniSD-adapter)
- Om miniSD-kort används ska det sättas in / tas ut tillsammans med adaptern.
- Kontrollera senaste tillgängliga information om korttypen på följande webbsida.
- (endast på engelska)
- http://panasonic.jp/support/global/cs/tv/
- Använd ett SD-kort som uppfyller SD-standarderna. Annars fungerar inte TV:n korrekt.

### USB Flash-minne (för uppspelning i mediaspelaren)

Format på USB Flash-minne : FAT16, FAT32 eller exFAT

• En USB HDD som formaterats av en PC kanske inte stöds i mediaspelaren.

### Anm.

- Data som har ändrats i en dator kanske inte kan visas.
- Koppla inte ur enheten när TV:n använder dess data. Eftersom det kan skada enheten eller TV:n.
- Vidrör inte kontaktstiften på enheten.
- Utsätt inte enheten för hårt tryck eller slag.
- Sätt in enheten åt rätt håll. Eftersom det kan skada enheten eller TV:n.
- Elektriska störningar, statisk elektricitet eller felaktig användning kan skada enheten eller data på den.
- Säkerhetskopiera inspelade data med jämna mellanrum så att du inte förlorar data om kortet skulle försämras eller förstöras. Panasonic tar inget ansvar för skadad eller förlorad data.

### **HDMI-anslutning**

HDMI (high-definition multimedia interface) är världens första heltäckande digitala AV-gränssnitt för konsumenter som följer en standard utan komprimering.

HDMI gör att du kan få digital HD-bild och högkvalitetsljud genom att ansluta TV-apparaten till utrustningen. HDMI-kompatibel utrustning\*<sup>1</sup> med en HDMI- eller DVI-utgång, t.ex. en DVD-spelare, digitalbox eller spelkonsol, kan anslutas direkt till HDMI-ingången med en kabel som uppfyller HDMI-kraven (kompatibel). För mer information om anslutningar **⇒(sid. 13, 88)** 

### Tillämpliga HDMI-egenskaper

| Ingångssignal för ljud :                                                                                                    | <ul> <li>VIERA Link (HDAVI Control 5)</li> </ul>                     |
|----------------------------------------------------------------------------------------------------|----------------------------------------------------------------------|
| 2-kanals linjär PCM (samplingsfrekvenser - 48 kHz, 44,1 kHz, 32 kHz)                                                                             | [VIERA Link] (sid. 83)                                               |
| Ingångssignal för bild :                                                                                                    | • 3D                                                                 |
| "Insignaler som kan visas" (sid. 95)                                                                                                    | <ul> <li>Content Type</li> </ul>                                     |
| Matcha med utsignalsinställningarna på den digitala utrustningen.                                                                                | <ul> <li>Deep Colour</li> </ul>                                      |
| Ingångssignal från dator :                                                                                                    | •x.v.Colour™                                                         |
| ➡ "Insignaler som kan visas" (sid. 95)                                                                                                    | Audio Return Channel*2                                               |
| Matcha utsignalsinställningarna på datorn.                                                                                                    | (Endast HDMI2-terminal)                                              |
| <ul> <li>Ingångssignal från dator :</li> <li>"Insignaler som kan visas" (sid. 95)</li> <li>Matcha utsignalsinställningarna på datorn.</li> </ul> | ● x.v.Colour™<br>● Audio Return Channel*²<br>(Endast HDMl2-terminal) |

### DVI-anslutning

Om den externa utrustningen bara har en DVI-utgång, anslut till HDMI-kontakten via en DVI till HDMI-adapterkabel\*3. När DVI / HDMI-adapter används ansluter du ljudkabeln till AV2-ljuduttaget.

### Anm.

- Ljudinställningar kan göras på [HDMI1 / 2-ingång] i ljudmenyn. (sid. 41)
- Om den anslutna utrustningen har en funktion för att ställa in bildförhållandet ska det ställas in på "16:9".
- Dessa HDMI-kontakter är av "typ A".
- Dessa HDMI-kontakter är kompatibla med kopieringsskyddet HDCP (High-Bandwidth Digital Content Protection).
- Utrustning som saknar digital utgång kan anslutas till component- eller video-ingångarna som tar emot analoga
- signaler. ● Denna TV är försedd med HDMI™-teknik.
- \*1 : HDMI-logotypen finns på HDMI kompatibel utrustning.
- \*2 : Audio Return Channel (ARC) är en funktion för att skicka digitala ljudsignaler via en HDMI-kabel.
- \*3 : Fråga handlaren där du köpt din digitala utrustning.

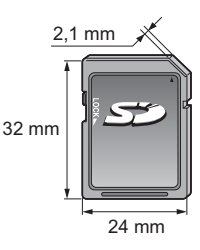

### **USB-anslutning**

- Om du använder USB-kablar, se till att använda medföljande ferritkärna (mellanstorlek) för varje kabel för att uppfylla EMC-standarden.
- För installation av ferritkärna, se installation av ferritkärna för hörlurar. (sid. 89)
- Vi rekommenderar att du ansluter USB flash-minnet eller kommunikationskameran direkt till TV:ns USB-portar.
- Vissa USB-enheter eller USB-hubbar fungerar inte med denna TV.
- Du kan inte ansluta några enheter via USB-kortläsare.
- Du kan inte använda två eller fler USB-enheter av samma typ samtidigt, med undantag för USB Flash-minnen.
- Mer information om USB-enheter finns på följande webbplats. (endast på engelska) http://panasonic.ip/support/global/cs/tv/

### USB-tangentbord

- USB-tangentbordet som kräver en drivrutin stöds inte.
- Tecken kanske inte visas korrekt på TV-skärmen beroende på det anslutna tangentbordet eller tangentbordets språkinställning.
- Vissa tangenter på USB-tangentbord kan motsvara funktionerna på fjärrkontrollen.

| USB-tangentbord                              | Fjärrkontroll | USB-tangentbord      | Fjärrkontroll   |
|----------------------------------------------|---------------|----------------------|-----------------|
| $\uparrow/\downarrow/\leftarrow/\rightarrow$ | Markörknappar | F2                   | VIERA TOOLS     |
| Enter                                        | OK            | F3                   | MENU            |
| Backspace                                    | BACK/RETURN   | F4                   | INPUT (AV)      |
| Esc                                          | EXIT          | F5 / F6              | Kanal ner / upp |
| 0 - 9 / tecken                               | Sifferknappar | F7 / F8              | Volym ner / upp |
| F1                                           | GUIDE         | F9 / F10 / F11 / F12 | Färgade knappar |

### Handkontroll

 Hitta de handkontroller vars funktion med denna TV har testats på följande webbplats. (endast på engelska) http://panasonic.jp/support/global/cs/tv/

• Vissa tangenter på handkontrollen motsvarar funktionerna på fjärrkontrollen.

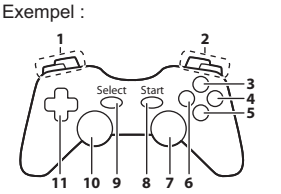

| Fjärrkontroll   |                                                                                               | Fjärrkontroll                                                           |
|-----------------|-----------------------------------------------------------------------------------------------|-------------------------------------------------------------------------|
| Volym upp / ner | 7                                                                                             | VIERA TOOLS                                                             |
| Kanal upp / ner |                                                                                               | EXIT                                                                    |
| GUIDE           | 0                                                                                             |                                                                         |
| ОК              | 9                                                                                             | INPUT (AV)                                                              |
| BACK/RETURN     | 10                                                                                            | MENU                                                                    |
| INTERNET        | 11                                                                                            | Markörknappar                                                           |
|                 | Fjärrkontroll<br>Volym upp / ner<br>Kanal upp / ner<br>GUIDE<br>OK<br>BACK/RETURN<br>INTERNET | FjärrkontrollVolym upp / nerKanal upp / nerBUIDEOKBACK/RETURNINTERNET11 |

### Insignaler som kan visas

### ■ COMPONENT (Y, Pв, PR), (från AV2-uttag), HDMI

| Signalnamn                    | COMPONENT | HDMI |
|-------------------------------|-----------|------|
| 525 (480) / 60i, 60p          | 0         | 0    |
| 625 (576) / 50i, 50p          | 0         | 0    |
| 750 (720) / 60p, 50p          | 0         | 0    |
| 1 125 (1 080) / 60i, 50i      | 0         | 0    |
| 1 125 (1 080) / 60p, 50p, 24p |           | 0    |

○ : Gällande insignal

### PC (från HDMI-kontakt)

| Signalnamn           | Horisontell frekvens (kHz) | Vertikal frekvens (Hz) |
|----------------------|----------------------------|------------------------|
| 640 × 480 @60 Hz     | 31,47                      | 60,00                  |
| 1 280 × 720 @60 Hz   | 45,00                      | 60,00                  |
| 1 920 × 1 080 @60 Hz | 67,50                      | 60,00                  |

Gällande insignaler för datorer är normalt kompatibla med vanlig HDMI-timing.

### Anm.

Andra signaler än de enligt ovan kanske inte visas korrekt.

Signalerna ovan formateras om för att passa din skärm på bästa sätt.

 Datorsignaler expanderas eller komprimeras för visning, så den kanske inte kan visa fina detaljer med tillräcklig klarhet.

### Teckentabell för sifferknappar

Du kan mata in tecken genom att använda sifferknapparna.

| Sk | Skriv in  |   |   |   |   |   |   |   |   |   |   |   |   |   |   |   |   |   |   |
|----|-----------|---|---|---|---|---|---|---|---|---|---|---|---|---|---|---|---|---|---|
| Na | am        | n |   |   |   |   |   |   |   |   |   |   |   |   |   |   |   |   |   |
| A  | В         | С | D | Е | F | G | Н | T | J | К | L | М | Ν | 0 | Ρ | Q | R | S | Т |
| U  | $^{\vee}$ | V | Х | Υ | Ζ | Ä | Ő | Ö | Š | Ü | Ž |   | ! | : | # | ( | ) | + | - |
| а  | b         | С | d | е | f | g | h | i | j | k | T | m | n | 0 | р | q | r | S | t |
| u  | ٧         | w | х | у | z | ä | Õ | Ö | š | ü | ž | 0 | 1 | 2 | 3 | 4 | 5 | 6 | 7 |

Tryck på sifferknapparna flera gånger tills du får önskat tecken.

- Tecknet matas in automatiskt om du låter det vara under 1 sekund.
- Du kan även mata in tecken genom att trycka på OK-knappen eller andra sifferknappar inom 1 sekund.
- Tecknen kan variera beroende på sifferknapparna.

### Teckentabell :

| Sifferknappar    | Tecken                               | Sifferknappar | Tecken                |
|------------------|--------------------------------------|---------------|-----------------------|
| 1                | . @ /1!:#+-*_()"'%&?,;=\$[]~<>{} `^\ | 6             | m n o 6 M N O õ ö Õ Ö |
| 2 <sub>abc</sub> | a b c 2 A B C ä Ä                    | 7pqrs         | p q r s 7 P Q R S š Š |
| 3 <sub>def</sub> | d e f 3 D E F                        | 8tuv          | tuv 8 T U V ü Ü       |
| 4 <sub>ghi</sub> | g h i 4 G H I                        | 9             | w x y z 9 W X Y Z ž Ž |
| <b>5</b> jkl     | j k I 5 J K L                        | 0             | Tühik 0               |

1 2\*\* 3\*\*

41 51 6...

7xxx 8xx 9xxx 0

### Information om uttagen SCART och HDMI

### AV1 SCART-kontakt (RGB, VIDEO, Q-Link)

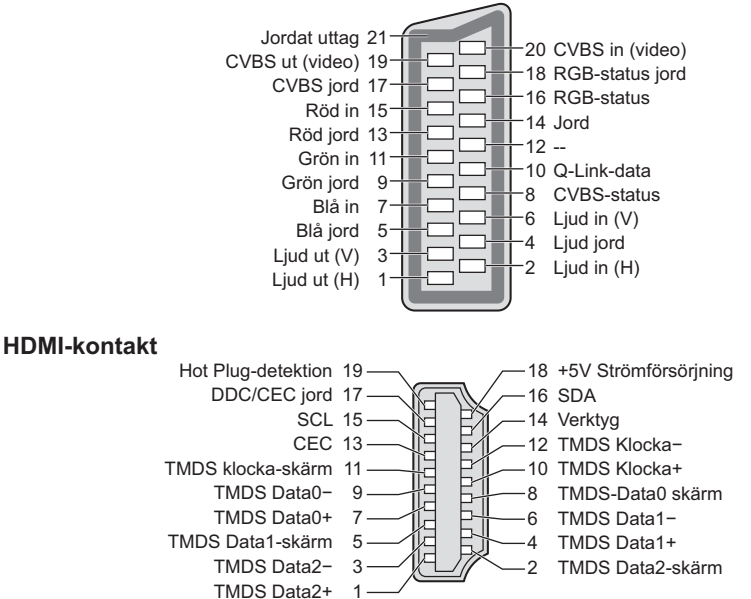

**Teknisk information** 

# Vanliga frågor

Följ dessa enkla anvisningar för att lösa problemet innan du begär service eller hjälp. Kontakta dina lokala Panasonic-återförsäljare för assistans om problemet kvarstår.

### Brus, frusen eller försvinnande bild i DVB-läge / vita fläckar eller skuggbild (spökfigur) i analogt läge / vissa kanaler kan inte ställas in

- . Kontrollera antennens position, riktning och anslutning.
- Kontrollera [Signalförhållande] (sid. 51). Om [Signalkvalitet] visas i rött är DVB-signalen svag.
- Vädret kan påverka signalerna (kraftigt regn, snö m.m.), särskilt i områden med dålig mottagning. Även vid fint väder kan högtryck orsaka dålig mottagning för vissa kanaler.
- Eftersom digital mottagningsteknik används kan mottagen signalkvalitet vara ganska dålig i vissa fall trots att mottagningen för analoga signaler är bra.
- Stäng av TV-apparaten med huvudströmbrytaren och sätt sedan på den igen.
- Om problemet kvarstår, kontakta din lokala återförsäljare eller serviceverkstad.

#### Inga program visas i programguiden

Kontrollera mottagningen.

- Justera antennens riktning till en annan sändare i närheten.

#### Ingen bild och inget ljud

- Se till att TV-apparaten är påslagen.
- Kontrollera att nätsladden är ansluten till TV:n och vägguttaget.
- Kontrollera att TV-apparaten är i AV-läget.
- Kontrollera att rätt ingångsläge är valt.
- Kontrollera Bildmenyn (sid. 38, 39) och volymnivån.
- Kontrollera alla kablar och att kontakterna sitter som de ska.

#### Automatiskt bildförhållande

Automatisk inställning av bildförhållande är till för att ge det förhållande som bäst täcker skärmen.
 (sid. 90)

• Tryck på ASPECT-knappen för att ändra bildförhållandet manuellt. + (sid. 23)

#### Svart-vit bild

 Kontrollera att signalen från den externa utrustningen är samma som insignalen till TV-apparaten.
 Vid anslutning med SCART, kontrollera så att utsignalsinställningarna på den externa utrustningen inte är S-Video.

#### Q-Link-funktionen fungerar inte

Kontrollera SCART-kabeln och kontakterna.
 Ställ dessutom in [AV1-ut] i inställningsmenyn. (sid. 42)

### [VIERA Link]-funktionen fungerar inte och ett felmeddelande visas

- Sätt på ansluten utrustning och sätt därefter på TV-apparaten. (sid. 83)

#### Inspelning startar inte omedelbart

Kontrollera inspelarens inställningar. Detaljerad information finns i inspelarens bruksanvisning.

### Skärmen blir dunkel

- Detta inträffar när kontrasten automatiskt sänks för att undvika bildkvarhållning när ingen handling utförts under några minuter :
  - Ingen signal i DVB- eller AV-läge
  - · Vald kanal är låst
  - Vald kanal är ogiltig
  - · Radiokanal är vald
  - · Meny visas
  - · Miniatyr eller stillbild

|       | Problem                                                                                   | Orsaker / åtgärder                                                                                                    |  |  |  |  |  |  |
|-------|-------------------------------------------------------------------------------------------|----------------------------------------------------------------------------------------------------|--|--|--|--|--|--|
|       | Kaotisk bild, brusig                                                                      | <ul> <li>Ställ in [P-NR] i Bildmenyn för att ta bort brus.  (sid. 38)</li> <li>Kontrollera om det finns elektriska produkter i närheten (bilar, motorcyklar, lysrör).</li> </ul>                                                                                                    |  |  |  |  |  |  |
| Skärn | Ingen bild visas                                                                          | <ul> <li>Är [Kontrast], [Ljus] eller [Färgmättnad] i Bildmenyn satt till lägsta värdet?</li> <li>(sid. 38)</li> <li>Kontrollera att inställningen av [AV2] ([COMPONENT] / [VIDEO]) i [Ange insignal] är samma som utsignalen från den externa utrustningen. (sid. 29)</li> </ul>                                                                                                    |  |  |  |  |  |  |
| 3     | Suddig eller förvrängd bild<br>(inget ljud eller låg volym)                               | ● Återställ kanalerna. I (sid. 46, 47)                                                                                                    |  |  |  |  |  |  |
|       | Bilden som visas är<br>onormal                                                            | <ul> <li>Stäng av TV-apparaten med huvudströmbrytaren och sätt sedan på den igen.</li> <li>Om problemet kvarstår, återställ alla inställningar.</li> <li>Fabriksinställningar] (sid. 58)</li> </ul>                                                                                                    |  |  |  |  |  |  |
|       | Inget ljud                                                                                | <ul> <li>Är ljudet avstängt? → (sid. 10)</li> <li>Är volymen nerskruvad?</li> </ul>                                                                                                    |  |  |  |  |  |  |
| Ljud  | Ljudnivån är låg eller<br>ljudet förvrängt                                                | <ul> <li>Mottagningen av ljudsignaler kan vara dålig.</li> <li>Ställ [MPX] (sid. 40) på ljudmenyn till [Mono]. (Analog)</li> </ul>                                                                                                    |  |  |  |  |  |  |
|       | Ovanligt ljud från TV:n                                                                   | <ul> <li>När strömmen är på kan du höra ett surrande ljud från drivenheten inuti TV:n<br/>(inte ett tecken på felaktig funktion).</li> </ul>                                                                                                    |  |  |  |  |  |  |
| 3D    | Kan inte visa 3D-bilder                                                                   | <ul> <li>Har 3D-glasögonen aktiverats, ställts in på 3D-läget och registrerats med denna TV? Detaljerad information finns i 3D-glasögonens bruksanvisning.</li> <li>Kontrollera 3D-glasögonen sbatterinivå. (Batteristatusen visas på skärmen när 3D-glasögonen slås på.)</li> <li>Har 3D-glasögonen stöd för Bluetooth trådlös teknologi? → (sid. 32)</li> <li>Se till att [Val av 3D-läge] är inställt på [3D]. → (sid. 33)</li> <li>Vissa 3D-bildsignaler kanske inte känns igen som 3D-bilder automatiskt. Ställ in [Val av 3D-läge (Manuell)] så att det matchar bildformatet. → (sid. 34)</li> <li>Använd 3D-glasögonen inom cirka 3,2 meter från TV:n.</li> <li>Kontrollera att det inte finns några hinder mellan TV:n och 3D-glasögonen.</li> <li>Beroende på person kan 3D-bilderna vara svåra att se, eller kan inte ses alls, särskilt för användare som har olika syn på vänster och höger öga. Vidta nödvändiga åtgärder (använd glasögon eller dylikt) för att korrigera din syn före användning.</li> </ul> |  |  |  |  |  |  |
|       | 3D-glasögonen stängs av<br>automatiskt                                                    | <ul> <li>Kontrollera att det inte finns några hinder mellan TV:n och 3D-glasögonen.</li> </ul>                                                                                                    |  |  |  |  |  |  |
|       | Det är något fel på<br>3D-bilderna                                                        | <ul> <li>Kontrollera inställningen av [Bildsekvens] eller [Kantutjämning].</li></ul>                                                                                                    |  |  |  |  |  |  |
|       | Indikatorlampan tänds<br>inte när du trycker<br>på strömknappen på<br>3D-glasögonen       | <ul> <li>Batteriet kan vara lågt eller urladdat. Ladda det.</li> </ul>                                                                                                    |  |  |  |  |  |  |
| HD    | Ljudet är konstigt                                                                        | <ul> <li>Ställ in den anslutna utrustningens ljud till "2ch L.PCM".</li> <li>Kontrollera inställningen [HDMI1 / 2-ingång] på ljudmenyn. (sid. 41)</li> <li>Om det uppstår problem med digital ljudanslutning väljer du analog ljudanslutning. (sid. 94)</li> </ul>                                                                                                    |  |  |  |  |  |  |
| MI    | Bild från extern utrustning<br>ser konstig ut när<br>utrustningen är ansluten<br>med HDMI | <ul> <li>Kontrollera att HDMI-kabeln är rätt ansluten. → (sid. 88)</li> <li>Stäng av TV-apparaten och utrustningen och sätt sedan på dem igen.</li> <li>Kontrollera insignalen från utrustningen. → (sid. 95)</li> <li>Använd utrustning som uppfyller EIA/CEA-861/861D.</li> </ul>                                                                                                    |  |  |  |  |  |  |

|         | Problem                                                        | Orsaker / åtgärder                                                                                                    |  |  |  |  |  |  |
|---------|----------------------------------------------------------------|----------------------------------------------------------------------------------------------------|--|--|--|--|--|--|
| Nätverk | Det går inte att ansluta till<br>nätverket                     | <ul> <li>Kontrollera att LAN-kabeln och den trådlösa adaptern är ordentligt anslutna.</li> <li>(sid. 71)</li> <li>Kontrollera anslutningar och inställningar. (sid. 71 - 75)</li> <li>Kontrollera nätverksutrustningen och nätverksmiljön.</li> <li>Routern är kanske inte inställd för att automatiskt ge IP-adress. Om nätverksadministratören föredrar att tilldela IP-adress skall adressen skrivas in manuellt (sid. 73)</li> <li>Routern kanske använder MAC-adressfilter (säkerhetsinställning). Kontrollera MAC-adressen för denna TV (sid. 42) och ställ in routern att använda den.</li> <li>Om problemet kvarstår ska du rådgöra med din Internetleverantör eller ditt telekomföretag.</li> </ul> |  |  |  |  |  |  |
|         | Det går inte att välja filen<br>när DLNA-åtgärder utförs       | <ul> <li>Är mediaservern för den anslutna utrustningen förberedd? → (sid. 70)</li> <li>Kontrollera gällande dataformat. → (sid. 91, 92)</li> </ul>                                                                                                    |  |  |  |  |  |  |
|         | Det går inte att använda<br>VIERA Connect                      | <ul> <li>Kontrollera anslutningar och inställningar. </li> <li>(sid. 71 - 75)</li> <li>Servern eller den anslutna linjen kanske är upptagen för tillfället.</li> </ul>                                                                                                    |  |  |  |  |  |  |
|         | TV-apparaten kan inte<br>sättas på                             | <ul> <li>Kontrollera att nätsladden är ansluten till TV:n och vägguttaget.</li> </ul>                                                                                                    |  |  |  |  |  |  |
|         | TV-apparaten intar viloläge                                    | <ul> <li>Den automatiska standbyfunktionen aktiveras.  (sid. 11)</li> <li>TV-apparaten sätts i viloläge ca 30 minuter efter att den analoga sändningen har slutat.</li> </ul>                                                                                                    |  |  |  |  |  |  |
| Ş       | Fjärrkontrollen fungerar<br>inte eller fungerar bara<br>ibland | <ul> <li>Är batterierna rätt isatta? → (sid. 7)</li> <li>Är TV-apparaten på?</li> <li>Batterierna kan vara på väg att ta slut. Byt ut dem.</li> <li>Rikta fjärrkontrollen rakt mot TV-apparatens framsida (inom cirka 7 m och 30 graders vinkel från TV-apparatens framsida).</li> <li>Placera TV-apparaten så att dess fjärrmottagare inte utsätts för direkt solljus eller annat starkt ljus.</li> </ul>                                                                                                    |  |  |  |  |  |  |
| riga    | Delar av TV:n upphettas                                        | <ul> <li>Även om temperaturen för vissa delar på framsidans, ovansidans och<br/>baksidans paneler ökar, orsakar dessa temperaturökningar inga problem<br/>avseende prestanda och kvalitet.</li> </ul>                                                                                                    |  |  |  |  |  |  |
|         | Permanent tända punkter<br>på skärmen                          | <ul> <li>På grund av den teknik som används vid tillverkningen kan vissa punkter vara<br/>tända eller släckta hela tiden. Det är inte ett fel.</li> </ul>                                                                                                    |  |  |  |  |  |  |
|         | Meddelande om<br>överströmsfel visas                           | <ul> <li>Den anslutna USB-enheten kan orsaka detta fel. Ta bort enheten och stäng av<br/>TV:n via strömbrytaren och sätt på den igen.</li> <li>Kontrollera att det inte finns några främmande föremål i USB-porten.</li> </ul>                                                                                                    |  |  |  |  |  |  |
|         | Ett felmeddelande visas                                        | <ul> <li>Följ anvisningarna i meddelandet.</li> <li>Om problemet kvarstår, kontakta din lokala Panasonic-återförsäljare eller<br/>auktoriserad serviceverkstad.</li> </ul>                                                                                                    |  |  |  |  |  |  |

# Underhåll

### Drag först ut nätkontakten ur vägguttaget.

### Displaypanel, Hölje, Bottenplattan

### Regelbundet underhåll :

Torka försiktigt av ytan på displayen, höljet eller bottenplattan med hjälp av en mjuk trasa för att torka bort smuts och fingeravtryck.

### För ingrodd smuts :

Torka först bort dammet från ytan. Fukta en mjuk trasa med rent vatten eller utspätt neutralt rengöringsmedel (1 del rengöringsmedel till 100 delar vatten). Vrid ur trasan och torka av ytan. Torka slutligen bort all fukt.

### Observera

- Använd inte en hård trasa och rengör inte ytan för hårt, eftersom det kan orsaka repor på ytan.
- Utsätt inte TV-apparatens yta för vatten eller rengöringsmedel. Vätska inuti TV:n kan leda till fel på produkten.
- Var noga så att ytan inte utsätts för insektsmedel, lösningsmedel, thinner eller andra flyktiga substanser. Det kan skada ytans kvalitet eller att färgen lossnar.
- Displaypanelens yta är specialbehandlad och skadas lätt. Var försiktig så att du inte knackar eller river på ytan med dina naglar eller andra hårda föremål.
- Låt inte höljet eller stället vara i kontakt med gummi- eller plastsubstanser under en längre tidsperiod. Det kan försämra ytans kvalitet.

### Nätkontakt

Torka av nätkontakten med en torr tygduk med jämna mellanrum. Fukt och damm på kontakten kan orsaka en eldsvåda eller elektriska stötar.

# Licens

Även om varumärken för företag eller produkter inte anges i texten skall sådana varumärkesskydd respekteras.

- DVB och DVB-logotyperna är varumärken som tillhör DVB Project.
- "RealD 3D" är ett varumärke som tillhör RealD.
- "Full HD 3D Glasses™"-logotypen och ordet "Full HD 3D Glasses™" är varumärken som tillhör Full HD 3D Glasses Initiative.
- Ordet Bluetooth<sup>®</sup> och logotypen är registrerade varumärken som tillhör Bluetooth SIG, Inc. och all användning av dessa märken från Panasonic Corporation sker under licens. Övriga varumärken och varunamn tillhör deras respektive ägare.
- SDXC-logon är ett varumärke som tillhör SD-3C, LLC.
- Logotyperna "AVCHD", "AVCHD3D" och "AVCHD Progressive" är varumärken som tillhör Panasonic Corporation och Sony Corporation.
- DivX<sup>®</sup>, DivX Certified<sup>®</sup>, DivX Plus<sup>®</sup> HD och relaterade logotyper är varumärken som tillhör Rovi Corporation eller dess dotterbolag och används under licens.
- QuickTime och QuickTime-logotypen är varumärken eller registrerade varumärken som tillhör Apple Inc. och används under licens.
- VIERA Connect är ett varumärke som tillhör Panasonic Corporation.
- Skype är ett varumärke som tillhör Skype Limited.
- DLŇA®, DLNA-logotypen och DLNA CERTIFIED™ är varumärken, tjänstemärken eller certifieringsmärken som tillhör Digital Living Network Alliance.
- Windows är ett registrerat varumärke för Microsoft Corporation i USA och andra länder.
- HDMI, logotypen HDMI och High-Definition Multimedia Interface är varumärken eller registrerade varumärken som tillhör HDMI Licensing LLC i USA och andra länder.
- x.v.Colour™ är ett varumärke.
- HDAVI Control<sup>™</sup> är ett varumärke som tillhör Panasonic Corporation.
- Tillverkad under licens från Dolby Laboratories.
- Dolby och dubbel-D-symbolen är varumärken som tillhör Dolby Laboratories.
- Tillverkad på licens under amerikanskt patent med nummer : 5 956 674; 5 974 380; 6 487 535 samt andra amerikanska och världsomfattande patent som är utfärdade eller under behandling. DTS, Symbolen, & DTS och symbolen tillsammans är registrerade varumärken & DTS 2.0+Digital Out är ett varumärke som tillhör DTS, Inc. Produkten innehåller programvara. © DTS, Inc. Alla rättigheter reserverade.
- GUIDE Plus+, Rovi och Rovi Guide är varumärken som tillhör Rovi Corporation och/eller dess dotterbolag.
   GUIDE Plus+ och Rovi Guide tillverkas under licens av Rovi Corporation och/eller dess dotterbolag.
   Rovi Guide-systemet skyddas av patent och patentansökningar som lämnats in i USA, Europa och andra länder, inklusive en eller flera av de amerikanska patenten 6 396 546, 5 940 073, 6 239 794 har utfärdats till Rovi Corporation och / eller dess dotterbolag.

### Denna produkt innehåller följande programvara eller teknologi :

(1) programvaran som utvecklats oberoende av eller för Panasonic Corporation,

(2) programvaran som ägs av tredje part och licensieras till Panasonic Corporation,

(3) programvaran som delvis bygger på arbete av Independent JPEG Group,

(4) programvaran som utvecklats av FreeType Project,

(5) programvaran som är licensierad enligt GNU LESSER GENERAL PUBLIC LICENSE (LGPL) och/eller,

(6) programvara med öppen källkod annan än den programvara som är licensierad under LGPL.

(7) "PlayReady" (rätt digital handhavandeteknologi) licensierad av Microsoft Corporation eller dess dotterbolag.

För programvaran som kategoriseras som (5), hänvisas till villkoren i LGPL, kan i förekommande fall hittas på http://www.gnu.org/licenses/old-licenses/lgpl-2.1.html

Programvaran som kategoriseras som (5) är dessutom upphovsrättsskyddad av flera personer.

Se meddelandet om dessa individers upphovsrätt på http://www.am-linux.jp/dl/EUIDTV12/

LGPL-programvaran distribueras i hopp om att den ska vara användbar, men UTAN NÅGON GARANTI, även utan den underförstådda garantin om SÄLJBARHET eller LÄMPLIGHET FÖR ETT VISST SYFTE.

Under minst tre (3) år från produkternas leverans kommer Panasonic att ge nedanstående kontaktinformation till varje tredje part som kontaktar oss via kontaktinformationen nedan, för en kostnad som inte överstiger vår kostnad för fysisk distribuering av en källkod, en komplett maskinläsbar kopia av motsvarande källkod som omfattas av LGPL. Kontaktinformation

cdrequest@am-linux.jp

Källkod som omfattas av LGPL finns också tillgänglig utan kostnad via vår webbplats. http://www.am-linux.jp/dl/EUIDTV12/

För programvaran som kategoriseras som (5) och (6), hänvisas till gällande licensvillkor som ingår i produktens "Setup"-meny.

Var även medveten om följande för PlayReady som kategoriseras som (7).

(a) Denna produkt innehåller teknologi som omfattas av vissa immateriella rättigheter som tillhör Microsoft. Användning eller distribution av denna teknologi utanför denna produkt är förbjuden utan giltigt tillstånd från Microsoft. (b) Ägare av innehåll använder Microsoft PlayReady™ -teknologin för att skydda sina immateriella rättigheter, bland annat upphovsrättsskyddat material. Denna enhet använder PlayReady-teknologi för att öppna PlayReady-skyddat innehåll och / eller WMDRM-skyddat innehåll. Om enheten inte kan genomföra innehållsbegränsningar för användning kan ägaren av innehållet begära att Microsoft återkallar enhetens förmåga att förbruka PlayReady-skyddat innehåll. Återkallelsen ska inte påverka oskyddat innehåll eller innehåll som skyddas av annan teknologi för tillgång. Ägare av innehåll kan kräva att du uppgraderar PlayReady för tillgång till deras innehåll. Om du nekar en uppgradering kommer du inte kunna öppna innehåll som kräver den.

# Specifikationer

### Informationsblad

| Tillverkare                          | Panasonic Corporation |                 |  |  |  |  |
|--------------------------------------|-----------------------|-----------------|--|--|--|--|
| ModelInr                             | TX-P42UT50Y           | TX-P50UT50Y     |  |  |  |  |
| Energieffektivitetsklass             | С                     | С               |  |  |  |  |
| Synlig skärmdiagonal                 | 107 cm / 42 tum       | 127 cm / 50 tum |  |  |  |  |
| Effektförbrukning i påläge           | 131 W                 | 178 W           |  |  |  |  |
| Årlig energiförbrukning*1            | 191 kWh               | 260 kWh         |  |  |  |  |
| Nominell<br>effektförbrukning        | 275 W                 | 315 W           |  |  |  |  |
| Effektförbrukning i<br>standbyläge*2 | 0,40 W                |                 |  |  |  |  |
| Effektförbrukning i<br>frånläge      | 0,30 W                |                 |  |  |  |  |
| Skärmupplösning                      | 1 920 (B) × 1 080 (H) |                 |  |  |  |  |

### Övrig information

| ModelInr                                                                                                    |              | TX-P42UT50Y                                                                            |                                                                               | TX-P50UT50Y                                                                            |                                                                                                  |
|----------------------------------------------------------------------------------------------------|--------------|----------------------------------------------------------------------------------------|-------------------------------------------------------------------------------|----------------------------------------------------------------------------------------|--------------------------------------------------------------------------------------------------|
| Strömkälla                                                                                                    |              | 220-240 V växelström, 50 / 60 Hz                                                       |                                                                               |                                                                                        |                                                                                                  |
| Panel                                                                                                    |              | Plasmapanel                                                                            |                                                                               |                                                                                        |                                                                                                  |
| Dimensioner (B × H × D)                                                                                                    |              | 1 009 mm × 663 mm × 320 mm<br>(med stativ)<br>1 009 mm × 616 mm × 84 mm<br>(endast TV) |                                                                               | 1 186 mm × 764 mm × 335 mm<br>(med stativ)<br>1 186 mm × 717 mm × 84 mm<br>(endast TV) |                                                                                                  |
| Vikt                                                                                                    |              | 20,5 kg netto (med stativ)<br>17,5 kg netto (endast TV)                                |                                                                               | 26,0 kg netto (med stativ)<br>23,0 kg netto (endast TV)                                |                                                                                                  |
| Ljud                                                                                                    | Högtalare    | (160 mm × 40 mm)                                                                       | 50 mm × 40 mm) × 2, 8 Ω                                                       |                                                                                        |                                                                                                  |
|                                                                                                    | Ljudutgång   | 20 W (10 W + 10 W)                                                                     |                                                                               |                                                                                        |                                                                                                  |
|                                                                                                    | Hörlursuttag | M3 (3,5 mm) stereominikontakt × 1                                                      |                                                                               |                                                                                        |                                                                                                  |
| Mottagarsystem /<br>bandnamn<br>Se den senaste<br>informationen om<br>tillgängliga tjänster på<br>följande webbsida.<br>(endast på engelska)<br>http://panasonic.jp/support/<br>global/cs/tv/ |              | PAL B, G, H, I,<br>SECAM B, G,<br>SECAM L, L'                                          | VHF E2 - E12<br>VHF A - H (ITALIEN)<br>CATV (S01 - S05)<br>CATV S11 - S20 (U1 | - U10)                                                                                 | VHF H1 - H2 (ITALIEN)<br>UHF E21 - E69<br>CATV S1 - S10 (M1 - M10)<br>CATV S21 - S41 (Hyperband) |
|                                                                                                    |              | PAL D, K,<br>SECAM D, K                                                                | VHF R1 - R2<br>VHF R6 - R12                                                   |                                                                                        | VHF R3 - R5<br>UHF E21 - E69                                                                     |
|                                                                                                    |              | PAL 525/60                                                                             | Uppspelning av NTSC-band med vissa PAL-videobandspelare                       |                                                                                        |                                                                                                  |
|                                                                                                    |              | M.NTSC                                                                                 | Uppspelning från M.NTSC-videobandspelare                                      |                                                                                        |                                                                                                  |
|                                                                                                    |              | NTSC<br>(endast AV-in)                                                                 | Uppspelning från NTSC-videobandspelare                                        |                                                                                        |                                                                                                  |
|                                                                                                    |              | DVB-T / T2                                                                             | Digitala marksända tjänster (MPEG2 och MPEG4-AVC(H.264))                      |                                                                                        |                                                                                                  |
|                                                                                                    |              | DVB-C                                                                                  | Digitala kabeltjänster (MPEG2 och MPEG4-AVC(H.264))                           |                                                                                        |                                                                                                  |
| Antenningång                                                                                                    |              | VHF / UHF                                                                              |                                                                               |                                                                                        |                                                                                                  |

| Användningsbetingelser           |                                      | Temperatur : 0 °C - 35 °C<br>Fuktighet : 20 % - 80 % RH (ej kondenserande)                                                                                                    |                                       |                   |  |  |
|----------------------------------|--------------------------------------|----------------------------------------------------------------------------------------------------|---------------------------------------|-------------------|--|--|
| Anslutningsterminaler            | AV1 in- / utgång                     | SCART (Audio/Video in, Audio/Video ut, RGB in, Q-Link)                                                                                                    |                                       |                   |  |  |
|                                  | AV2-ingång<br>(COMPONENT /<br>VIDEO) | VIDEO                                                                                                    | RCA stiftkontakt × 1                  | 1,0 V[p-p] (75 Ω) |  |  |
|                                  |                                      | AUDIO L - R                                                                                                    | RCA stiftkontakt × 2                  | 0,5 V[rms]        |  |  |
|                                  |                                      | Y                                                                                                    | 1,0 V[p-p] (inklusive synkronisering) |                   |  |  |
|                                  |                                      | Pв, Pr                                                                                                    | ±0,35 V[p-p]                          |                   |  |  |
|                                  | HDMI ingång 1 / 2                    | TYP A-kontakter<br>HDMI1 : 3D, Content Type, Deep Colour, x.v.Colour™<br>HDMI2 : 3D, Content Type, Audio Return Channel, Deep Colour, x.v.Colour™<br>● Denna TV-apparat stöder funktionen "HDAVI Control 5". |                                       |                   |  |  |
|                                  | Kortfack                             | SD-kortuttag × 1<br>CI-kortplats (kompatibel med CI Plus) × 1                                                                                                    |                                       |                   |  |  |
|                                  | ETHERNET                             | RJ45, IEEE802.3 10BASE-T / 100BASE-TX                                                                                                    |                                       |                   |  |  |
|                                  | USB 1 / 2                            | USB 2.0 DC 5 V, Max 500 mA                                                                                                    |                                       |                   |  |  |
|                                  | DIGITAL AUDIO<br>OUT                 | PCM / Dolby Digital / DTS, Fiberoptisk                                                                                                    |                                       |                   |  |  |
| Bluetooth trådlös<br>teknologi*3 | Standardöverensstämmelse             | Bluetooth 3.0                                                                                                    |                                       |                   |  |  |
|                                  | Frekvensomfång                       | 2,402 GHz - 2,480 G                                                                                                    | GHz                                   |                   |  |  |

\*1 : Energiförbrukning 'XYZ' kWh per år, beräknad utifrån effektförbrukningen för en tv-mottagare som används fyra timmar per dygn under 365 dygn. Den faktiska energiförbrukningen kommer att bero på hur tv-mottagaren används.

\*2 : när TV:n är avslagen via fjärrkontrollen och ingen funktion är aktiv

\*3 : Alla Bluetooth-kompatibla enheter är inte tillgängliga för denna TV.

### Anm.

 Konstruktion och specifikationer kan ändras utan föregående meddelande. Vikter och dimensioner som visas är ungefärliga.

• Denna utrustning överensstämmer med EMC-normerna nedan.

EN55013, EN61000-3-2, EN61000-3-3, EN55020, EN55022, EN55024

## Information för användare om hopsamling och avfallshantering av gammalt material och använda batterier

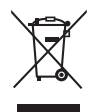

Dessa symboler på produkter, förpackningar och/eller medföljande dokument betyder att man inte ska blanda elektriska och elektroniska produkter eller batterier med vanliga hushållssopor. För att gamla produkter och använda batterier ska hanteras och återvinnas på rätt sätt ska man ta dem till passande uppsamlingsställe i enlighet med nationella bestämmelser och direktiven 2002/96/EC och 2006/66/EC. När du kasserar dessa produkter och batterier på rätt sätt stätt hjälper du till att spara på värdefulla resurser och förebygga en potentiell negativ inverkan på människors hälsa och på miljön som annars skulle kunna uppstå p.g.a. otillbörlig avfallshantering.

För mer information om uppsamling och återvinning av gamla produkter och batterier, var god kontakta din kommun, din avfallshanterare eller det försäljningsställe där du köpte din artikel. Olämplig avfallshantering kan beläggas med straff i enlighet med nationella bestämmelser.

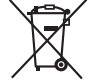

### För affärsanvändare inom den Europeiska Unionen

Om du vill kassera elektrisk eller elektronisk utrustning, var god kontakta din återförsäljare eller leverantör för ytterligare information.

### [Information om avfallshantering i länder utanför den Europeiska unionen]

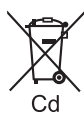

# Dessa symboler är endast giltiga inom den Europeiska Unionen. Om du vill kassera dessa föremål, var god kontakta dina lokala myndigheter eller din lokala återförsäljare och fråga efter rätt metod för avfallshantering.

### Notering till batterisymbolen (nedtill, två symbolexempel):

Denna symbol kan användas i kombination med en kemisk symbol. I detta fall iakttar den de krav som ställs upp i direktivet för den aktuella kemikalien.

### Ägarens anteckningar

Modellnumret och serienumret för denna produkt finns på skärmens baksida. Anteckna serienumret nedan och spara bruksanvisning och kvitto för att kunna identifiera ägande och TV-apparat om den skulle bli stulen, komma bort på annat sätt eller om den kräver service enligt garantin.

ModelInummer

Serienummer

### Panasonic Corporation

Web Site: http://panasonic.net